## PHŲ LỤC I

# HƯỚNG DẪN SỬ DỤNG INTERNET BANKING DÀNH CHO KHÁCH HÀNG DOANH NGHIỆP

# MỤC LỤC

| 1 | G   | iới thiệu dịch vụ SHB Corporate Online | 4    |
|---|-----|----------------------------------------|------|
|   | 1.1 | Dịch vụ SHB Corporate Online là gì?    | 4    |
|   | 1.2 | Đặc trưng của dịch vụ                  | 4    |
|   | 1.3 | Hỗ trợ sử dụng                         | 4    |
|   | 1.4 | Quy trình ký giao dịch trong KHDN      | 4    |
| 2 | Т   | rang chủ                               | 6    |
| 3 | С   | huyển tiền                             | 8    |
|   | 3.1 | Chuyển tiền trong doanh nghiệp         | 8    |
|   | 3.2 | Chuyển tiền trong SHB                  | .11  |
|   | 3.3 | Chuyển tiền liên ngân hàng             | .15  |
|   | 3.4 | Chuyển tiền theo lô                    | .21  |
|   | 3.5 | Duy trì tài khoản tự động              | .24  |
|   | 3.6 | Lịch chuyển tiền tương lai             | .26  |
|   | 3.7 | Lịch sử chuyển tiền                    | .28  |
|   | 3.8 | Danh bạ người nhận                     | .30  |
| 4 | T   | hanh toán                              | . 36 |
|   | 4.1 | Thanh toán lương                       | .36  |
|   | 4.2 | Lịch sử thanh toán lương               | .38  |
| 5 | T   | rạng thái giao dịch                    | . 40 |
| 6 | G   | iao dịch chờ duyệt                     | . 44 |
| 7 | T   | hông tin Tài khoản                     | . 47 |
|   | 7.1 | Tài khoản tiền gửi không kỳ hạn        | .47  |
|   | 7.2 | Tài khoản tiền gửi có kỳ hạn           | .50  |
|   | 7.3 | Tài khoản vay                          | .50  |
| 8 | Та  | ài trợ thương mại                      | . 52 |
|   | 8.1 | Đăng ký phát hành LC                   | .52  |

|    | 8.2  | Đăng ký chuyển tiền quốc tế               | 57   |
|----|------|-------------------------------------------|------|
|    | 8.3  | Truy vấn LC                               | .60  |
|    | 8.4  | Truy vấn Chuyển tiền quốc tế              | .64  |
|    | 8.5  | Truy vấn bảo lãnh                         | .66  |
|    | 8.6  | Truy vấn nhờ thu                          | .68  |
|    | 8.7  | Danh bạ: Tài khoản chuyển tiền quốc tế    | .70  |
| 9  | В    | áo cáo                                    | .73  |
|    | 9.1  | Báo cáo tài chính tổng quan               | 73   |
|    | 9.2  | Báo cáo dòng tiền                         | .74  |
|    | 9.3  | Báo cáo Sổ phụ tài khoản                  | .74  |
| 10 | C    | ông cụ                                    | .76  |
|    | 10.1 | Công cụ tỷ giá                            | .76  |
|    | 10.2 | Công cụ lãi suất                          | .77  |
|    | 10.3 | Tìm kiếm ATM/ Chi nhánh                   | .78  |
| 11 | C    | ài đặt                                    | . 80 |
|    | 11.1 | Thông tin chung                           | .80  |
|    | 11.2 | Ngôn ngữ                                  | .80  |
|    | 11.3 | Tài khoản thanh toán mặc định             | .80  |
|    | 11.4 | Đổi mật khẩu                              | 81   |
| 12 | : Tr | rợ giúp                                   | . 82 |
|    | 12.1 | Câu hỏi thường gặp/ Internet Banking      | .82  |
|    | 12.2 | Câu hỏi thường gặp/ Điều kiện, Điều khoản | .82  |
|    | 12.3 | Hướng dẫn sử dụng/Internet Banking        | .83  |

#### 1 GIỚI THIỆU DỊCH VỤ SHB CORPORATE ONLINE

#### 1.1 Dịch vụ SHB Corporate Online là gì?

 Kênh giao dịch dành cho khách hàng doanh nghiệp qua Internet, tại địa chỉ <u>https://ibanking.shb.com.vn/corp</u>

 Quý khách có thể truy cập từ máy tính, điện thoại di động, máy tính bảng có kết nối Internet.

#### 1.2 Đặc trưng của dịch vụ

- Chủ động giao dịch mọi lúc, mọi nơi.
- Không cần phải đến ngân hàng.
- Phí đăng ký và sử dụng: **miễn phí**.

#### 1.3 Hỗ trợ sử dụng

• Hotline hỗ trợ 24/7: 1800 58 88 56

### 1.4 Quy trình ký giao dịch trong KHDN

- KHDN lựa chọn ký 2 cấp hoặc 3 cấp khi đăng ký sử dụng dịch vụ
  - Nếu ký 2 cấp: quy trình ký giao dịch theo trình tự như sau:

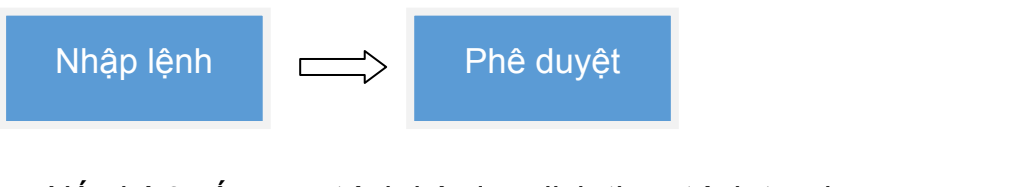

Nếu ký 3 cấp: quy trình ký giao dịch theo trình tự như sau:

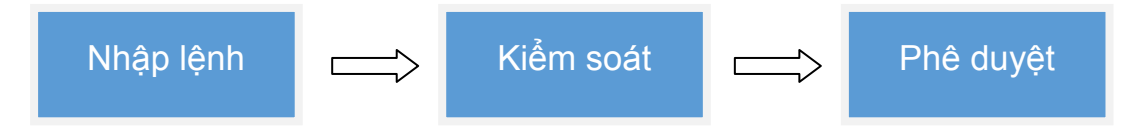

Người nhập lệnh sẽ là người sử dụng chữ ký số (CA) để ký giao dịch.
 Sau đó, người kiểm soát/ người phê duyệt đăng nhập dịch vụ Internet
 Banking và phê duyệt giao dịch.

• Quy trình ký giao dịch trên được áp dụng đối với các giao dịch sau: chuyển tiền, thanh toán lương, thanh toán hóa đơn, đăng ký chuyển tiền quốc tế, đăng ký phát hành LC và các giao dịch tài chính khác (nếu có).

 Người nhập lệnh được phép hủy giao dịch khi giao dịch đó chưa được kiểm soát (nếu ký 3 cấp) hoặc phê duyệt (nếu ký 2 cấp)

• KHDN được phép hủy giao dịch đặt lịch chuyển tiền tương lai/ định kỳ (sau khi giao dịch này đã hoàn thành quy trình phê duyệt trong doanh nghiệp) : quy trình ký giao dịch hủy được áp dụng tương tự quy trình ký giao dịch khi khởi tạo mới. Điểm khác biệt duy nhất là người dùng nhập lệnh không cần ký CA như giao dịch khởi tạo mới.

#### 2 TRANG CHỦ

Tại màn hình Trang chủ, người dùng sẽ có cái nhìn tổng quan nhất về tài khoản và giao dịch của KHDN, bao gồm:

 Các giao dịch gần nhất được thực hiện trên Internet Banking (đối với người dùng Nhập lệnh)

| # | NGÀY GIỜ               | SỐ GIAO DỊCH         | LOẠI GIAO DỊCH                                 | SỐ TIỀN       | DIỄN GIẢI                                   | TRẠNG THÁI                |
|---|------------------------|----------------------|------------------------------------------------|---------------|---------------------------------------------|---------------------------|
| 1 | 06/07/2018<br>08:56:01 | EB_20180706_00001724 | Chuyến tiền liên ngân hàng<br>qua số tài khoản | 30,000<br>VND | ct thuong tk tuong lai 29.6                 | ✓ Phê duyệt thành<br>công |
| 2 | 06/07/2018<br>08:51:56 | EB_20180706_00001723 | Chuyển tiền liên ngân hàng<br>qua số thẻ       | 20,000<br>VND | ct nhanh the tuong lai 29.6                 | ✓ Phê duyệt thành<br>công |
| 3 | 05/07/2018<br>14:18:06 | EB_20180705_00002105 | Chuyến tiền liên ngân hàng<br>qua số tài khoản | 10,000<br>VND | test lai phat                               | ✓ Phê duyệt thành<br>công |
| 4 | 05/07/2018<br>14:00:05 | EB_20180705_00002104 | Duy trì số dư tài khoản tự<br>động             |               | cty cp dtxd va dt hung vuong<br>chuyen tien | + Chờ xem xét             |
| 5 | 05/07/2018<br>10:37:07 | EB_20180705_00002078 | Chuyến tiền liên ngân hàng<br>qua số thẻ       | 20,000<br>VND | nguyen van a vnbc chuyen tien               | ✓ Phê duyệt thành<br>công |

#### • Các giao dịch chờ duyệt (đối với người dùng Kiểm soát và Phê duyệt)

|   | 110/11 010             | SO GIAO DICH         | LOẠI GIAO DỊCH                                       | SỐ TIỀN          | DIỄN GIẢI                                   | TRẠNG THÁI    |
|---|------------------------|----------------------|------------------------------------------------------|------------------|---------------------------------------------|---------------|
| 1 | 05/07/2018<br>14:00:05 | EB_20180705_00002104 | Duy trì số dư tài khoản tự động                      |                  | cty cp dtxd va dt hung vuong<br>chuyen tien | + Chờ xem xét |
| 2 | 05/07/2018<br>13:29:46 | EB_20180705_00002094 | Thanh toán lương                                     | 1,000,000<br>VND | 1                                           | + Chờ xem xét |
| 3 | 04/07/2018<br>10:26:08 | EB_20180704_00001965 | Chuyển tiền liên ngân hàng<br>nhanh qua số tài khoản | 1,000 VND        | cty cp dtxd va dt hung vuong<br>chuyen tien | + Chờ xem xét |
| 4 | 03/07/2018<br>17:36:29 | EB_20180703_00001906 | Chuyển tiền liên ngân hàng<br>qua số tài khoản       | 10,000 VND       | cty cp dtxd va dt hung vuong<br>chuyen tien | + Chờ xem xét |
| 5 | 03/07/2018<br>17:35:26 | EB_20180703_00001905 | Chuyển tiền liên ngân hàng<br>qua số tài khoản       | 1,000,000<br>VND | ct nao o\*&                                 | + Chờ xem xét |

 Thông tin tài chính tổng quan: thể hiện tổng số dư tiền gửi và tiền vay của doanh nghiệp tại thời điểm hiện tại

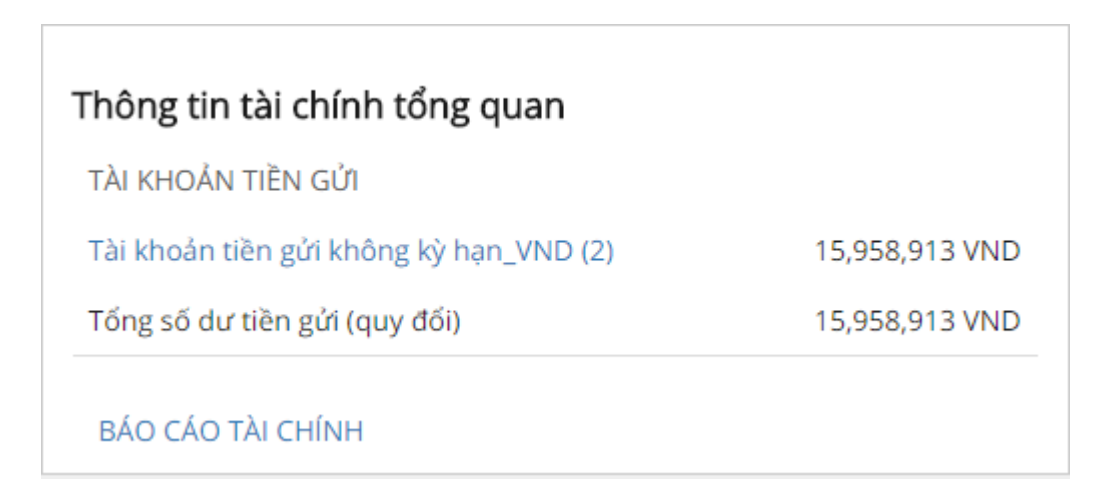

 Biểu đồ dòng tiền: thể hiện tổng số tiền ghi có (tiền vào) và tổng số tiền ghi nợ (tiền ra) hàng tháng trên tài khoản thanh toán của doanh nghiệp trong 6 tháng gần nhất.

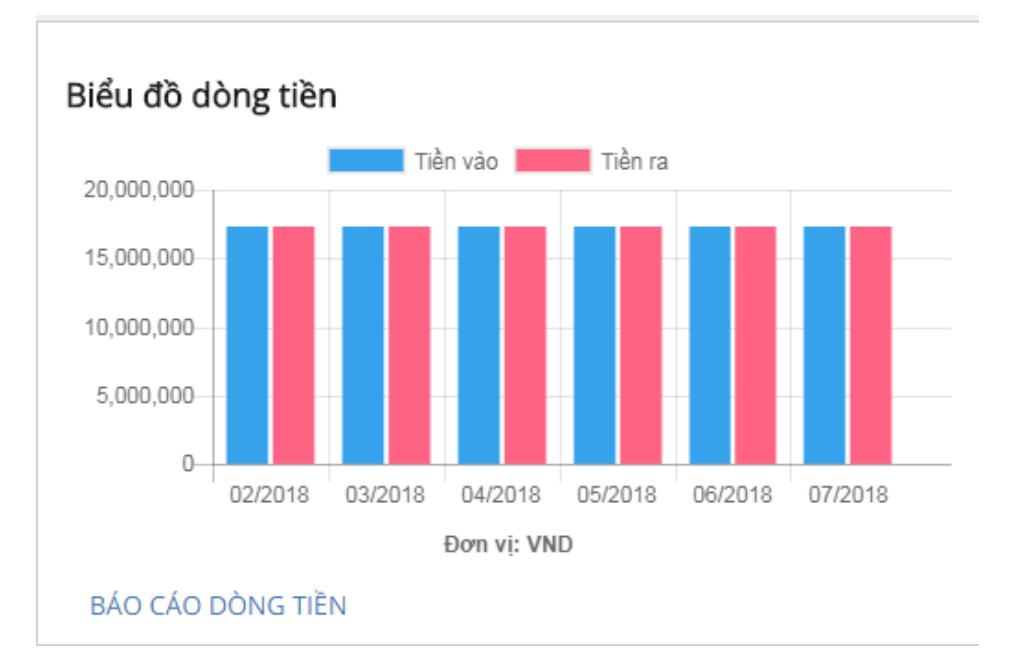

 Tài khoản theo dõi: giúp doanh nghiệp có thể xem nhanh thông tin về tài khoản thanh toán mà mình thường xuyên giao dịch. Doanh nghiệp có thể thay đổi tài khoản theo dõi tại chức năng Xem chi tiết thông tin tài khoản.

| Tài khoản theo dõi            |                |  |  |  |  |  |  |
|-------------------------------|----------------|--|--|--|--|--|--|
| TIỀN GỬI THANH TOÁN - TỔ CHỨC | Số dư khả dụng |  |  |  |  |  |  |
| 1000021985                    | 14,943,913 VND |  |  |  |  |  |  |
| XEM TOÀN BỘ TÀI KHOẢN         |                |  |  |  |  |  |  |

### 3 CHUYÊN TIÈN

#### 3.1 Chuyển tiền trong doanh nghiệp

- Mô tả: Thực hiện chuyển tiền ngay hoặc đặt lịch chuyển tiền vào ngày tương lai/ định kỳ giữa các tài khoản tiền gửi thanh toán (VND) của doanh nghiệp.
- Bước 1: Người dùng Nhập lệnh chọn chức năng Chuyển tiền / Chuyển tiền trong doanh nghiệp

| <b>f</b> | Trang chủ            | Chuyển tiền /                   |                          |
|----------|----------------------|---------------------------------|--------------------------|
| -        | Chuyển tiền          | Tạo giao dịch                   | Truy vấn giá             |
| Ĩ        | Thanh toán dịch vụ   | Church tiès trong doorb nghiệs  | Lich chunđe tiče tratega |
|          | Thanh toán lương     | Chuyển tiền trong SHB           | Lịch sử chuyến tiền      |
|          |                      | Chuyến tiền liên NH             |                          |
| 0        | Trạng thái giao dịch | Chuyến tiền theo lô             |                          |
| C        | Thông tin tài khoản  | Duy trí số dư tài khoán tự động |                          |
| Ø        | Quần lý thanh khoản  |                                 |                          |
| \$       | Tài trợ thương mại   | _                               |                          |
| ٦        | Báo cáo              | Danh bạ người nhận              |                          |
| B        | Hóa đơn điện tử      | Tài khoản SHB                   |                          |
| *        | Tiện ích             | Tài khoản NH khác               |                          |
| \$       | Cài đặt              | THE INFLICTED                   |                          |
| 0        | Trợ giúp             |                                 |                          |

• Bước 2: Nhập/ chọn các thông tin giao dịch.

| Tài khoản nguồn      | 1000021985 - TIỀN GỬI THANH TOÁN - TỔ CHỨC (14,943,913 VND) 👻                |  |
|----------------------|------------------------------------------------------------------------------|--|
| Tài khoản nhận       | •                                                                            |  |
| Số tiền              | VND                                                                          |  |
| Nội dung chuyển tiền | Hạn mức giao dịch còn lại (VND): 999,999,999,999/ ngày; 999,999,999,999/ lần |  |
| Thời điểm thực hiện  | Ngay lập tức Ngày tương lai Định kỳ                                          |  |
|                      | ĐẾN BƯỚC XÁC NHẬN QUAY LẠI                                                   |  |
|                      |                                                                              |  |

Chọn tài khoản nguồn

- Chọn tài khoản nhận
- Nhập số tiền giao dịch

 Nhập nội dung chuyển tiền: nhập chữ không dấu và không bao gồm các ký tự đặc biệt, ngoài các ký tự . - \

• Chọn thời điểm chuyển tiền: hệ thống mặc định chuyển ngay lập tức.

Ngoài ra, có thể chọn thực hiện tại một ngày trong tương lai. Tại ngày này, hệ thống sẽ tự động thực hiện giao dịch.

| Thời điểm thực hiện | Ngay lập tức | Ngày tương lai | Định kỳ |
|---------------------|--------------|----------------|---------|
| Ngày thực hiện      |              |                |         |

Hoặc chọn chuyển khoản định kỳ.

| Thời điểm thực hiện | Ngay lập tức | Ngày tương <mark>l</mark> ai | Định kỳ   |
|---------------------|--------------|------------------------------|-----------|
| Ngày bắt đầu        |              |                              |           |
| Số lần chuyển       |              |                              |           |
| Tần suất            | Hàng ngày    | làng tuần 🛛 Hả               | àng tháng |

 Bước 3: Người dùng Nhập lệnh chọn Đến bước xác nhận. Hệ thống chuyển sang màn hình xác nhận giao dịch.

| Chuyển | tiền | trong | doanh | nghiệp |
|--------|------|-------|-------|--------|
|--------|------|-------|-------|--------|

| XÁC NHẬN GIAO DỊCH     |                                            |  |  |  |  |
|------------------------|--------------------------------------------|--|--|--|--|
| Loại giao dịch         | Chuyển tiền trong doanh nghiệp             |  |  |  |  |
| Tài khoản nguồn        | 1000021985 - TIỀN GỬI THANH TOÁN - TỔ CHỨC |  |  |  |  |
| Tài khoản nhận         | 1011109818 - TIỀN GỬI THANH TOÁN - TỔ CHỨC |  |  |  |  |
| Số tiền                | 1,000,000 VND                              |  |  |  |  |
| Phí                    | 0 VND                                      |  |  |  |  |
| Tổng số tiền giao dịch | 1,000,000 VND                              |  |  |  |  |
| Nội dung chuyển tiền   | CHUYEN TIEN                                |  |  |  |  |
| Thời điểm thực hiện    | Ngay lập tức                               |  |  |  |  |
| Ngày thực hiện         | 23/07/2018                                 |  |  |  |  |
|                        | KÝ XÁC NHẬN QUAY LẠI                       |  |  |  |  |
|                        |                                            |  |  |  |  |
|                        |                                            |  |  |  |  |

• Bước 4: Người nhập lệnh cắm USB CA vào máy tính. Chọn **Ký xác nhận**. Hệ thống hiển thị màn hình yêu cầu nhập mã PIN.

| Kiểm tra | Kiểm tra mã PIN 💌                    |  |  |  |  |  |  |
|----------|--------------------------------------|--|--|--|--|--|--|
|          | Bây giờ cần kiểm tra mã PIN của bạn: |  |  |  |  |  |  |
|          | Mã PIN:                              |  |  |  |  |  |  |
|          | J Kich hoạt bản phím áo              |  |  |  |  |  |  |
| Tha      | ay đổi mã PIN Đăng nhập Hủy          |  |  |  |  |  |  |

 Bước 5: Quý khách nhập mã PIN và chọn Đăng nhập. Hệ thống chuyển sang màn hình thông báo kết quả giao dịch thành công. Giao dịch được gửi đến Giao dịch chờ duyệt của người kiểm soát/ phê duyệt.

| chuyen den dong doann nghiệp          |                                            |
|---------------------------------------|--------------------------------------------|
| KếT QUẢ                               | GIAO DỊCH                                  |
|                                       |                                            |
| Giao dịch đã được gi<br>Xem danh sách | ử đến người phê duyệt<br>người phê duyệt   |
| Số giao dịch                          | EB_20180723_00004481                       |
| Loại giao dịch                        | Chuyến tiền trong doanh nghiệp             |
| Tài khoản nguồn                       | 1000021985 - TIỀN GỬI THANH TOÁN - TỐ CHỨC |
| Tài khoản nhận                        | 1011109818 - TIỀN GỬI THANH TOÁN - TỐ CHỨC |
| Số tiền                               | 1,000,000 VND                              |
| Phí                                   | 0 VND                                      |
| Tổng số tiền giao dịch                | 1,000,000 VND                              |
| Nội dung chuyển tiền                  | CHUYEN TIEN                                |
| Thời điểm thực hiện                   | Ngay lập tức                               |
| Ngày thực hiện                        | 23/07/2018                                 |
|                                       | VÈ TRANG CHỦ GIAO DỊCH KHÁC                |
|                                       |                                            |
|                                       |                                            |
|                                       |                                            |

• Bước 6: Người dùng Kiểm soát/ Phê duyệt chọn chức năng Giao dịch chờ duyệt và tiến hành duyệt giao dịch.

### 3.2 Chuyển tiền trong SHB

Chunder tiller trees and a such a sub-tille

- Mô tả: Thực hiện chuyển tiền ngay hoặc đặt lịch chuyển tiền vào ngày tương lai/ định kỳ đến các tài khoản trong SHB
- Bước 1 : Chọn chức năng Chuyển tiền / Chuyển tiền trong SHB

| •      | Trang chủ                                   | Chuyến tiền /                                                                 |                                                   |
|--------|---------------------------------------------|-------------------------------------------------------------------------------|---------------------------------------------------|
| 1      | Chuyển tiền                                 | - Tạo giao dịch                                                               | Truy vấn giao dịch                                |
| Ĭ      | Thanh toán dịch vụ<br>Thanh toán lương      | -<br>Chuyến tiền trong doanh nghiệp<br>Chuyến tiền trong SHB                  | Lịch chuyến tiền tương lai<br>Lịch sử chuyến tiền |
| S      | Trạng thái giao dịch<br>Thông tin tài khoản | Chuyến tiền liên NH<br>Chuyến tiền theo lô<br>Duy trì số dư tài khoản tự động |                                                   |
| 6      | Quân lý thanh khoản<br>Tài trợ thương mại   |                                                                               |                                                   |
| ٦      | Báo cáo                                     | Danh bạ người nhận                                                            |                                                   |
| B      | Hóa đơn điện tử                             | Tài khoản SHB                                                                 |                                                   |
| *      | Tiện ích                                    | Thẻ NH khác                                                                   |                                                   |
| ¢<br>0 | Cài đặt<br>Trợ giúp                         |                                                                               |                                                   |

• Bước 2: Nhập/ chọn các thông tin giao dịch

| Tài khoản nguồn      | 1000021985 - TIỀN GỬI THANH TOÁN - TỔ CHỨC (13,943,913 VND) 👻             |
|----------------------|---------------------------------------------------------------------------|
| Số tiền              | VND      Hạn mức giao dịch còn lại (VND): 2,000,000/ ngày; 2,000,000/ lần |
| Số tài khoản nhận    | Q                                                                         |
| Tên tài khoản nhận   | (Hệ thống tự động hiến thị)                                               |
| Nội dung chuyển tiền | CTY CP DTXD VA DT HUNG VUONG CHUYEN TIEN                                  |
| Thời điểm thực hiện  | 40/200<br>Ngay lập tức Ngày tương lai Định kỳ                             |
|                      | ĐẾN BƯỚC XÁC NHẬN QUAY LẠI                                                |

- Chọn tài khoản nguồn
- Nhập số tiền giao dịch

 Chọn/ nhập số tài khoản nhận: Quý khách có thể nhập số tài khoản hoặc tên đã lưu trong danh bạ. Hệ thống sẽ gợi ý ngay khi Quý khách gõ ký tự đầu tiên để Quý khách dễ dàng lựa chọn.

| Chuyển tiền trong SHB |           |                                                                                 |       |
|-----------------------|-----------|---------------------------------------------------------------------------------|-------|
| Tài kho               | ản nguồn  | 1000021985 - TIỀN GỬI THANH TOÁN - TỔ CHỨC (995,623,900 VND)                    | ~     |
|                       | Số tiền   | VND<br>Hạn mức giao dịch còn lại (VND): 4,984,703,000/ ngày; 5,000,000,000/ lần |       |
| Số tài kh             | oản nhận  | 1001060653                                                                      | ×Q    |
| Tên tài kh            | oản nhận  | 1001060653 - CT CP KHVT C.NGHE CAO - cty công nghệ cao                          |       |
| Nội dung ch           | uyển tiền | Chuyển đến 1                                                                    |       |
|                       |           |                                                                                 | 0/200 |

Ngoài ra, Quý khách có thể chọn biểu tượng tìm kiếm. Hệ thống sẽ hiển thị màn hình danh bạ để Quý khách lựa chọn.

| Chọ | n tài khoản nhận | 1                          |             | × |
|-----|------------------|----------------------------|-------------|---|
| Tìn | n kiếm           |                            |             | Q |
| #   | SỐ TÀI KHOẢN     | TÊN TÀI KHOẢN              | TÊN GỢI NHỨ |   |
| 1   | 1001092249       | CTY CP BAT DONG SAN LILAMA | а           |   |
| 2   | 1001060653       | CT CP KHVT C.NGHE CAO      |             |   |

Nếu người nhận chưa có trong danh bạ, Quý khách nhập trực tiếp số tài khoản vào ô Tài khoản nhận. Hệ thống sẽ tự động hiển thị tên người nhận để Quý khách kiểm tra.

- Nhập nội dung chuyển tiền
- Chọn thời điểm thực hiện: hệ thống mặc định chuyển ngay lập tức.

Ngoài ra, Quý khách có thể chọn một ngày trong tương lai. Tại ngày đó, nếu tài khoản của doanh nghiệp đủ số dư, lệnh sẽ được thực hiện

| Thời điểm thực hiện | Ngay lập tức | Ngày tương lai | Định kỳ |
|---------------------|--------------|----------------|---------|
| Ngày thực hiện      |              |                |         |

Hoặc chọn chuyển khoản định kỳ. Tại các ngày mà Quý khách đã lựa chọn, nếu tài khoản của doanh nghiệp đủ số dư, lệnh sẽ được thực hiện.

| Thời điểm thực hiện | Ngay lập <mark>t</mark> ức | Ngày tương | lai Định kỳ |
|---------------------|----------------------------|------------|-------------|
| Ngày bắt đầu        |                            |            |             |
| Số lần chuyển       |                            |            |             |
| Tần suất            | Hàng ngày                  | Hàng tuần  | Hàng tháng  |

 Bước 3: Quý khách chọn Đến bước xác nhận. Hệ thống chuyển sang màn hình xác nhận giao dịch.

Chuyển tiền trong SHB

| XÁC NHẬN GIAO DỊCH     |                                            |  |  |
|------------------------|--------------------------------------------|--|--|
| Loại giao dịch         | Chuyển tiền trong SHB                      |  |  |
| Tài khoản nguồn        | 1000021985 - TIỀN GỬI THANH TOÁN - TỔ CHỨC |  |  |
| Số tiền                | 100,000 VND                                |  |  |
| Phí                    | 0 VND                                      |  |  |
| Tổng số tiền giao dịch | 100,000 VND                                |  |  |
| Tài khoản nhận         | 1001092249 - CTY CP BAT DONG SAN LILAMA    |  |  |
| Nội dung chuyển tiền   | CHUYEN TIEN                                |  |  |
| Thời điểm thực hiện    | Ngay lập tức                               |  |  |
| Ngày thực hiện         | 23/07/2018                                 |  |  |
|                        | KÝ XÁC NHẬN QUAY LẠI                       |  |  |
|                        |                                            |  |  |
|                        |                                            |  |  |

• Bước 4: Quý khách chọn **Ký xác nhận**. Hệ thống chuyển sang màn hình ký xác nhận và thông báo kết quả giao dịch thành công.

| Chuyển tiền trong SHB  |                                            |
|------------------------|--------------------------------------------|
|                        |                                            |
| KếT QUẢ G              |                                            |
|                        |                                            |
| Cian dich đã được nhấ  | a na củ châ du ất                          |
| Xem danh sách r        | người phê duyệt                            |
| Số giao dịch           | EB_20180723_00004482                       |
| Loại giao dịch         | Chuyến tiền trong SHB                      |
| Tài khoản nguồn        | 1000021985 - TIỀN GỬI THANH TOÁN - TỔ CHỨC |
| Số tiền                | 100,000 VND                                |
| Phí                    | 0 VND                                      |
| Tổng số tiền giao dịch | 100,000 VND                                |
| Tài khoản nhận         | 1001092249 - CTY CP BAT DONG SAN LILAMA    |
| Nội dung chuyển tiền   | CHUYEN TIEN                                |
| Thời điểm thực hiện    | Ngay lập tức                               |
| Ngày thực hiện         | 23/07/2018                                 |
|                        | VÈ TRANG CHỦ GIAO DỊCH KHÁC                |
|                        |                                            |
|                        |                                            |
|                        |                                            |

• Bước 5: Người dùng Kiểm soát/ Phê duyệt chọn chức năng Giao dịch chờ duyệt và tiến hành duyệt giao dịch.

#### 3.3 Chuyển tiền liên ngân hàng

- 3.3.1 Chuyển tiền liên ngân hàng qua tài khoản
  - Mô tả: Thực hiện chuyển tiền tới tài khoản ngoài SHB. Tùy vào số tiền giao dịch và tài khoản thụ hưởng, giao dịch sẽ được thực hiện chuyển tiền nhanh (nhận tiền trong khoảng 1 phút) hay chuyển tiền thông thường (nhận tiền trong vòng 24h làm việc).
  - Bước 1 : Chọn chức năng Chuyển tiền / Chuyển tiền liên ngân hàng. Hệ thống mặc định hiển thị tab Qua số tài khoản

| <b>A</b> | Trang chủ                                   | Chuyển tiền /                                                                 |                                                   |
|----------|---------------------------------------------|-------------------------------------------------------------------------------|---------------------------------------------------|
| 4        | Chuyển tiền                                 | Tạo giao dịch                                                                 | Truy vấn giao dịch                                |
|          | Thanh toán dịch vụ<br>Thanh toán lương      | -<br>Chuyến tiền trong doanh nghiệp<br>Chuyến tiền trong SHB                  | Lịch chuyển tiền tương lai<br>Lịch sử chuyến tiền |
| \$<br>•  | Trạng thái giao dịch<br>Thông tin tài khoản | Chuyển tiền liên NH<br>Chuyển tiền theo lô<br>Duy trì số dư tài khoản tự động |                                                   |
| 6<br>6   | Quản lý thanh khoản<br>Tài trợ thương mại   |                                                                               |                                                   |
| ٦        | Báo cáo                                     | Danh bạ người nhận                                                            |                                                   |
| B        | Hóa đơn điện tử                             | Tài khoản SHB<br>Tài khoản NH khác                                            |                                                   |
| *        | Tiện ích<br>Cài đặt                         | Thẻ NH khác                                                                   |                                                   |
| 0        | Τrợ giúp                                    |                                                                               |                                                   |

### Bước 2: Nhập/ chọn các thông tin giao dịch

| QUA SỐ TÀI KHOẢN QUA SỐ THẢ                                                     |                                                                                         |
|---------------------------------------------------------------------------------|-----------------------------------------------------------------------------------------|
| Chuyển tiền nhanh và nhận tiền ngay trong vòng 1 µ<br>50,000,000 VND/ giao dịch | nhút nếu Quý khách chuyển đến các ngân hàng nằm trong danh sách này, với số tiền tối đa |
| Tài khoản nguồn                                                                 | 1000021985 - TIỀN GỬI THANH TOÁN - TỔ CHỨC (13,943,913 VND) 👻                           |
| Số tiền                                                                         | VND                                                                                     |
|                                                                                 | Hạn mức giao dịch còn lại (VND): 499,990,000/ ngày; 500,000,000/ lần                    |
| Số tài khoản nhận                                                               | Q                                                                                       |
| Ngân hàng nhận                                                                  | •                                                                                       |
| Tên tài khoản nhận                                                              |                                                                                         |
| Nội dung chuyển tiền                                                            | CTY CP DTXD VA DT HUNG VUONG CHUYEN TIEN                                                |
|                                                                                 | 40/200                                                                                  |
| Hình thức chuyển tiền                                                           | Lựa chọn hình thức chuyển tiền 👻                                                        |
| Thời điểm thực hiện                                                             | Ngay lập tức Ngày tương lai Định kỳ                                                     |
|                                                                                 | ĐẾN BƯỚC XÁC NHẬN QUAY LẠI                                                              |

- Chọn tài khoản nguồn
- Nhập số tiền giao dịch

 Chọn/ nhập số tài khoản nhận: Quý khách có thể nhập số tài khoản hoặc tên đã lưu trong danh bạ. Hệ thống sẽ gợi ý ngay khi Quý khách gõ ký tự đầu tiên để Quý khách dễ dàng lựa chọn.

| Số tài khoản nhận  | Q                                                                        | ×Q |
|--------------------|--------------------------------------------------------------------------|----|
| Ngân hàng nhân     | 71 <b>00</b> 1144abc - thơm ngát - VBSP - Ngân hàng Chính sách Xã hội VN |    |
| 0.00               | <b>0</b> 129837294 - NGUYEN VAN A VNBC - DongABank - Ngân hàng Đông Á    |    |
| Tên tài khoản nhận | Chuyển đến 0                                                             |    |

Ngoài ra, Quý khách có thể chọn biểu tượng tìm kiếm. Hệ thống sẽ hiển thị màn hình danh bạ để Quý khách lựa chọn.

×

#### Chọn tài khoản nhận

| Tìm | kiếm         |                    |                                       |               | C           | ζ |
|-----|--------------|--------------------|---------------------------------------|---------------|-------------|---|
| #   | SỐ TÀI KHOẢN | TÊN NGƯỜI NHẬN     | NGÂN HÀNG                             | CHI NHÁNH     | TÊN GỢI NHỨ |   |
| 1   | 1114444      | nguyen van hai     | Vietinbank - Ngân hàng<br>Công thương | CN Phú Yên    |             |   |
| 2   | 254254242424 | 42424              | Vietinbank - Ngân hàng<br>Công thương | CN Hùng Vương |             |   |
| 3   | 12412412     | 41124              | Vietinbank - Ngân hàng<br>Công thương |               |             |   |
| 4   | 1111222333   | pham hanh          | Agribank - Ngân hàng<br>NN và PTNT VN | CN Kiên Giang | cty         |   |
| 5   | 123456789    | nguyen van nam bac | BIDV - Ngân hàng ĐT và<br>PT VN       | CN Gia Lai    | nam 1       |   |
| 5 🕶 |              |                    |                                       |               | 1 2 3       | > |

Nếu người nhận chưa có trong danh bạ, Quý khách nhập trực tiếp số tài khoản vào ô Tài khoản nhận.

Chọn ngân hàng nhận

\* Nếu 3 thông tin Số tiền, Số tài khoản nhận, Ngân hàng nhận đáp ứng đủ điều kiện chuyển tiền nhanh, hệ thống sẽ tự động hiển thị tên người nhận để Quý khách kiểm tra. Đồng thời, hình thức chuyển tiền hiển thị là chuyển tiền nhanh. Người nhận sẽ nhận được tiền trong vòng 1 phút.

| QUA SỐ TÀI KHOẢN                                     | QUA SỐ THỂ                            |                                                                     |                         |
|------------------------------------------------------|---------------------------------------|---------------------------------------------------------------------|-------------------------|
| <i>Chuyến tiền nhanh và<br/>50,000,000 VND/ giao</i> | nhận tiền ngay trong vòng 1 p<br>dịch | nhút nếu Quý khách chuyến đến các ngân hàng nằm trong danh sách     | này, với số tiền tối đa |
|                                                      | Tài khoản nguồn                       | 1000021985 - TIỀN GỬI THANH TOÁN - TỔ CHỨC (13,943,913 VNE          | )) -                    |
|                                                      | Số tiền                               | VND 100,000                                                         |                         |
|                                                      |                                       | Hạn mức giao dịch còn lại (VND): 499,970,000/ ngày; 50,000,000/ lần |                         |
|                                                      | Số tài khoản nhận                     | 0129837294                                                          | ×Q                      |
|                                                      | Ngân hàng nhận                        | DongABank - Ngân hàng Đông Á                                        | ~                       |
| Tên tài khoản nhận                                   |                                       | NGUYEN VAN A VNBC                                                   |                         |
|                                                      | Nội dung chuyển tiền                  | CTY CP DTXD VA DT HUNG VUONG CHUYEN TIEN                            |                         |
|                                                      |                                       |                                                                     | 40/200                  |
|                                                      | Hình thức chuyển tiền                 | Chuyển tiền nhanh 👻                                                 |                         |
|                                                      |                                       | Nhận tiền trong vòng 1 phút                                         |                         |
|                                                      | Thời điểm thực hiện                   | Ngay lập tức Ngày tương lai Định kỳ                                 |                         |
|                                                      |                                       | ĐẾN BƯỚC XÁC NHẬN QUAY LẠI                                          |                         |

Nếu 1 trong 3 thông tin Số tiền, Số tài khoản nhận, Ngân hàng nhận không đáp ứng đủ điều kiện chuyển tiền nhanh, hệ thống sẽ hiển thị màn hình Chuyển tiền thông thường. Quý khách cần:

- Nhập tên tài khoản nhận
- Chọn tỉnh/ thành
- Chọn chi nhánh

| QUA SỐ TÀI KHOẢN                                     | QUA SỐ THỂ                            |                                                                           |               |
|------------------------------------------------------|---------------------------------------|---------------------------------------------------------------------------|---------------|
| <i>Chuyến tiền nhanh và<br/>50,000,000 VND/ giao</i> | nhận tiền ngay trong vòng 1 p<br>dịch | hút nếu Quý khách chuyến đến các ngân hàng nằm trong danh sách này, với s | ố tiền tối đa |
|                                                      | Tài khoản nguồn                       | 1000021985 - TIỀN GỬI THANH TOÁN - TỔ CHỨC (13,943,913 VND)               | •             |
|                                                      | Số tiền                               | VND 100,000                                                               |               |
|                                                      |                                       | Hạn mức giao dịch còn lại (VND): 499,990,000/ ngày; 500,000,000/ lần      |               |
|                                                      | Số tài khoản nhận                     | 012789654                                                                 | ×Q            |
|                                                      | Ngân hàng nhận                        | DongABank - Ngân hàng Đông Á                                              | •             |
|                                                      | Tên tài khoản nhận                    |                                                                           |               |
|                                                      | Nội dung chuyển tiền                  | CTY CP DTXD VA DT HUNG VUONG CHUYEN TIEN                                  |               |
|                                                      |                                       |                                                                           | 40/200        |
|                                                      | Hình thức chuyển tiền                 | Chuyến tiền thông thường 👻                                                |               |
|                                                      |                                       | Nhận tiền trong vòng 24h                                                  |               |
|                                                      | Tỉnh/Thành                            |                                                                           | •             |
|                                                      | Chi nhánh                             |                                                                           | -             |
|                                                      | Thời điểm thực hiện                   | Ngay lập tức Ngày tương lai Định kỳ                                       |               |
|                                                      |                                       | ĐẾN BƯỚC XÁC NHẬN QUAY LẠI                                                |               |

- Nhập nội dung chuyển tiền
- Bước 3: Quý khách chọn **Đến bước xác nhận**. Hệ thống chuyển sang màn hình xác nhận giao dịch.
- Bước 4: Quý khách chọn **Ký xác nhận**. Hệ thống chuyển sang màn hình ký xác nhận và thông báo kết quả giao dịch thành công.
- Bước 5: Người dùng Kiểm soát/ Phê duyệt chọn chức năng Giao dịch chờ duyệt và tiến hành duyệt giao dịch.
- 3.3.2 Chuyển tiền nhanh qua số thẻ
  - Mô tả: Thực hiện chuyển tiền tới số thẻ ngân hàng khác.
  - Bước 1 : Chọn chức năng Chuyển tiền / Chuyển tiền liên ngân hàng. Chọn tab Qua số thẻ

| • | Bước 2: | Nhập/ | chọn | các | thông | tin | giao | dịch. |
|---|---------|-------|------|-----|-------|-----|------|-------|
|---|---------|-------|------|-----|-------|-----|------|-------|

| QUA SỐ TÀI KHOẢN     | QUA SỐ THỂ         |             |                                                                                      |
|----------------------|--------------------|-------------|--------------------------------------------------------------------------------------|
| Chuyến tiền nhanh và | nhận tiền ngay tro | ng vòng 1 p | hút. Hạn mức giao dịch tối đa 50,000,000 VND/ lần. Xem danh sách ngân hàng tham gia. |
|                      | Tài kho            | ản nguồn    | 1000021985 - TIỀN GỬI THANH TOÁN - TỔ CHỨC (13,943,913 VND) 🗢                        |
|                      |                    | Số tiền     | VND                                                                                  |
|                      |                    |             | Hạn mức giao dịch còn lại (VND): 499,970,000/ ngày; 50,000,000/ lần                  |
|                      |                    | Số thẻ      | Q                                                                                    |
|                      | Tê                 | n chủ thẻ   | (Hệ thống tự động hiển thị)                                                          |
|                      | Ngân h             | àng nhận    | (Hệ thống tự động hiến thị)                                                          |
|                      | Nội dung ch        | uyển tiền   | CTY CP DTXD VA DT HUNG VUONG CHUYEN TIEN                                             |
|                      |                    |             | 40/200                                                                               |
|                      | Thời điểm t        | thực hiện   | Ngay lập tức Ngày tương lai Định kỳ                                                  |
|                      |                    |             | ĐẾN BƯỚC XÁC NHẬN QUAY LẠI                                                           |

- Chọn tài khoản nguồn
- Nhập số tiền giao dịch

Chọn/ nhập số thẻ: Quý khách có thể nhập số thẻ hoặc tên đã lưu trong danh
 bạ. Hệ thống sẽ gợi ý ngay khi Quý khách gõ ký tự đầu tiên để Quý khách dễ dàng
 lựa chọn.

| Số thẻ         | <b>9</b> 704060129837294             | ×Q |
|----------------|--------------------------------------|----|
| Tên chủ thẻ    | 9704060129837294 - NGUYEN VAN A VNBC |    |
|                | 9704190102479104 - NGUYEN VAN A VNBC |    |
| Ngân hàng nhận | Chuyển đến 9                         |    |

Ngoài ra, Quý khách có thể chọn biểu tượng tìm kiếm. Hệ thống sẽ hiển thị màn hình danh bạ để Quý khách lựa chọn.

#### Chọn tài khoản nhận

| Tìm | kiếm             |                   |                                 |                   |
|-----|------------------|-------------------|---------------------------------|-------------------|
| #   | SỐ TÀI KHOẢN     | TÊN NGƯỜI NHẬN    | NGÂN HÀNG                       | TÊN GỢI NHỚ       |
| 1   | 9704060129837294 | NGUYEN VAN A VNBC | DongABank - Ngân hàng Đông<br>Á |                   |
| 2   | 9704190102479104 | NGUYEN VAN A VNBC | NCB - Ngân hàng Quốc Dân        | số thẻ này ok đấy |
| 5 • |                  |                   |                                 | 1                 |

×

Nếu người nhận chưa có trong danh bạ, Quý khách nhập trực tiếp số thẻ vào ô Số thẻ. Hệ thống sẽ tự động hiển thị tên người nhận và ngân hàng nhận để Quý khách kiểm tra.

| Số thẻ      | 9704060129837294  | ×Q |
|-------------|-------------------|----|
| Tên chủ thẻ | NGUYEN VAN A VNBC |    |

Ngân hàng nhận DongABank - Ngân hàng Đông Á

- Nhập nội dung chuyển tiền
- Bước 3: Quý khách chọn Đến bước xác nhận. Hệ thống chuyển sang màn hình xác nhận giao dịch.
- Bước 4: Quý khách chọn **Ký xác nhận**. Hệ thống chuyển sang màn hình ký xác nhận và thông báo kết quả giao dịch thành công.
- Bước 5: Người dùng Phê duyệt chọn chức năng Giao dịch chờ duyệt và tiến hành duyệt giao dịch.

#### 3.4 Chuyển tiền theo lô

- Mục đích: Thực hiện lệnh chuyển tiền một lần tới đồng thời các tài khoản trong và ngoài SHB
- Bước 1 : Chọn chức năng Chuyển tiền / Chuyển tiền theo lô

| <b>A</b> | Trang chủ                                   | Chuyến tiền /                                                                 |                                                   |
|----------|---------------------------------------------|-------------------------------------------------------------------------------|---------------------------------------------------|
| 1        | Chuyển tiền                                 | 🕂 Tạo giao dịch                                                               | Truy vấn giao dịch                                |
|          | Thanh toán địch vụ<br>Thanh toán lương      | Chuyến tiền trong doanh nghiệp<br>Chuyến tiền trong SHB                       | Lịch chuyến tiền tương lai<br>Lịch sử chuyến tiền |
| S<br>•   | Trạng thái giao dịch<br>Thông tin tài khoản | Chuyến tiền liên NH<br>Chuyến tiền theo lô<br>Duy trì số dư tài khoản tự động |                                                   |
| 6        | Quản lý thanh khoản<br>Tài trợ thương mại   |                                                                               |                                                   |
| ٦        | Báo cáo                                     | Dann bạ người nhạn                                                            |                                                   |
|          | Hóa đơn điện tử                             | Tài khoản SHB<br>Tài khoản NH khác                                            |                                                   |
| *        | Tiện ích<br>Cài đặt                         | Thẻ NH khác                                                                   |                                                   |
| 0        | Trợ giúp                                    |                                                                               |                                                   |

• Bước 2 : Quý khách nhập/ chọn các thông tin giao dịch.

| khoản SHB và tài khoản ngân hàng khác.                      |                                                                                                    |
|-------------------------------------------------------------|----------------------------------------------------------------------------------------------------|
| 1000021985 - TIỀN GỬI THANH TOÁN - TỔ CHỨC (11,954,097 VND) | -                                                                                                    |
|                                                             | Chọn tệp                                                                                                    |
| Tải về                                                      | tệp tin mẫu                                                                                                    |
| Nhập mô tả giao dịch                                        |                                                                                                    |
| ĐẾN BƯỚC XÁC NHẬN QUAY LẠI                                  |                                                                                                    |
|                                                             |                                                                                                    |
|                                                             |                                                                                                    |
| k                                                           | 'hoản SHB và tài khoán ngân hàng khác.<br>1000021985 - TIỀN GỬI THANH TOÁN - TỔ CHỨC (11,954,097 VND)<br>Tải về<br>Nhập mô tả giao dịch<br>ĐẾN BƯỚC XÁC NHẬN QUAY LẠI |

- Chọn tài khoản nguồn
- Chọn tệp tin cần hạch toán. Quý khách cũng có thể tải về tệp tin mẫu và thực hiện điền thông tin.

 Bước 3 : Quý khách chọn Đến bước xác nhận. Hệ thống chuyển sang màn hình xác nhận giao dịch.

| Chuyến tiền theo lô    |                                            |  |  |  |  |
|------------------------|--------------------------------------------|--|--|--|--|
| XÁC NHẬN GIAO DỊCH     |                                            |  |  |  |  |
| Loại giao dịch         | Chuyển tiền theo lô                        |  |  |  |  |
| Tài khoản nguồn        | 1000021985 - TIỀN GỬI THANH TOÁN - TỔ CHỨC |  |  |  |  |
| Tệp tin                | lo-ok.xls                                  |  |  |  |  |
| Tổng số tiền giao dịch | 31,000 VND                                 |  |  |  |  |
| Tổng phí giao dịch     | 0 VND                                      |  |  |  |  |
| Tổng số giao dịch      | 5 (Xem chi tiết)                           |  |  |  |  |
| Mô tả giao dịch        | chuyen tien                                |  |  |  |  |
|                        | KÝ XÁC NHẬN QUAY LẠI                       |  |  |  |  |
|                        |                                            |  |  |  |  |
|                        |                                            |  |  |  |  |

Tại đây, Quý khách có thể xem lại thông tin chi tiết tệp tin đã tạo.

| СНІ | TIẾT TỆP TIN  |                          |                                                                           |            |       | ×                                |
|-----|---------------|--------------------------|---------------------------------------------------------------------------|------------|-------|----------------------------------|
| #   | SỐ TÀI KHOẢN  | TÊN TÀI KHOẢN            | NGÂN HÀNG                                                                 | SỐ TIỀN    | PHÍ   | NỘI DUNG                         |
| 1   | 0020213564333 | Nguyen Van An            | ABBank-Ngan<br>hang An Binh -<br>An Giang - CN<br>An Giang                | 10,000 VND | 0 VND | Chuyen tien theo lo ngoai<br>SHB |
| 2   | 0020213564333 | Nguyen Van An            | ANZ HN-<br>Australia and<br>New Zealand<br>Banking(ANZ) -<br>Ha Noi - HSC | 10,000 VND | 0 VND | Chuyen tien theo lo ngoai<br>SHB |
| 3   | 1001060653    | CT CP KHVT<br>C.NGHE CAO | NH TMCP Sài<br>Gòn Hà Nội                                                 | 5,000 VND  | 0 VND | Chuyen tien theo lo trong<br>SHB |
| 4   | 1001106216    | CT CP KHVT<br>C.NGHE CAO | NH TMCP Sài<br>Gòn Hà Nội                                                 | 5,000 VND  | 0 VND | Chuyen tien theo lo trong<br>SHB |
| 5   | 0123456       | Nguyen Van An            | ACB-Ngan hang<br>A Chau - Bac<br>Giang - CN Bac<br>Giang                  | 1,000 VND  | 0 VND | Chuyen tien theo lo ngoai<br>SHB |
| 1   | 0 •           |                          |                                                                           |            |       | < 1 >                            |

- Bước 4: Quý khách chọn **Ký xác nhận**. Hệ thống chuyển sang màn hình ký xác nhận và thông báo kết quả giao dịch thành công.
- Bước 5: Người dùng Phê duyệt chọn chức năng Giao dịch chờ duyệt và tiến hành duyệt giao dịch.

#### 3.5 Duy trì tài khoản tự động

 Mục đích: Thiết lập để hệ thống tự động duy trì số dư tối đa và tối thiểu trên một tài khoản (tài khoản chính) bằng cách hạch toán ghi nợ/ ghi có một tài khoản liên kết trong cùng doanh nghiệp.

• Bước 1: Người dùng Nhập lệnh chọn chức năng Chuyển tiền / Duy trì số dư tài khoản tự động.

| <b>A</b> | Trang chủ                                   | Chuyến tiền /                                                                 |                                                   |
|----------|---------------------------------------------|-------------------------------------------------------------------------------|---------------------------------------------------|
| 1        | Chuyển tiền                                 | Tạo giao dịch                                                                 | Truy vấn giao dịch                                |
| Ĭ        | Thanh toán dịch vụ<br>Thanh toán lương      | •<br>Chuyển tiền trong doanh nghiệp<br>Chuyển tiền trong SHB                  | Lịch chuyến tiền tương lai<br>Lịch sử chuyến tiền |
| ®        | Trạng thái giao dịch<br>Thông tin tài khoản | Chuyến tiền liên NH<br>Chuyến tiền theo lô<br>Duy trì số dư tài khoản tự động |                                                   |
| 6        | Quản lý thanh khoản<br>Tài trợ thương mại   | -                                                                             |                                                   |
| ٥        | Báo cáo                                     | Danh bạ người nhận                                                            |                                                   |
|          | Hóa đơn điện tử                             | Tài khoản SHB<br>Tài khoản NH khác                                            |                                                   |
| *        | Tiện ích<br>Cài đăt                         | Thẻ NH khác                                                                   |                                                   |
| 0        | Τrợ giúp                                    |                                                                               |                                                   |

• Bước 2 : Nhập/ chọn các thông tin giao dịch.

| Tài khoản chính     | 1000021985 - TIỀN GỬI THANH TOÁN - TỔ CHỨC (13,824,113 VND) 🔹 |
|---------------------|---------------------------------------------------------------|
| Số dư tối đa        |                                                               |
| Số dư tối thiểu     |                                                               |
| Tài khoản liên kết  | •                                                             |
| Nội dung            | CTY CP DTXD VA DT HUNG VUONG CHUYEN TIEN                      |
|                     | 40/200                                                        |
| Thời điểm thực hiện | Ngày tương lai Định kỳ                                        |
| Ngày thực hiện      |                                                               |
|                     | ĐẾN BƯỚC XÁC NHẬN QUAY LẠI                                    |
|                     |                                                               |
|                     |                                                               |
|                     |                                                               |

Chọn tài khoản chính

Nhập số dư tối đa: Quý khách nhập số tiền vào ô này. Tại ngày thực hiện giao dịch, nếu số dư tài khoản chính lớn hơn số tiền Quý khách đã nhập, số tiền chênh lệch sẽ tự động được chuyển từ tài khoản chính sang tài khoản liên kết.

 Nhập số dư tối thiểu: Quý khách nhập số tiền vào ô này. Tại ngày thực hiện giao dịch, nếu số dư tài khoản chính nhỏ hơn số tiền Quý khách đã nhập, số tiền chênh lệch sẽ tự động được chuyển từ tài khoản liên kết sang tài khoản chính.

- Chọn tài khoản liên kết
- Nhập nội dung giao dịch

 Chọn thời điểm thực hiện: Quý khách có thể chọn thực hiện giao dịch một lần vào một ngày trong tương lai hoặc chuyển khoản định kỳ.

 Bước 3: Quý khách chọn Đến bước xác nhận. Hệ thống chuyển sang màn hình xác nhận giao dịch.

- Bước 4: Quý khách chọn **Ký xác nhận**. Hệ thống chuyển sang màn hình ký xác nhận và thông báo kết quả giao dịch thành công.
- Bước 5: Người dùng Phê duyệt chọn chức năng Giao dịch chờ duyệt và tiến hành duyệt giao dịch.

#### 3.6 Lịch chuyển tiền tương lai

- Mục đích: Xem lịch thực hiện các giao dịch chi tiết trong giao dịch đặt lịch chuyển tiền tương lai/ định kỳ. Ngoài ra, KHDN có thể hủy các giao dịch đang chờ thực hiện trong một lịch chuyển tiền.
- 3.6.1 Xem lịch chuyển tiền tương lai
  - Bước 1: Người dùng Nhập lệnh chọn chức năng Chuyển tiền / Lịch chuyển tiền tương lai

| •      | Trang chủ                                   | Chuyến tiền /                                                                 |                                                   |
|--------|---------------------------------------------|-------------------------------------------------------------------------------|---------------------------------------------------|
| 1      | Chuyển tiền                                 | Tạo giao dịch                                                                 | Truy vấn giao dịch                                |
| Ĭ      | Thanh toán dịch vụ<br>Thanh toán lương      | -<br>Chuyến tiền trong doanh nghiệp<br>Chuyến tiền trong SHB                  | Lịch chuyến tiền tương lai<br>Lịch sử chuyến tiền |
| 3      | Trạng thái giao dịch<br>Thông tin tài khoản | Chuyến tiền liên NH<br>Chuyến tiền theo lô<br>Duy trì số dư tài khoản tự động |                                                   |
| 6      | Quản lý thanh khoán<br>Tài trợ thương mại   |                                                                               |                                                   |
| ٦      | Báo cáo                                     | Danh bạ người nhận                                                            |                                                   |
| B      | Hóa đơn điện tử                             | Tài khoản SHB                                                                 |                                                   |
| *      | Tiện ích                                    | Thể NH khác                                                                   |                                                   |
| ¢<br>0 | Cài đặt<br>Trợ giúp                         |                                                                               |                                                   |

• Bước 2 : Quý khách có thể chọn tìm theo ngày đặt lệnh hoặc ngày thực hiện (ngày giao dịch sẽ được thực hiện).

| Fim kiểm theo 💿 Ngày đặt lệnh 🛛 Ngày thực hiện |                                                                                       |                                                                                                    |                                                                                                    |                                                                                                    |  |
|------------------------------------------------|---------------------------------------------------------------------------------------|----------------------------------------------------------------------------------------------------|----------------------------------------------------------------------------------------------------|----------------------------------------------------------------------------------------------------|--|
| oại g                                          | giao dịch                                                                             | Từ ngày                                                                                                    | Đến ngày                                                                                                    |                                                                                                    |  |
| Toà                                            | n bộ loại giao dịch                                                                   | •                                                                                                    |                                                                                                    |                                                                                                    |  |
|                                                |                                                                                       |                                                                                                    |                                                                                                    |                                                                                                    |  |
| ÉТ Q<br>#                                      | QUẢ TÌM KIẾM<br>NGÀY ĐẶT LỆNH                                                         | SỐ GIAO DỊCH                                                                                                    | LOẠI GIAO DỊCH                                                                                                    | 🔀 Tải Excel 🛛 👃 Tải PDI<br>NGÀY THỰC HIỆN TIẾP THEO                                                          |  |
| ӖТ Ҁ<br><b>#</b><br>1                          | ۷۵ TÌM KIẾM<br>NGÀY ĐẶT LỆNH<br>07/07/2018                                            | <mark>Số GIAO DICH</mark><br>EB_20180707_00002314                                                                               | LOẠI GIAO DỊCH<br>Chuyến tiền trong doanh nghiệp                                                                                                    | Tải Excel Ja Tải PDI<br>NGÀY THỰC HIỆN TIẾP THEO<br>08/07/2018                                               |  |
| ÉТ С<br><b>#</b><br>1<br>2                     | NGÀY ĐẶT LỆNH        07/07/2018        07/07/2018                                     | số giao dịch        EB_20180707_00002314        EB_20180707_00002312                                                            | LOẠI GIAO DỊCH<br>Chuyến tiền trong doanh nghiệp<br>Chuyến tiền trong doanh nghiệp                                                                            | ☑ Tải Excel      ▲ Tải PDU        NGÀY THỰC HIỆN TIẾP THEO      08/07/2018        08/07/2018      08/07/2018 |  |
| ĔТ Ҁ<br><b>#</b><br>1<br>2<br>3                | NGÀY ĐẶT LỆNH        07/07/2018        07/07/2018        26/06/2018                   | Số GIAO DICH        EB_20180707_00002314        EB_20180707_00002312        EB_20180626_0000001610                              | LOẠI GIAO DỊCH<br>Chuyến tiền trong doanh nghiệp<br>Chuyến tiền trong doanh nghiệp<br>Chuyến tiền trong SHB                                                   | Tải Excel      Tải PDU        NGÀY THỰC HIỆN TIẾP THEO      08/07/2018        08/07/2018      11/07/2018     |  |
| ÉT C<br>#<br>1<br>2<br>3                       | NGÀY ĐẶT LỆNH        07/07/2018        07/07/2018        26/06/2018        19/06/2018 | Số GIAO DICH        EB_20180707_00002314        EB_20180707_00002312        EB_20180626_0000001100        EB_20180619_000001126 | LOẠI GIAO DỊCH<br>Chuyến tiền trong doanh nghiệp<br>Chuyến tiền trong doanh nghiệp<br>Chuyến tiền trong SHB<br>Chuyến tiền liên ngân hàng qua số tài<br>khoản | Tải Excel  Tải PDU    NGÂY THỰC HIỆN TIẾP THEO    08/07/2018    11/07/2018    12/07/2018                     |  |

• Bước 3 : Chọn một lệnh chuyển tiền để xem chi tiết.

| Số giao dịch             | EB_20180626_000   | 00001610                |            |                |                         |
|--------------------------|-------------------|-------------------------|------------|----------------|-------------------------|
| Loại giao dịch           | Chuyển tiền trong | g SHB                   |            |                |                         |
| Tài khoản nguồn          | 1000021985 - TIÈI | N GỬI THANH TOÁN - TỔ ( | CHỨC       |                |                         |
| Tài khoản nhận           | 1001092249 - CTY  | CP BAT DONG SAN LILAN   | ЛА         |                |                         |
| Số tiền                  | 10,000 VND        |                         |            |                |                         |
| Phí                      | 0 VND             |                         |            |                |                         |
| Tổng số tiền giao dịch   | 10,000 VND        |                         |            |                |                         |
| Nội dung                 | ct dinh ky 3 lan  |                         |            |                |                         |
| Ngày thực hiện tiếp theo | 11/07/2018        |                         |            |                |                         |
| Thời điểm thực hiện      | Định kỳ           |                         |            |                |                         |
| Ngày bắt đầu             | 27/06/2018        |                         |            |                |                         |
| Số lần chuyển            | З                 |                         |            |                |                         |
| Tần suất thực hiện       | Hàng tuần         |                         |            |                |                         |
| Ngày giao dịch           | 26/06/2018        |                         |            |                |                         |
| Lịch sử giao dịch        |                   |                         |            |                |                         |
| SỐ GIAO DỊCH             | TÀI KHOẢN CHUYẾN  | TÀI KHOẢN NHẬN          | SỐ TIỀN    | NGÀY THỰC HIỆN | TRẠNG THÁI              |
| EB_20180626_0000001612   | 1000021985        | 1001092249              | 10,000 VND | 04/07/2018     | Giao dịch thành<br>công |
| EB_20180626_0000001611   | 1000021985        | 1001092249              | 10,000 VND | 27/06/2018     | Giao dịch thành<br>công |
| HỦY GIAO DỊCH QUAY LA    | AI                |                         |            |                |                         |

- 3.6.2 Hủy lịch chuyển tiền tương lai
  - Bước 1: Xem chi tiết lịch chuyển tiền
  - Bước 2 : Quý khách chọn Hủy giao dịch nếu muốn hủy lịch chuyển tiền này.
    Các giao dịch chưa được thực hiện trong lịch sẽ bị hủy.

| Hủy giao dịch?                                |                     | ×            |
|-----------------------------------------------|---------------------|--------------|
| Yêu cầu hủy giao dịch này sẽ được gửi đến ngư | ời dùng duyệt lệnh. |              |
| Nhập lý do hủy giao dịch (tùy chọn)           |                     |              |
|                                               | HỦY BỎ              | XÁC NHẬN HỦY |

• Bước 3 : Quý khách chọn **Xác nhận hủy**. Hệ thống thông báo Quý khách thực hiện hủy lệnh thành công. Giao dịch được gửi đến giao dịch chờ duyệt của người dùng kiểm soát/ phê duyệt/

• Bước 4: Người dùng Kiểm soát/ Phê duyệt chọn chức năng Giao dịch chờ duyệt và tiến hành duyệt giao dịch.

#### 3.7 Lịch sử chuyển tiền

- Mô tả: Xem lịch sử các giao dịch chuyển tiền được thực hiện trên dịch vụ Internet Banking và đã được hạch toán thành công.
- Bước 1: Người dùng Nhập lệnh chọn chức năng Chuyển tiền / Lịch sử chuyển tiền

| •      | Trang chủ                                  | Chuyển tiền /                                                |                                                   |
|--------|--------------------------------------------|--------------------------------------------------------------|---------------------------------------------------|
| -      | Chuyển tiền                                | Tạo giao dịch                                                | Truy vấn giao dịch                                |
| H      | Thanh toán dịch vụ<br>Thanh toán lương     | -<br>Chuyển tiền trong doanh nghiệp<br>Chuyển tiền trong SHB | Lịch chuyển tiền tương lai<br>Lịch sử chuyển tiền |
| 5      | Trạng thái giao dịch                       | Chuyến tiền liên NH<br>Chuyến tiền theo lô                   |                                                   |
| C      | Thông tin tài khoản<br>Quản lý thanh khoản | Duy trì số dư tài khoản tự động                              |                                                   |
| 6      | Tài trợ thương mại                         |                                                              |                                                   |
| ۵      | Báo cáo                                    | Danh bạ người nhạn                                           |                                                   |
|        | Hóa đơn điện tử                            | Tài khoản SHB                                                |                                                   |
| *      | Tiện ích                                   | Tai knoan ivei knac<br>Thè NH khác                           |                                                   |
| ¢<br>0 | Cài đặt<br>Trợ giúp                        |                                                              |                                                   |

Bước 2 : Quý khách có thể chọn theo tài khoản nguồn hoặc ngày giao dịch.
 Hệ thống sẽ hiển thị Danh sách các lệnh chuyển tiền đã được thực hiện thành công.

| FIM I<br>Fài k | KIEM GIAO DỊCH CHI<br>hoản nguồn | UYEN HEN       | Từ ngày              |                                                            | Đến ngày        |           |                                                |
|----------------|----------------------------------|----------------|----------------------|------------------------------------------------------------|-----------------|-----------|------------------------------------------------|
| Tất            | t cả                             |                | •                    | Ć                                                          |                 | Ē         | 1                                              |
| TÌI            | МКІЁМ                            |                |                      |                                                            |                 |           |                                                |
| (ÉT (          | QUẢ TÌM KIẾM                     |                |                      |                                                            |                 | X Tải Ex  | cel 🛛 📕 Tải PDF                                |
| #              | NGÀY GIAO DỊCH                   | NGÀY HẠCH TOÁN | SỐ GIAO DỊCH         | LOẠI GIAO DỊCH                                             | TÀI KHOẢN NGUỒN | SỐ TIỀN   | NỘI DUNG                                       |
| 1              | 07/07/2018                       | 07/07/2018     | EB_20180707_00002333 | Chuyến tiền liên<br>ngân hàng<br>nhanh qua số tài<br>khoản | 1000021985      | 5,000 VND | cty cp dtxd va<br>dt hung vuong<br>chuyen tien |
| 2              | 07/07/2018                       | 07/07/2018     | EB_20180707_00002329 | Chuyến tiền<br>trong SHB                                   | 1000021985      | 4,000 VND | ct trong shb<br>now                            |
| 3              | 07/07/2018                       |                | EB_20180707_00002314 | Chuyển tiền<br>trong doanh<br>nghiệp                       | 1000021985      | 3,000 VND | ct trong dn<br>dinh ky hang<br>ngay 8.7        |
| 4              | 07/07/2018                       |                | EB_20180707_00002312 | Chuyến tiền<br>trong doanh<br>nghiệp                       | 1000021985      | 2,000 VND | ct trong dn<br>tuong lai 8.7                   |
| 5              | 07/07/2018                       | 07/07/2018     | EB_20180707_00002306 | Chuyến tiền<br>trong doanh<br>nghiệp                       | 1000021985      | 1,000 VND | test round 2                                   |
| C              | QUAY LẠI                         |                |                      |                                                            | Hiến thị 5      | • 1 2 3   | 4 5 >>                                         |

• Bước 3 : Chọn một lệnh chuyển tiền để xem chi tiết.

| Thông tin giao dịch    | ×                                                 |
|------------------------|---------------------------------------------------|
|                        | 🖶 IN SAO KÊ                                       |
| Số giao dịch           | EB_20180707_00002333                              |
| Số tham chiếu          | EB00002333001,143609                              |
| Loại giao dịch         | Chuyển tiền liên ngân hàng nhanh qua số tài khoản |
| Tài khoản nguồn        | 1000021985 - TIỀN GỬI THANH TOÁN - TỔ CHỨC        |
| Số tiền                | 5,000 VND                                         |
| Phí                    | 9,900 VND                                         |
| Tổng số tiền giao dịch | 14,900 VND                                        |
| Tài khoản nhận         | 0129837294                                        |
| Tên tài khoản nhận     | NGUYEN VAN A VNBC                                 |
| Ngân hàng nhận         | DongABank - Ngân hàng Đông Á                      |
| Nội dung               | cty cp dtxd va dt hung vuong chuyen tien          |
| Hình thức chuyển tiền  | Chuyến tiền nhanh                                 |
| Thời điểm thực hiện    | Ngay lập tức                                      |
| Ngày giao dịch         | 07/07/2018                                        |

#### 3.8 Danh bạ người nhận

- Mô tả: Quản lý thông tin người nhận của các giao dịch chuyển tiền trong
  SHB và chuyển tiền liên ngân hàng.
- 3.8.1 Danh bạ Tài khoản SHB
  - Bước 1: Người dùng Nhập lệnh chọn chức năng Chuyển tiền / Danh bạ tài khoản SHB

| ÷      | Trang chủ                                   | Chuyến tiền /                                                                 |                                                   |
|--------|---------------------------------------------|-------------------------------------------------------------------------------|---------------------------------------------------|
| 1      | Chuyển tiền                                 | - Tạo giao dịch                                                               | Truy vấn giao dịch                                |
| )<br>  | Thanh toán dịch vụ<br>Thanh toán lương      | -<br>Chuyến tiền trong doanh nghiệp<br>Chuyến tiền trong SHB                  | Lịch chuyến tiền tương lai<br>Lịch sử chuyến tiền |
| S<br>• | Trạng thái giao dịch<br>Thông tin tài khoản | Chuyến tiền liên NH<br>Chuyến tiền theo lỏ<br>Duy trì số dư tài khoản tự động |                                                   |
| 0<br>6 | Quản lý thanh khoản<br>Tài trợ thương mại   |                                                                               |                                                   |
| ٦      | Báo cáo                                     | Danh bạ người nhận                                                            |                                                   |
| B      | Hóa đơn điện tử                             | Tài khoản SHB                                                                 |                                                   |
| *      | Tiện ích<br>Cài đặt                         | Thể NH khác                                                                   |                                                   |
| õ      | Trợ giúp                                    |                                                                               |                                                   |

Hệ thống hiển thị danh sách người thụ hưởng. Quý khách có thể xem, sửa hoặc xóa người thụ hưởng khỏi danh sách.

| Tìm kiếm     |                               | Q THÊM MỚI  |                                                |            |
|--------------|-------------------------------|-------------|------------------------------------------------|------------|
| SỐ TÀI KHOẢN | TÊN NGƯỜI NHẬN                | TÊN GỢI NHỚ | NỘI DUNG                                       | THỰC HIỆN  |
| 1001092249   | CTY CP BAT DONG SAN<br>LILAMA | cty Lilama  | CTY CP DTXD VA DT<br>HUNG VUONG<br>CHUYEN TIEN | <b>/</b> 1 |
| 1001060653   | CT CP KHVT C.NGHE CAO         |             | CTY CP DTXD VA DT<br>HUNG VUONG<br>CHUYEN TIEN | × 1        |
| 5 🕶          |                               |             |                                                |            |

• Bước 2 : Thêm mới người thụ hưởng.

| Thêm mới - Tài khoản SHB |                                          |
|--------------------------|------------------------------------------|
|                          |                                          |
| Số tài khoản             |                                          |
| Tên tài khoản nhận       | (Hệ thống tự động hiển thị)              |
| Tên gợi nhớ              |                                          |
| Nội dung                 | CTY CP DTXD VA DT HUNG VUONG CHUYEN TIEN |
|                          | 40/200                                   |
|                          | THÊM MỚI QUAY LẠI                        |
|                          |                                          |
|                          |                                          |

- Nhập số tài khoản nhận: Hệ thống tự động hiển thị tên tài khoản nhận.
- Nhập tên gợi nhớ: Quý khách có thể nhập hoặc bỏ trống
- Nhập nội dung giao dịch
- Bước 3 : Quý khách chọn **Thêm mới**. Hệ thống thông báo Quý khách thêm mới người thụ hưởng thành công.

Quý khách cũng có thể sửa hoặc xóa người thụ hưởng trong danh bạ.

- 3.8.2 Danh bạ Tài khoản ngân hàng khác
  - Bước 1: Người dùng Nhập lệnh chọn chức năng Chuyển tiền / Danh bạ tài khoản ngân hàng khác

| •  | Trang chủ                                   | Chuyến tiền /                                                                 |                                                   |
|----|---------------------------------------------|-------------------------------------------------------------------------------|---------------------------------------------------|
| 1  | Chuyển tiền                                 | Tạo giao dịch                                                                 | Truy vấn giao dịch                                |
| H. | Thanh toán dịch vụ<br>Thanh toán lương      | Chuyến tiền trong doanh nghiệp<br>Chuyến tiền trong SHB                       | Lịch chuyến tiền tương lai<br>Lịch sử chuyến tiền |
| 3  | Trạng thái giao dịch<br>Thông tin tài khoản | Chuyến tiền liên NH<br>Chuyến tiền theo lô<br>Duy trì số dự tài khoản tự động |                                                   |
| 0  | Quản lý thanh khoản<br>Tài trợ thương mại   |                                                                               |                                                   |
| 6  | Báo cáo                                     | Danh bạ người nhận                                                            |                                                   |
|    | Hóa đơn điện tử                             | Tài khoản SHB<br>Tài khoản NH khác                                            |                                                   |
| *  | Tiện ich<br>Cài đặt                         | Thẻ NH khác                                                                   |                                                   |
| 0  | Trợ giúp                                    |                                                                               |                                                   |

Hệ thống hiển thị danh sách người thụ hưởng. Quý khách có thể xem, sửa hoặc xóa người thụ hưởng khỏi danh sách.

| Danh bạ - Tài kh | oản ngân hàng khác |                                             |            |                  |             |                                                            |            |
|------------------|--------------------|---------------------------------------------|------------|------------------|-------------|------------------------------------------------------------|------------|
| Tìm kiếm         |                    |                                             | Q          | THÊM MỚI         |             |                                                            |            |
| SỐ TÀI KHOẢN     | TÊN TÀI KHOẢN      | NGÂN HÀNG<br>NHẬN                           | TỉNH THÀNH | CHI NHÁNH        | TÊN GỢI NHỚ | NỘI<br>DUNG                                                | THỰC HIỆN  |
| 1114444          | nguyen van hai     | Vietinbank -<br>Ngân hàng<br>Công thương    | Phú Yên    | CN Phú Yên       |             | test lai<br>phat                                           | / 1        |
| 254254242424     | 42424              | Vietinbank -<br>Ngân hàng<br>Công thương    | Phú Thọ    | CN Hùng<br>Vương |             | CTY CP<br>DTXD<br>VA DT<br>HUNG<br>VUONG<br>CHUYEN<br>TIEN | <b>/</b> T |
| 12412412         | 41124              | Vietinbank -<br>Ngân hàng<br>Công thương    |            |                  |             | 41124<br>CHUYEN<br>TIEN                                    | / 1        |
| 1111222333       | pham hanh          | Agribank -<br>Ngân hàng<br>NN và PTNT<br>VN | Kiên Giang | CN Kiên Giang    | cty         | ct nao<br>o\*&                                             | / 1        |
| 123456789        | nguyen van nam bac | BIDV - Ngân<br>hàng ĐT và<br>PT VN          | Gia Lai    | CN Gia Lai       | nam 1       | CT lien<br>NH<br>thuong                                    | / 1        |
| 5 🗸              |                    |                                             |            |                  |             |                                                            | 1 2 >      |

- Bước 2 : Thêm mới người thụ hưởng.
- Nhập số tài khoản nhận: Hệ thống tự động hiển thị tên tài khoản nhận.
- Nhập tên gợi nhớ: Quý khách có thể nhập hoặc bỏ trống
- Nhập nội dung giao dịch
- Bước 3 : Quý khách chọn **Thêm mới**. Hệ thống thông báo Quý khách thêm mới người thụ hưởng thành công.

Quý khách cũng có thể sửa hoặc xóa người thụ hưởng trong danh bạ.

- 3.8.3 Danh bạ Thẻ ngân hàng khác
  - Bước 1: Người dùng Nhập lệnh chọn chức năng Chuyển tiền / Danh bạ thẻ ngân hàng khác

| ÷      | Trang chủ                                 | Chuyến tiền /                                                       |                            |
|--------|-------------------------------------------|---------------------------------------------------------------------|----------------------------|
| 1      | Chuyển tiền                               | Tạo giao dịch                                                       | Truy vấn giao dịch         |
| Ĭ      | Thanh toán dịch vụ<br>Thanh toán lương    | Chuyển tiền trong doanh nghiệp                                      | Lịch chuyến tiền tương lai |
| 5      | Trạng thái giao dịch                      | Chuyến tiên trong SHB<br>Chuyến tiền liên NH<br>Chuyến tiền theo lậ | Lịch sử chuyen tien        |
| C      | Thông tin tài khoản                       | Duy trì số dư tài khoản tự động                                     |                            |
| 0<br>6 | Quản lý thanh khoản<br>Tài trợ thương mại |                                                                     |                            |
| ٥      | Báo cáo                                   | Danh bạ người nhận                                                  |                            |
| Đ      | Hóa đơn điện tử                           | Tài khoản SHB<br>Tài khoản NH khác                                  |                            |
| *      | Tiện ích<br>Cài đặt                       | Thế NH khác                                                         |                            |
| 0      | Trợ giúp                                  |                                                                     |                            |

Hệ thống hiển thị danh sách người thụ hưởng. Quý khách có thể xem, sửa hoặc xóa người thụ hưởng khỏi danh sách.

| Danh bạ - Số thẻ ngâ | n hàng khác       |                                 |                   |                                  |           |
|----------------------|-------------------|---------------------------------|-------------------|----------------------------------|-----------|
| Tìm kiếm             |                   | Q                               | THÊM MỚI          |                                  |           |
| SỐ THỂ               | TÊN CHỦ THẢ       | NGÂN HÀNG NHẬN                  | TÊN GỢI NHỚ       | NỘI DUNG                         | THỰC HIỆN |
| 9704060129837294     | NGUYEN VAN A VNBC | DongABank - Ngân<br>hàng Đông Á |                   | NGUYEN VAN A VNBC<br>CHUYEN TIEN | / 1       |
| 9704190102479104     | NGUYEN VAN A VNBC | NCB - Ngân hàng<br>Quốc Dân     | số thẻ này ok đấy | CHUYEN TIEN                      | ✓ 1       |
| 5 -                  |                   |                                 |                   |                                  | 1         |
| QUAY LẠI             |                   |                                 |                   |                                  |           |

• Bước 2 : Thêm mới người thụ hưởng.

| Thêm mới - Số thẻ ngân hàng khác |                                          |
|----------------------------------|------------------------------------------|
|                                  |                                          |
| Số thẻ                           |                                          |
| Tên chủ thẻ                      | (Hệ thống tự động hiến thị)              |
| Ngân hàng nhận                   | (Hệ thống tự động hiển thị)              |
| Tên gợi nhớ (Tùy chọn)           |                                          |
| Nội dung                         | CTY CP DTXD VA DT HUNG VUONG CHUYEN TIEN |
|                                  | 40/200                                   |
|                                  | THÊM MỚI QUAY LẠI                        |
|                                  |                                          |
|                                  |                                          |

- Nhập số thẻ: Hệ thống tự động hiển thị tên chủ thẻ và ngân hàng nhận
- Nhập tên gợi nhớ: Quý khách có thể nhập hoặc bỏ trống
- Nhập nội dung giao dịch
- Bước 3 : Quý khách chọn **Thêm mới**. Hệ thống thông báo Quý khách thêm mới người thụ hưởng thành công.

Quý khách cũng có thể sửa hoặc xóa người thụ hưởng trong danh bạ.

#### 4 THANH TOÁN

#### 4.1 Thanh toán lương

- Mô tả: Thanh toán tiền lương đến các tài khoản trong hệ thống SHB.
- Bước 1 : Người dùng Nhập lệnh chọn chức năng Thanh toán lương

| Thanh toán lương / |                    |
|--------------------|--------------------|
| Tạo giao dịch      | Truy vấn giao dịch |
| Thanh toán lương   | Lịch sử thanh toán |
|                    |                    |

• Bước 2 : Quý khách nhập/ chọn các thông tin giao dịch

| Tài khoản nguồn | 1000021985 - TIỀN GỬI THANH TOÁN - TỔ CHỨC (11,954,097 VND) 👻 |
|-----------------|---------------------------------------------------------------|
| Tân tin         | Chapitân                                                      |
| iệp chi         | Tải về têo tin mã                                             |
|                 |                                                               |
| Mô tả giao dịch | Nhập mô tá giao dịch                                          |

• Chọn tài khoản nguồn

 Chọn tệp tin cần hạch toán. Quý khách cũng có thể tải về tệp tin mẫu và thực hiện điền thông tin.

 Bước 3 : Quý khách chọn Đến bước xác nhận. Hệ thống chuyển sang màn hình xác nhận giao dịch.
| i nann toan iương      |                                           |  |  |  |  |  |  |
|------------------------|-------------------------------------------|--|--|--|--|--|--|
| XÁC NHẬN GIAO DỊCH     |                                           |  |  |  |  |  |  |
| Loại giao dịch         | Thanh toán lương                          |  |  |  |  |  |  |
| Tài khoản nguồn        | 100000100 - TIỀN GỬI THANH TOÁN - TỔ CHỨC |  |  |  |  |  |  |
| Tệp tin                | luong-prod.xls                            |  |  |  |  |  |  |
| Tổng số tiền giao dịch | 75,600 VND                                |  |  |  |  |  |  |
| Tổng phí giao dịch     | 0 VND                                     |  |  |  |  |  |  |
| Tổng số giao dịch      | 504 (Xem chi tiết)                        |  |  |  |  |  |  |
| Mô tả giao dịch        | Thanh toan luong                          |  |  |  |  |  |  |
|                        | KÝ XÁC NHẬN QUAY LẠI                      |  |  |  |  |  |  |
|                        |                                           |  |  |  |  |  |  |
|                        |                                           |  |  |  |  |  |  |

Tại đây, Quý khách có thể xem lại thông tin chi tiết tệp tin đã tạo.

| сні | TIẾT TỆP TIN |               |                           |             |       |                                   | × |
|-----|--------------|---------------|---------------------------|-------------|-------|-----------------------------------|---|
| #   | SỐ TÀI KHOẢN | TÊN TÀI KHOẢN | NGÂN HÀNG                 | SỐ TIỀN     | PHÍ   | NỘI DUNG                          |   |
| 1   | 1000012345   | Nguyen Van A  | NH TMCP Sài<br>Gòn Hà Nội | 100,000 VND | 0 VND | Thanh toan luong thang<br>07 2018 |   |
| 2   | 1000054321   | Nguyen Van B  | NH TMCP Sài<br>Gòn Hà Nội | 100,000 VND | 0 VND | Thanh toan luong thang<br>07 2018 |   |
| 3   | 1001060653   | Nguyen Van B  | NH TMCP Sài<br>Gòn Hà Nội | 100,000 VND | 0 VND | Thanh toan luong thang<br>07 2018 |   |
| 4   | 1001106216   | Nguyen Van B  | NH TMCP Sài<br>Gòn Hà Nội | 100,000 VND | 0 VND | Thanh toan luong thang<br>07 2018 |   |
| 5   | 1001060653   | Nguyen Van B  | NH TMCP Sài<br>Gòn Hà Nội | 100,000 VND | 0 VND | Thanh toan luong thang<br>07 2018 |   |
| 6   | 1001060653   | Nguyen Van B  | NH TMCP Sài<br>Gòn Hà Nội | 100,000 VND | 0 VND | Thanh toan luong thang<br>07 2018 |   |
| 7   | 1001106216   | Nguyen Van B  | NH TMCP Sài<br>Gòn Hà Nội | 100,000 VND | 0 VND | Thanh toan luong thang<br>07 2018 |   |
| 8   | 1001060653   | Nguyen Van B  | NH TMCP Sài<br>Gòn Hà Nội | 100,000 VND | 0 VND | Thanh toan luong thang<br>07 2018 |   |
| 1   | 0 🔺          |               |                           |             |       | < 1                               | > |

- Bước 4: Quý khách chọn **Ký xác nhận**. Hệ thống chuyển sang màn hình ký xác nhận và thông báo kết quả giao dịch thành công.
- Bước 5: Người dùng Phê duyệt chọn chức năng Giao dịch chờ duyệt và tiến hành duyệt giao dịch.

### 4.2 Lịch sử thanh toán lương

- Mô tả: Xem lại lịch sử các giao dịch thanh toán lương đã được thực hiện thành công trên dịch vụ Internet Banking
- Bước 1: Người dùng Nhập lệnh chọn chức năng Thanh toán lương / Lịch sử thanh toán

| Thanh toán lương / |                    |
|--------------------|--------------------|
| 🕂 Tạo giao dịch    | Truy vấn giao dịch |
| Thanh toán lương   | Lịch sử thanh toán |

Bước 2 : Quý khách có thể chọn theo tài khoản nguồn hoặc ngày giao dịch.
 Hệ thống sẽ hiển thị Danh sách các lệnh thanh toán đã được thực hiện thành

công.

| Lịch sử thanh toán                                                                                                    |                                                          |                                                                                                    |                                                                  |                                                 |                                                                        |  |  |  |  |
|----------------------------------------------------------------------------------------------------|----------------------------------------------------------|----------------------------------------------------------------------------------------------------|------------------------------------------------------------------|-------------------------------------------------|------------------------------------------------------------------------|--|--|--|--|
| TÌM KIẾM GIAO DỊCH CHUYỂN TIỀN                                                                                             |                                                          |                                                                                                    |                                                                  |                                                 |                                                                        |  |  |  |  |
| Tài khoản nguồn                                                                                                    |                                                          | Từ ngày                                                                                                   |                                                                  | Đến ngày                                        |                                                                        |  |  |  |  |
| Tất cả                                                                                                    |                                                          | -                                                                                                    | Ē                                                                |                                                 |                                                                        |  |  |  |  |
|                                                                                                    |                                                          |                                                                                                    |                                                                  |                                                 |                                                                        |  |  |  |  |
| kết quả tìm kiếm                                                                                                    |                                                          |                                                                                                    |                                                                  |                                                 | 🗙 Tải Excel 🛛 🔎 Tải PDF                                                |  |  |  |  |
| KẾT QUẢ TÌM KIẾM<br># NGÀY GIAO DỊCH                                                                                       | NGÀY HẠCH TOÁN                                           | SỐ GIAO DỊCH                                                                                              | TÀI KHOẢN NGUỒN                                                  | SỐ TIỀN                                         | 🔀 Tải Excel 🛛 📐 Tải PDF<br>NỘI DUNG                                    |  |  |  |  |
| КЁТ QUẢ TÌM KIẾM<br><b># NGÀY GIAO DỊCH</b><br>1 06/07/2018                                                                | NGÀY HẠCH TOÁN<br>06/07/2018                             | SỐ GIAO DỊCH<br>EB_20180706_00002235                                                                      | <b>ТÀI КНОẢN NGƯỒN</b><br>1000021985                             | SỐ TIÈN<br>60,000 VND                           | X Tải Excel ► Tải PDF<br>NỘI DUNG<br>test                              |  |  |  |  |
| КЁТ QUẢ TÌM KIẾM<br><b># NGÀY GIAO DỊCH</b> 1 06/07/2018 2 05/07/2018                                                      | NGÀY HẠCH TOÁN<br>06/07/2018<br>05/07/2018               | Số GIAO DICH<br>EB_20180706_00002235<br>EB_20180705_00002191                                              | <b>TÀI KHOẢN NGUỒN</b><br>1000021985<br>1000021985               | Số TIỀN<br>60,000 VND<br>6,000 VND              | X Tải Excel       ▲ Tải PDF         NỘI DUNG         test         test |  |  |  |  |
| KÉT QUẢ TÌM KIẾM         # NGÀY GIAO DỊCH         1       06/07/2018         2       05/07/2018         3       04/07/2018 | NGÀY HẠCH TOÁN<br>06/07/2018<br>05/07/2018<br>04/07/2018 | Số GIAO DỊCH           EB_20180706_00002235           EB_20180705_00002191           EB_20180704_00002025 | <b>ТÀI КНОÅN NGUÒN</b><br>1000021985<br>1000021985<br>1000021985 | Số TIÈN<br>60,000 VND<br>6,000 VND<br>3,000 VND | Tải Excel Tải PDF   Nội DUNG   test   test   thu phat oo-              |  |  |  |  |

Bước 3 : Chọn một lệnh thanh toán để xem chi tiết.

| Thông tin chi tiết     |                     |                         |                      |       |  |  |
|------------------------|---------------------|-------------------------|----------------------|-------|--|--|
| Số giao dịch           | EB_20180706_00002   | EB_20180706_00002235    |                      |       |  |  |
| Số tham chiếu          | EB00002235001       |                         |                      |       |  |  |
| Loại giao dịch         | Thanh toán lương    |                         |                      |       |  |  |
| Tài khoản nguồn        | 1000021985 - TIÈN G | ỬI THANH TOÁN - TỔ CHỨC |                      |       |  |  |
| Số tiền                | 60,000 VND          |                         |                      |       |  |  |
| Phí                    | 0 VND               |                         |                      |       |  |  |
| Tổng số tiền giao dịch | 60,000 VND          |                         |                      |       |  |  |
| Tổng số giao dịch      | 3 (Xem chi tiết)    |                         |                      |       |  |  |
| Mô tả giao dịch        | test                |                         |                      |       |  |  |
| Ngày giao dịch         | 06/07/2018          |                         |                      |       |  |  |
| Lịch sử phê duyệt      |                     |                         |                      |       |  |  |
| NGÀY GIỜ               | USER THỰC HIỆN      | HỌ VÀ TÊN               | TRẠNG THÁI           | LÝ DO |  |  |
| 06/07/2018 13:40:40    | hungvuong1          | Hùng Vương              | Chờ xem xét          |       |  |  |
| 06/07/2018 13:41:05    | hungvuong3          | Hùng Vương 3            | Chờ phê duyệt        |       |  |  |
| 06/07/2018 13:41:29    | hungvuong2          | Hùng Vương 2            | Phê duyệt thành công |       |  |  |
| QUAY LẠI               |                     |                         |                      |       |  |  |

Bước 4: Quý khách chọn Xem chi tiết để xem chi tiết tệp tin

| Chi tiết tệp tin thanh toán |               |              |                   |                           |               |          |                         | ×        |
|-----------------------------|---------------|--------------|-------------------|---------------------------|---------------|----------|-------------------------|----------|
| #                           | SỐ THAM CHIẾU | SỐ TÀI KHOẢN | TÊN TÀI KHOẢN     | NGÂN HÀNG                 | SỐ TIỀN       | PHÍ      | TRẠNG THÁI              | NỘI DUNG |
| 1                           | EB00002235002 | 1001060653   | nguyen hong<br>ha | NH TMCP Sài Gòn Hà<br>Nội | 10,000<br>VND | 0<br>VND | Giao dịch thành<br>công | ct       |
| 2                           | EB00002235003 | 1001106216   | van nam           | NH TMCP Sài Gòn Hà<br>Nội | 20,000<br>VND | 0<br>VND | Giao dịch thành<br>công | ct nhe   |
| 3                           | EB00002235004 | 1001060653   | minh tho          | NH TMCP Sài Gòn Hà<br>Nội | 30,000<br>VND | 0<br>VND | Giao dịch thành<br>công | ct nao   |
| 1                           | 0 🔺           |              |                   |                           |               |          |                         | < 1 >    |

### 5 TRẠNG THÁI GIAO DỊCH

- Mô tả: Xem lại lịch sử toàn bộ các giao dịch đã được thực hiện trên dịch vụ Internet Banking và trạng thái tương ứng.
- Bước 1: Chọn chức năng Trạng thái giao dịch
- Bước 2: Quý khách có thể tìm kiếm giao dịch theo số giao dịch, loại giao dịch hoặc tìm kiếm trong khoảng thời gian cụ thể.

| Trạng thái giao dịch / |                        |                          |                |                         |                 |                         |
|------------------------|------------------------|--------------------------|----------------|-------------------------|-----------------|-------------------------|
| TÌM KIẾM GIAO DỊCH     |                        |                          |                |                         |                 |                         |
| Số giao dịch           | Loại giac              | o dịch                   | Từ ng          | ày                      | Đến ngày        |                         |
|                        | Chuyển                 | tiền trong SHB           | •              |                         |                 | Ē                       |
| ΤÌΜ ΚΙẾΜ               |                        |                          |                |                         |                 |                         |
| KẾT QUẢ TÌM KIẾM       |                        |                          |                |                         |                 |                         |
|                        |                        |                          |                |                         | X Tải Exc       | el 📕 Tải PDF            |
| SỐ GIAO DỊCH           | NGÀY THỰC HIỆN         | LOẠI GIAO DỊCH           | SỐ TIỀN        | DIỄN GIẢI               | NGƯỜI THỰC HIỆN | TRẠNG THÁI              |
| EB_20180712_00002623   | 12/07/2018<br>16:10:18 | Chuyến tiền trong<br>SHB | 528 VND        | ct 1207                 | donga1          | Hạch toán<br>thành công |
| EB_20180706_00002280   | 06/07/2018<br>16:19:01 | Chuyến tiền trong<br>SHB | 78 VND         | ct xong sua             | donga1          | Chờ điều<br>chỉnh       |
| EB_20180706_00002275   | 06/07/2018<br>16:10:53 | Chuyến tiền trong<br>SHB | 254 VND        | ct trong ds thu huong   | donga1          | Hạch toán<br>thành công |
| EB_20180706_00002256   | 06/07/2018<br>15:05:39 | Chuyến tiền trong<br>SHB | 4,550 VND      | ct trong ds thu huong   | donga1          | Hạch toán<br>thành công |
| EB_20180706_00002254   | 06/07/2018<br>15:03:20 | Chuyến tiền trong<br>SHB | 10,000 VND     | abc                     | donga1          | Hạch toán<br>thành công |
| EB_20180706_00002236   | 06/07/2018<br>13:53:21 | Chuyến tiền trong<br>SHB | 545 VND        | cdcd                    | donga1          | Hạch toán<br>thành công |
| EB_20180703_00001894   | 03/07/2018<br>15:59:40 | Chuyến tiền trong<br>SHB | 857 VND        | hoa chuyen tien dinh ky | donga1          | Hạch toán<br>thành công |
| EB_20180703_00001884   | 03/07/2018<br>15:04:24 | Chuyến tiền trong<br>SHB | 543,210<br>VND | hoa chuyen tien         | donga1          | Hạch toán<br>thành công |
| EB_20180629_00001761   | 29/06/2018<br>14:55:16 | Chuyến tiền trong<br>SHB | 5 VND          | hoa ck tuong lai nhe    | donga1          | Hạch toán<br>thành công |
|                        |                        |                          |                |                         |                 |                         |

Bước 3: Quý khách có thể xem chi tiết giao dịch

| THÔNG TIN GIAO DỊCH    |                                |               |                      |          |  |  |  |
|------------------------|--------------------------------|---------------|----------------------|----------|--|--|--|
| Số giao dịch           | EB_20180712_00002623           |               |                      |          |  |  |  |
| Trạng thái giao dịch   | Hạch toán thành công           |               |                      |          |  |  |  |
| Loại giao dịch         | Chuyến tiền trong SHB          |               |                      |          |  |  |  |
| Tài khoản nguồn        | 1006967272 - TIỀN GỬI THANH TC | )ÁN - TỔ CHỨC |                      |          |  |  |  |
| Tài khoản nhận         | 1006102037 - Ms TRAN THI THU H | IOA           |                      |          |  |  |  |
| Số tiền                | 528 VND                        |               |                      |          |  |  |  |
| Phí                    | 0 VND                          |               |                      |          |  |  |  |
| Tổng số tiền giao dịch | 528 VND                        |               |                      |          |  |  |  |
| Nội dung               | ct 1207                        |               |                      |          |  |  |  |
| Thời điểm thực hiện    | Ngay lập tức                   |               |                      |          |  |  |  |
| Ngày giao dịch         | 12/07/2018                     |               |                      |          |  |  |  |
| LỊCH SỬ PHÊ DUYỆT      |                                |               |                      |          |  |  |  |
| NGÀY GIỜ               | USER THỰC HIỆN                 | HỌ VÀ TÊN     | TRẠNG THẢI           | LÝ DO    |  |  |  |
| 12/07/2018 16:10:18    | donga1                         | donga1        | Chờ xem xét          |          |  |  |  |
| 12/07/2018 16:11:29    | donga2                         | donga2        | Chờ phê duyệt        |          |  |  |  |
| 12/07/2018 16:11:55    | donga3                         | donga3        | Phê duyệt thành công |          |  |  |  |
| 12/07/2018 16:11:57    | donga3                         | donga3        | Hạch toán thành công |          |  |  |  |
|                        |                                |               |                      | QUAY LẠI |  |  |  |

Bước 4: Quý khách cũng có thể thực hiện điều chỉnh những giao dịch bị trả
 lại, chọn giao dịch có trạng thái chờ điều chỉnh

| THÔNG TIN GIAO DỊCH    |                                    |                      |                |               |  |  |  |
|------------------------|------------------------------------|----------------------|----------------|---------------|--|--|--|
| Số giao dịch           | EB_20180706_00002286               | EB_20180706_00002286 |                |               |  |  |  |
| Trạng thái giao dịch   | Chờ điều chỉnh                     |                      |                |               |  |  |  |
| Loại giao dịch         | Chuyển tiền trong SHB              |                      |                |               |  |  |  |
| Tài khoản nguồn        | 1006967272 - TIỀN GỬI THANH TOÁN - | TỔ CHỨC              |                |               |  |  |  |
| Tài khoản nhận         | 1006102037 - Ms TRAN THI THU HOA   |                      |                |               |  |  |  |
| Số tiền                | 78 VND                             |                      |                |               |  |  |  |
| Phí                    | 0 VND                              |                      |                |               |  |  |  |
| Tổng số tiền giao dịch | 78 VND                             |                      |                |               |  |  |  |
| Nội dung               | ct trong ds thu huong 7878         |                      |                |               |  |  |  |
| Thời điểm thực hiện    | Ngay lập tức                       |                      |                |               |  |  |  |
| Ngày giao dịch         | 06/07/2018                         |                      |                |               |  |  |  |
| LỊCH SỬ PHÊ DUYỆT      |                                    |                      |                |               |  |  |  |
| NGÀY GIỜ               | USER THỰC HIỆN                     | HỌ VÀ TÊN            | TRẠNG THÁI     | LÝ DO         |  |  |  |
| 06/07/2018 16:25:14    | donga1                             | donga1               | Chờ xem xét    |               |  |  |  |
| 06/07/2018 16:27:32    | donga2                             | donga2               | Chờ điều chỉnh | thử trả       |  |  |  |
|                        |                                    |                      | QUAY LẠI       | SỬA GIAO DỊCH |  |  |  |

• Bước 5: Quý khách cũng có thể hủy những giao dịch vừa mới tạo, chưa có cấp phê duyệt nào tác động vào, chọn giao dịch có trạng thái chờ xem xét hoặc chờ phê duyệt.

#### Thông tin chi tiết giao dịch

| THÔNG TIN GIAO DỊCH    |                                            |                                             |             |               |  |  |  |  |  |
|------------------------|--------------------------------------------|---------------------------------------------|-------------|---------------|--|--|--|--|--|
| Số giao dịch           | EB_20180713_00002639                       |                                             |             |               |  |  |  |  |  |
| Trạng thái giao dịch   | Chờ xem xét                                |                                             |             |               |  |  |  |  |  |
| Loại giao dịch         | Chuyển tiền liên ngân hàng qua số tài khoả | Chuyển tiền liên ngân hàng qua số tài khoản |             |               |  |  |  |  |  |
| Tài khoản nguồn        | 1006967272 - TIỀN GỬI THANH TOÁN - TỐ      | СНÚС                                        |             |               |  |  |  |  |  |
| Số tiền                | 800 VND                                    |                                             |             |               |  |  |  |  |  |
| Phí                    | 11,000 VND                                 |                                             |             |               |  |  |  |  |  |
| Tổng số tiền giao dịch | 11,800 VND                                 |                                             |             |               |  |  |  |  |  |
| Tài khoản nhận         | 545444444444444444                         |                                             |             |               |  |  |  |  |  |
| Tên tài khoản nhận     | Trần Thị Thu Hòa                           |                                             |             |               |  |  |  |  |  |
| Ngân hàng nhận         | Maybank Hà Nội - Hà Nội - Ha Noi           | Maybank Hà Nội - Hà Nội - Ha Noi            |             |               |  |  |  |  |  |
| Nội dung               | ct citad                                   |                                             |             |               |  |  |  |  |  |
| Hình thức chuyển tiền  | Chuyển tiền thông thường                   |                                             |             |               |  |  |  |  |  |
| Thời điểm thực hiện    | Ngay lập tức                               |                                             |             |               |  |  |  |  |  |
| Ngày giao dịch         | 13/07/2018                                 |                                             |             |               |  |  |  |  |  |
| LỊCH SỬ PHÊ DUYỆT      |                                            |                                             |             |               |  |  |  |  |  |
| NGÀY GIỜ               | USER THỰC HIỆN                             | HỌ VÀ TÊN                                   | TRẠNG THÁI  | LÝ DO         |  |  |  |  |  |
| 13/07/2018 10:50:56    | donga1                                     | donga1                                      | Chờ xem xét |               |  |  |  |  |  |
|                        |                                            |                                             | QUAY LẠI    | HỦY GIAO DỊCH |  |  |  |  |  |

### 6 GIAO DỊCH CHỜ DUYỆT

 Mô tả: Chức năng này chỉ áp dụng cho người dùng Kiểm soát và Phê duyệt trong doanh nghiệp. Hiển thị các giao dịch chờ duyệt của người dùng. Người dùng Kiểm soát/ Phê duyệt có thể thực hiện một trong các các hành động sau:

- Trả lại: Trong trường hợp cần điều chỉnh thông tin giao dịch. Giao dịch được gửi lại cho người dùng Nhập lệnh để điều chỉnh thông tin.
- Từ chối: Trong trường hợp muốn hủy giao dịch, không thực hiện nữa.
- Phê duyệt: Đồng ý thực hiện giao dịch.
- Bước 1 : Chọn chức năng Giao dịch chờ duyệt
- Bước 2: Quý khách có thể tìm kiếm giao dịch chờ duyệt theo số giao dịch, loại giao dịch hoặc tìm kiếm trong khoảng thời gian cụ thể.

| TÌM KIẾM GIAO DỊCH CHỜ DUYỆT |                        |                          |               |                                            |      |            |          |           |
|------------------------------|------------------------|--------------------------|---------------|--------------------------------------------|------|------------|----------|-----------|
| Số giao dịch                 | Loại giao dị           | ch                       | Từ ng         | gày                                        |      | Đến ngày   |          |           |
|                              | Chuyến tiề             | n trong SHB              | •             |                                            |      |            |          |           |
| ΤÌΜ ΚΙẾΜ                     |                        |                          |               |                                            |      |            |          |           |
| KẾT QUẢ TÌM KIẾM             |                        |                          |               |                                            |      |            |          |           |
|                              |                        |                          |               |                                            |      | T          | ăi Excel | 📕 Tải PDF |
| SỐ GIAO DỊCH                 | NGÀY THỰC HIỆN         | LOẠI GIAO DỊCH           | SỐ TIỀN       | DIỄN GIẢI                                  | TRẠN | IG THÁI    | USER TH  | iực hiện  |
| EB_20180706_00002254         | 06/07/2018<br>15:03:20 | Chuyến tiền trong<br>SHB | 10,000<br>VND | abc                                        | Chờ  | phê duyệt  | donga1   |           |
| EB_20180627_0000001694       | 27/06/2018<br>09:56:27 | Chuyến tiền trong<br>SHB | 200 VND       | a ct                                       | Chờ  | phê duyệt  | donga1   |           |
| EB_20180626_0000001600       | 26/06/2018<br>11:08:27 | Chuyển tiền trong<br>SHB | 212 VND       | cong ty tnhh dau khi<br>dong a chuyen tien | Chờ  | phê duyệt  | donga1   |           |
|                              |                        |                          |               |                                            |      | TỔNG: 3 Hi | ển thị 1 | 10 •      |

Bước 3: Quý khách có thể xem thông tin chi tiết từng giao dịch

| Giao dịch chờ duyệt /<br>Thông tin chi tiết giao dịch |                                    |           |                 |           |
|-------------------------------------------------------|------------------------------------|-----------|-----------------|-----------|
| THÔNG TIN GIAO DỊCH                                   |                                    |           |                 |           |
| Số giao dịch                                          | EB_20180627_0000001694             |           |                 |           |
| Trạng thái giao dịch                                  | Chờ phê duyệt                      |           |                 |           |
| Loại giao dịch                                        | Chuyển tiền trong SHB              |           |                 |           |
| Tài khoản nguồn                                       | 1006967272 - TIỀN GỬI THANH TOÁN - | TỔ CHỨC   |                 |           |
| Tài khoản nhận                                        | 1004693467 - MR LE DINH LUC        |           |                 |           |
| Số tiền                                               | 200 VND                            |           |                 |           |
| Phí                                                   | 0 VND                              |           |                 |           |
| Tổng số tiền giao dịch                                | 200 VND                            |           |                 |           |
| Nội dung                                              | a ct                               |           |                 |           |
| Thời điểm thực hiện                                   | Ngay lập tức                       |           |                 |           |
| Ngày giao dịch                                        | 27/06/2018                         |           |                 |           |
| LỊCH SỬ PHÊ DUYỆT                                     |                                    |           |                 |           |
| NGÀY GIỜ                                              | USER THỰC HIỆN                     | HỌ VÀ TÊN | TRẠNG THÁI      | LÝ DO     |
| 27/06/2018 09:56:27                                   | donga1                             | donga1    | Chờ xem xét     |           |
| 06/07/2018 14:58:56                                   | donga2                             | donga2    | Chờ phê duyệt   |           |
| QUAY LẠI                                              |                                    |           | TRẢ LẠI TỪ CHỐI | PHÊ DUYỆT |

• Bước 4: Quý khách có thể trả lại giao dịch cho người dùng khởi tạo vào chỉnh sửa

| Trả lại giao dịch                                   |                 | ×       |
|-----------------------------------------------------|-----------------|---------|
| Giao dịch này sẽ được trả lại cho người dùng khởi t | ạo để chỉnh sửa |         |
| Nhập lý do trả lại (tùy chọn)                       |                 |         |
|                                                     | QUAY LẠI        | TRẢ LẠI |

• Bước 5: Quý khách có thể Từ chối giao dịch. Giao dịch này sẽ bị hủy khỏi hệ thống.

| Từ chối giao dịch?                      |          | ×        |
|-----------------------------------------|----------|----------|
| Giao dịch này sẽ bị hủy khỏi hệ thống   |          |          |
| Nhập lý do từ chối giao dịch (tùy chọn) |          |          |
|                                         | QUAY LẠI | ТѶ СНО́І |

 Bước 6: Quý khách có thể phê duyệt giao dịch. Giao dịch sẽ được hạch toán ngay lập tức hoặc được chuyển tới cấp phê duyệt cao hơn ( tùy từng doanh nghiệp).

| Phê duyệt thành công   |                                            |           |                      |       |  |
|------------------------|--------------------------------------------|-----------|----------------------|-------|--|
|                        |                                            |           |                      |       |  |
| THÔNG TIN GIAO DỊCH    |                                            |           |                      |       |  |
| Số giao dịch           | EB_20180627_0000001694                     |           |                      |       |  |
| Trạng thái giao dịch   | Hạch toán thành công                       |           |                      |       |  |
| Loại giao dịch         | Chuyến tiền trong SHB                      |           |                      |       |  |
| Tài khoản nguồn        | 1006967272 - TIÈN GỬI THANH TOÁN - TỔ CHỨC |           |                      |       |  |
| Tài khoản nhận         | 1004693467 - MR LE DINH LUC                |           |                      |       |  |
| Số tiền                | 200 VND                                    |           |                      |       |  |
| Phí                    | 0 VND                                      |           |                      |       |  |
| Tổng số tiền giao dịch | 200 VND                                    |           |                      |       |  |
| Nội dung               | a ct                                       |           |                      |       |  |
| Thời điểm thực hiện    | Ngay lập tức                               |           |                      |       |  |
| Ngày giao dịch         | 27/06/2018                                 |           |                      |       |  |
| LỊCH SỬ PHÊ DUYỆT      |                                            |           |                      |       |  |
| NGÀY GIỜ               | USER THỰC HIỆN                             | HỌ VÀ TÊN | TRẠNG THÁI           | LÝ DO |  |
| 27/06/2018 09:56:27    | donga1                                     | donga1    | Chờ xem xét          |       |  |
| 06/07/2018 14:58:56    | donga2                                     | donga2    | Chờ phê duyệt        |       |  |
| 12/07/2018 17:01:56    | donga3                                     | donga3    | Phê duyệt thành công |       |  |
| 12/07/2018 17:01:59    | donga3                                     | donga3    | Hạch toán thành công |       |  |

# 7 THÔNG TIN TÀI KHOẢN

Mô tả: Hiển thị toàn bộ tài khoản được phép truy cập trên dịch vụ Internet
 Banking của người dùng, bao gồm tài khoản tiền gửi không kỳ hạn, tài khoản tiền
 gửi có kỳ hạn và tài khoản vay.

### 7.1 Tài khoản tiền gửi không kỳ hạn

• Bước 1 : Chọn chức năng Thông tin tài khoản.

Danh sách các Tài khoản tiền gửi không kỳ hạn, Tài khoản tiền gửi có kỳ hạn, tài khoản vay được hiển thị.

 Bước 2: Để xem thông tin chi tiết của tài khoản tiền gửi không kỳ hạn, Quý khách chọn ô tài khoản thanh toán cần xem. Hệ thống sẽ hiển thị thông tin chi tiết của tài khoản.

| Thông tin tài khoản /             |                                        |                                     |                                     |                 |          |
|-----------------------------------|----------------------------------------|-------------------------------------|-------------------------------------|-----------------|----------|
| Tài khoản tiền gửi                | không kỳ hạn - VND                     |                                     |                                     |                 |          |
| SỐ TÀI KHOẢN                      | TÊN SẢN PHẨM                           |                                     | SỐ DƯ KHẢ DỤNG                      | SỐ DƯ TÀI KHOẢN |          |
| ✔ 1006967272                      | TIỀN GỬI THANH TOÁN - T                | Ó CHỨC                              | 296,088,000 VND                     | 313,809,000 VND |          |
|                                   |                                        |                                     |                                     |                 | $\times$ |
| Số dư khả dụng<br>296,088,000 VND | Trạng thái tài khoản<br>Đang hoạt động | Trạng thái tài chính<br>Bình thường | Tên sản phẩm<br>TIỀN GỬI THANH TOÁN | I - TỔ CHỨC     |          |
| Số dư tài khoản                   | Chi nhánh mở tài khoản                 | Tên Tài khoản                       |                                     |                 |          |
| 313,809,000 VND                   | PGD VAN CAO/CN HAI<br>PHONG            | CONG TY TNHH DAU KH                 | ll DONG A 📝 Sửa tên                 |                 |          |
| 🔲 Hiển thị tài khoản ở            | trang chủ                              |                                     |                                     |                 |          |
| BIỂU ĐỒ SỐ DƯ LỊO                 | CH SỬ GIAO DỊCH                        |                                     |                                     |                 |          |

Quý khách cũng có thể thực hiện nhanh các thao tác như sửa tên, chọn Hiển thị tài khoản ở trang chủ, Xem biểu đồ số dư, xem lịch sử giao dịch.

• Bước 3: Chọn **Sửa tên** để đặt tên gợi nhớ cho tài khoản.

| Q                                  |                                                       | _                                    | ×                                             |                 | <b>P</b> | ს |
|------------------------------------|-------------------------------------------------------|--------------------------------------|-----------------------------------------------|-----------------|----------|---|
| Thông tin tài khoản /              | Tên tài khoản<br>Tài khoản chuyên                     | chi                                  |                                               |                 |          |   |
| Tài khoản tiền gửi kh              | iông kỳ                                               | Hủy Xác nhận                         |                                               |                 |          |   |
| SỐ TÀI KHOẢN                       | TÊN SẢN PHẨM                                          |                                      | SỐ DƯ KHẢ DỤNG                                | SỐ DƯ TÀI KHOẢN |          |   |
| ✔ 1006967272                       | TIỀN GỬI THANH TOÁN - TỨ                              | ό ςμứς                               | 296,088,000 VND                               | 313,809,000 VND |          |   |
|                                    |                                                       |                                      |                                               |                 | $\times$ |   |
| Số dư khả dụng<br>296,088,000 VND  | Trạng thái tài khoản<br>Đang hoạt động                | Trạng thái tài chính<br>Bình thường  | Tên sản phẩm<br>TI <b>ềN Gửi THANH TOÁN</b> - | ΤΟ CHỨC         |          |   |
| Số dư tài khoản<br>313,809,000 VND | Chi nhánh mở tài khoản<br>PGD VAN CAO/CN HAI<br>PHONG | Tên Tài khoản<br>CONG TY TNHH DAU KH | l DONG A 💉 Sửa tên                            |                 |          |   |
| 🔲 Hiến thị tài khoản ở tran        | ng chủ                                                |                                      |                                               |                 |          |   |
| BIẾU ĐỒ SỐ DƯ LỊCH S               | SỬ GIAO DỊCH                                          |                                      |                                               |                 |          |   |

• Bước 4: Chọn **Hiển thị tài khoản ở trang chủ** để luôn xem được thông tin tài khoản này ngay trang chủ phần Thông tin tài chính tổng quan.

| Tài khoản tiền gửi                 | không kỳ hạn - VND                                    |                                         |                                     |                 |          |
|------------------------------------|-------------------------------------------------------|-----------------------------------------|-------------------------------------|-----------------|----------|
| SỐ TÀI KHOẢN                       | TÊN SẢN PHẨM                                          |                                         | SỐ DƯ KHẢ DỤNG                      | SỐ DƯ TÀI KHOẢN |          |
| ✔ 1006967272                       | TIỀN GỬI THANH TOÁN - T                               | ό ςμứς                                  | 296,088,000 VND                     | 313,809,000 VND |          |
|                                    |                                                       |                                         |                                     |                 | $\times$ |
| Số dư khả dụng<br>296,088,000 VND  | Trạng thái tài khoản<br>Đang hoạt động                | Trạng thái tài chính<br>Bình thường     | Tên sản phẩm<br>TIỀN GỬI THANH TOÁN | N - TỔ CHỨC     |          |
| Số dư tài khoản<br>313,809,000 VND | Chi nhánh mở tài khoản<br>PGD VAN CAO/CN HAI<br>PHONG | Tên Tài khoản<br>Tài khoản chuyên chi 🏒 | 🕈 Sửa tên                           |                 |          |
| Đã thay đối thông tin              | hiến thị tài khoản trên trang chủ                     | thành công                              |                                     |                 |          |
| 🗷 Hiến thị tài khoản ở t           | rang chủ                                              |                                         |                                     |                 |          |
| BIỂU ĐỒ SỐ DƯ LỊC                  | H SỬ GIAO DỊCH                                        |                                         |                                     |                 |          |

Bước 5: Chọn Biểu đồ số dự để xem biểu đồ biến động số dư tài khoản trong
 30 ngày gần nhất.

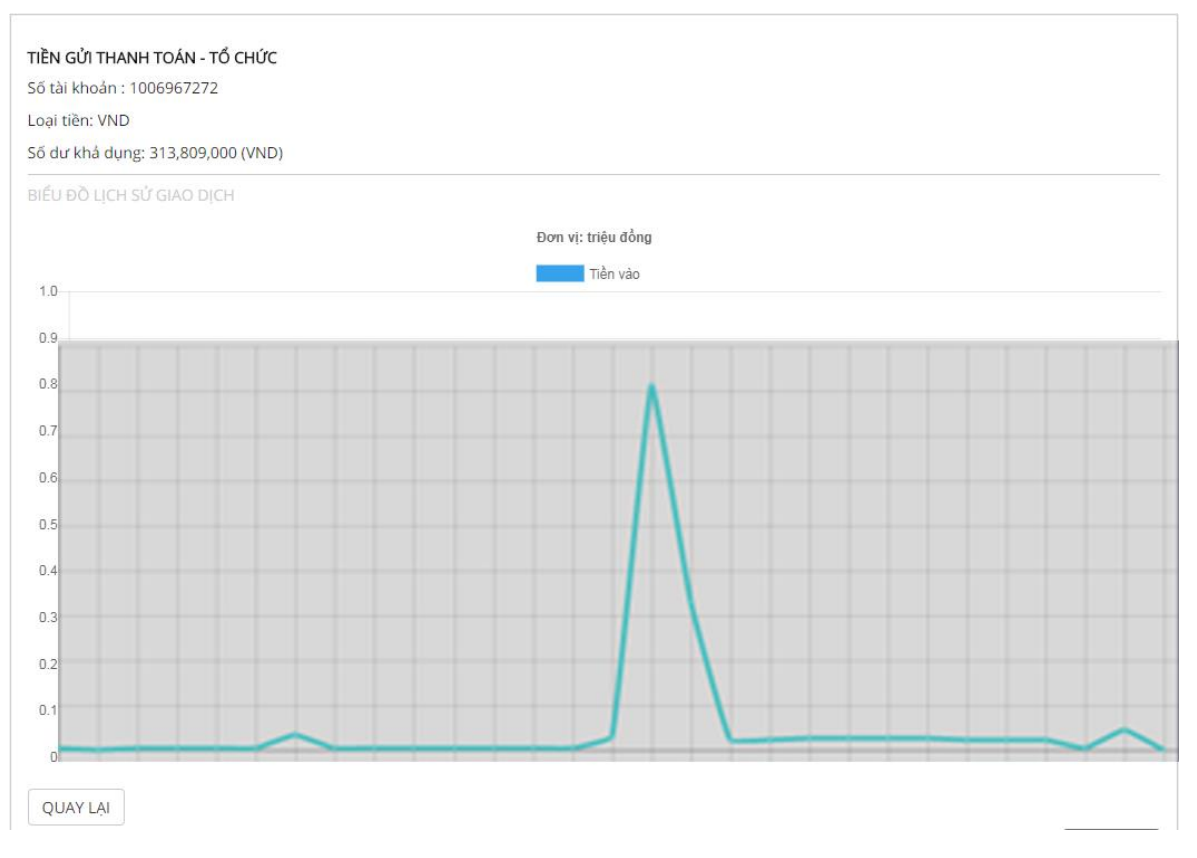

 Bước 6: Chọn LịCH SỬ GIAO DỊCH để các giao dịch của tài khoản trong tuần này, tuần trước, tháng này, tháng trước. Mặc định là 5 giao dịch gần nhất của tài khoản.

|                 |            | )         |      |             |           |           |                                                                        |
|-----------------|------------|-----------|------|-------------|-----------|-----------|------------------------------------------------------------------------|
| M KIẾM LỊCH SỬ  | GIAO DỊCH  |           |      |             |           |           |                                                                        |
| TUẦN NÀY        | UẦN TRƯỚC  | THÁNG N   | NÀY  | THÁNG TRƯỚC |           |           |                                                                        |
| TỪ NGÀY         |            | Ċ         |      | ĐẾN NGÀY    |           |           | TRUY VĂN                                                               |
|                 |            |           |      |             |           |           | 🗙 Tải excel 🛛 🛃 Tải p                                                  |
| SỐ THAM CHIẾU   | NGÀY G     | IAO DỊCH  | NGÀ  | Y HẠCH TOÁN | GHI NỢ    | GHI CÓ    | DIỄN GIẢI                                                              |
| LPSF2606187646  | 23 26/06/2 | 018 16:37 | 26/0 | 06/2018     | 1 VND     | 0 VND     | cong ty tnhh dau khi dong a chuyen tien                                |
| LPSF2606187646  | 23 26/06/2 | 018 16:37 | 26/0 | 06/2018     | 9,900 VND | 0 VND     | THU PHI KHACH HANG                                                     |
| EB00000016071   | 21/11/2    | 017 17:20 | 21/1 | 1/2017      | 9,921 VND | 0 VND     | cong ty tnhh dau khi dong a chuyen tien                                |
|                 | 6 21/11/2  | 017 17:20 | 21/1 | 1/2017      | 0 VND     | 9,921 VND | BR0001 110000 FP 1 0000000100688906 N<br>BNK 21/11/2017:172022 CA080TB |
| IFSF21111776483 |            |           |      |             |           |           |                                                                        |

## 7.2 Tài khoản tiền gửi có kỳ hạn

• Bước 1 : Chọn chức năng Thông tin tài khoản.

 Bước 2: Để xem thông tin chi tiết của tài khoản tiền gửi có kỳ hạn, Quý khách chọn tài khoản tiền gửi có kỳ hạn cụ thể. Hệ thống sẽ hiển thị thông tin chi tiết của tài khoản.

| Tài khoản tiền gửi          | Tài khoản tiền gửi có kỳ hạn - VND |                               |                          |                     |          |  |  |  |
|-----------------------------|------------------------------------|-------------------------------|--------------------------|---------------------|----------|--|--|--|
| SỐ TÀI KHOẢN                | TÊN SẢN PHẨM                       | KŶ HẠN                        | NGÀY ĐẾN HẠN             | GỐC HIỆN TẠI        |          |  |  |  |
| <b>^</b> 41024485547        | TIỀN GỬI CÓ KÌ HẠN - TỔ CHỨC       | 576 Ngày                      | 01/06/2017               | 100,000,000 VND     |          |  |  |  |
| <b>~</b> 41029811815        | TIỀN GỬI CÓ KÌ HẠN - TỔ CHỨC       | 554 Ngày                      | 01/11/2017               | 100,000,000 VND     |          |  |  |  |
| <b>^</b> 41041500531        | TIỀN GỬI CÓ KÌ HẠN - TỔ CHỨC       | 231 Ngày                      | 30/11/2017               | 200,000,000 VND     |          |  |  |  |
| ✔ 41038324872               | TIỀN GỬI CÓ KÌ HẠN - TỔ CHỨC       | 36 Tháng                      | 18/01/2020               | 50,000,000 VND      |          |  |  |  |
|                             |                                    |                               |                          |                     | $\times$ |  |  |  |
| Số tài khoản<br>41038324872 | Số tiền gốc<br>50,000,000VND       | Ngày gửi<br>18/01/2017        | Ngày đến<br>18/01/20     | i hạn<br>20         |          |  |  |  |
| Kỳ hạn<br>36 Tháng          | Lãi suất<br>7.1 %/năm              | Lãi dự kiến<br>10,797,917 VND | Số tiền lĩr<br>60,797,91 | hh cuối kỳ<br>7 VND |          |  |  |  |

### 7.3 Tài khoản vay

• Bước 1 : Chọn chức năng Thông tin tài khoản.

• Bước 2: Để xem thông tin chi tiết của tài khoản vay, Quý khách chọn ô tài khoản vay cần xem. Hệ thống sẽ hiển thị thông tin chi tiết của tài khoản.

| Tài khoản vay - VND                  |                                         |                                   |                                 |          |
|--------------------------------------|-----------------------------------------|-----------------------------------|---------------------------------|----------|
| SỐ TÀI KHOẢN                         | TÊN SẢN PHẨM                            |                                   | DƯ NỢ CÒN LẠI                   |          |
| ✔ 2000094137435507                   | CV MUC DICH KHAC LS THA NO              | I, TRUNG HAN                      | 279,356,822 VND                 |          |
|                                      |                                         |                                   |                                 | $\times$ |
| Số tài khoản<br>2000094137435507     | Số tiền nợ gốc<br>1,800,000,000 VND     | Dư nợ hiện tại<br>279,356,822 VND | Ngày mở tài khoản<br>26/05/2011 |          |
| Ngày đến hạn khoản vay<br>26/12/2017 | Ngày trả gốc, lãi kế tiếp<br>25/11/2017 | Gốc đến hạn<br>20,702,452 VND     | Lãi đến hạn<br>3,193,691 VND    |          |
| Tổng đến hạn<br>23,896,143 VND       | Chi nhánh mở tài khoản<br>HOI SO SHB    |                                   |                                 |          |
| XEM LỊCH TRẢ NỢ XEM LỊCH SỬ GIAO     | DİCH                                    |                                   |                                 |          |

• Bước 3: Chọn **Xem lịch trả nợ** để xem lịch trả nợ thời gian tới.

XEM LỊCH TRẢ NỢ

| Ngày trả gốc, lãi kế tiếp : 25/11/2017 |                                      | Ngày đến hạn:<br>Dư nợ hiện tại | : 26/12/2017<br>: 279,356,822 (VND) |                |                       |
|----------------------------------------|--------------------------------------|---------------------------------|-------------------------------------|----------------|-----------------------|
| ÌM KIẾM LỊCH SỬ GIA                    | O DịCH                               |                                 |                                     |                |                       |
| TUẦN NÀY TUẦ                           | N TRƯỚC THÁNG NÀY                    | THÁNG TRƯỚC                     |                                     |                |                       |
| TỪ NGÀY                                |                                      | ĐẾN NGÀY                        |                                     | TRUY VẤN       |                       |
|                                        |                                      |                                 |                                     |                | 🗙 Tải excel 🛛 🔼 Tải p |
|                                        |                                      |                                 |                                     | TỔNG ĐẾN HAN   |                       |
| NGÀY ĐẾN HẠN                           | GỐC ĐẾN HẠN                          | LÃI ĐẾN HẠN                     | PHI KHAC                            | TONG ĐEN HẠN   | NỘ GỐC CÔN LẠI        |
| NGÀY ĐẾN HẠN<br>25/11/2017             | <b>GỐC ĐẾN HẠN</b><br>20,702,452 VND | LÃI ĐẾN HẠN<br>1,049,505 VND    | PHI KHAC                            | 21,751,957 VND | 65,431,484 VND        |

# • Bước 4: Chọn Xem lịch sử giao dịch để xem lịch sử giao dịch trả nợ.

|                                                                                      | NOI, TRUNG HAN                                                                                                    |                                                                                                    |                                                                                                    |  |  |  |
|--------------------------------------------------------------------------------------|----------------------------------------------------------------------------------------------------|----------------------------------------------------------------------------------------------------|----------------------------------------------------------------------------------------------------|--|--|--|
| ố tài khoản : 200009413743                                                           | 35507                                                                                                    | Ngày đến hạn : 26/12/2017                                                                                                    |                                                                                                    |  |  |  |
| lgày mở tài khoản : 26/05/2                                                          | 011                                                                                                    | Dư nợ hiện tại                                                                                                    | : 279,356,822 (VND)                                                                                                    |  |  |  |
| lgày trả gốc, lãi kế tiếp : 25/                                                      | 11/2017                                                                                                    |                                                                                                    |                                                                                                    |  |  |  |
| ÌM KIẾM LỊCH SỬ GIAO DỊCI                                                            | H                                                                                                    |                                                                                                    |                                                                                                    |  |  |  |
| TUẦN NÀY TUẦN TRƯ                                                                    | ớc Tháng Này Tháng                                                                                                    | 5 TRƯỚC                                                                                                    |                                                                                                    |  |  |  |
|                                                                                      |                                                                                                    |                                                                                                    |                                                                                                    |  |  |  |
| TỪ NGÀY                                                                              | ĐẾN N                                                                                                    | GÀY                                                                                                    | TRUY VẤN                                                                                                    |  |  |  |
|                                                                                      |                                                                                                    |                                                                                                    |                                                                                                    |  |  |  |
|                                                                                      |                                                                                                    |                                                                                                    |                                                                                                    |  |  |  |
|                                                                                      |                                                                                                    | -                                                                                                    | 🗙 Tải excel 🛛 Tả                                                                                                    |  |  |  |
| NGÀY GIAO DỊCH                                                                       | SỐ TIỀN                                                                                                    | GỐC VAY                                                                                                    | X Tải excel 🛃 Tả                                                                                                    |  |  |  |
| NGÀY GIAO DỊCH<br>30/12/2016                                                         | <b>SỐ TIỀN</b><br>55,206,540 VND                                                                                                  | <b>GỐC VAY</b><br>55,206,540 VND                                                                                                  | X Tải excel     Jă       DIỄN GIẢI       THU NO Tra goc                                                                                                    |  |  |  |
| NGÀY GIAO DỊCH<br>30/12/2016<br>30/12/2016                                           | <b>Số TIÈN</b><br>55,206,540 VND<br>799,086 VND                                                                                   | <b>GŐC VAY</b><br>55,206,540 VND<br>799,086 VND                                                                                   | Tải excel     Tải       DIỄN GIẢI       THU NO Tra goc       THU NO Tra lai                                                                                                    |  |  |  |
| NGÀY GIAO DICH<br>30/12/2016<br>30/12/2016<br>09/09/2016                             | Số TIÈN           55,206,540 VND           799,086 VND           55,206,540 VND                                                   | GốC VAY           55,206,540 VND           799,086 VND           55,206,540 VND                                                   | Tải excel     Tải đải       DIỄN GIẢI     THU NO Tra goc       THU NO Tra lai     THU NO GOC LAI Tra goc                                                                                                    |  |  |  |
| NGÀY GIAO DICH<br>30/12/2016<br>30/12/2016<br>09/09/2016                             | Số TIÈN           55,206,540 VND           799,086 VND           55,206,540 VND           17,126,543 VND                          | GốC VAY           55,206,540 VND           799,086 VND           55,206,540 VND           17,126,543 VND                          | Tải excel       Tải đư         DIỄN GIẢI       THU NO Tra goc         THU NO Tra lai       THU NO GOC LAI Tra goc         THU NO GOC LAI Tra lai       THU NO GOC LAI Tra lai                                                                |  |  |  |
| NGÀY GIAO DỊCH<br>30/12/2016<br>30/12/2016<br>39/09/2016<br>39/09/2016<br>12/05/2016 | Số TIÈN           55,206,540 VND           799,086 VND           55,206,540 VND           17,126,543 VND           37,446,278 VND | GốC VAY           55,206,540 VND           799,086 VND           55,206,540 VND           17,126,543 VND           37,446,278 VND | Tái excel       Tái excel         DIĚN GIẢI       THU NO Tra goc         THU NO Tra lai       THU NO GOC LAI Tra goc         THU NO GOC LAI Tra lai       THU NO GOC LAI Tra lai         THU NO QUA HAN Tra goc       THU NO QUA HAN Tra goc |  |  |  |
| NGÀY GIAO DỊCH<br>30/12/2016<br>30/12/2016<br>09/09/2016<br>09/09/2016<br>12/05/2016 | Số TIÈN           55,206,540 VND           799,086 VND           55,206,540 VND           17,126,543 VND           37,446,278 VND | GốC VAY           55,206,540 VND           799,086 VND           55,206,540 VND           17,126,543 VND           37,446,278 VND | Tái excel       Tái excel         DIĚN GIẢI       THU NO Tra goc         THU NO Tra lai       THU NO GOC LAI Tra goc         THU NO GOC LAI Tra lai       THU NO GOC LAI Tra lai         THU NO QUA HAN Tra goc       THU NO QUA HAN Tra goc |  |  |  |

8 TÀI TRỢ THƯƠNG MẠI

### 8.1 Đăng ký phát hành LC

- Mô tả: Chức năng này dùng để gửi đơn đăng ký phát hành LC đến ngân hàng.
- Bước 1 : Người dùng Nhập lệnh chọn chức năng Tài trợ thương mại/ Đăng ký phát hành LC

| ÷  | Trang chủ            | Tài trợ thương mại /                   |                                       |
|----|----------------------|----------------------------------------|---------------------------------------|
| 1  | Chuyển tiền          | Tạo giao dịch                          | Truy vấn giao dịch                    |
| Ē  | Thanh toán dịch vụ   | -<br>Đăng ký phát hành LC              | Truy vấn LC                           |
|    | Thanh toán lương     | Đăng ký chuyển tiền quốc tế            | Truy vấn chuyển tiền quốc tế          |
| 9  | Trạng thái giao dịch |                                        | Truy văn báo lãnh<br>Truy văn nhờ thu |
| C  | Thông tin tài khoản  |                                        |                                       |
| 0  | Quản lý thanh khoản  |                                        |                                       |
| 0  | Tài trợ thương mại   | Danh bạ người nhận                     |                                       |
| ٦  | Báo cáo              | Danh bạ: Tài khoản chuyến tiền quốc tế |                                       |
|    | Hóa đơn điện tử      |                                        |                                       |
| *  | Tiện ích             |                                        |                                       |
| \$ | Cài đặt              |                                        |                                       |
| 0  | Trợ giúp             |                                        |                                       |

- Bước 2 : Nhập/ chọn các thông tin giao dịch
  - a) Thông tin LC :

| Bước 1                                            | Bước 2 Bước 3 Bước 4                                |
|---------------------------------------------------|-----------------------------------------------------|
| Thông tin LC                                      | Các bên tham gia Kỳ hạn và điều kiện Điều kiện khác |
| Customer's CIF /<br>Mã khách hàng                 | 0900018954                                          |
| Customer's Name /<br>Tên khách hàng               | CTY TNHH MTV TRUONG THINH                           |
| Customer's Adress /<br>Địa chỉ khách hàng         |                                                     |
| Contract Number /<br>Số hợp đồng                  |                                                     |
| LC Amount /<br>Giá tr/ LC                         | VND 🔻                                               |
| Tolerance /<br>Dung sai                           | (-%)                                                |
| LC Limit /<br>Giới hạn LC                         | VND ¥                                               |
| Issuing date /<br>Ngày phát hành                  | 07/07/2018                                          |
| Expiry date /<br>Ngày hết hạn                     | 1                                                   |
| Expiry place /<br>Noi hét han                     |                                                     |
| Processing date /<br>Ngày xử lý                   | 1                                                   |
| Form of Documentary Credit /<br>Loai thư tin dụng | Irrevocable                                         |
| Applicables Rules /<br>Các quy định áp dụng       | UCP Latest Version                                  |
|                                                   |                                                     |
|                                                   | THE LOC SYMMER OF                                   |

- Nhập tên khách hàng
- Nhập địa chỉ khách hàng
- Nhập số hợp đồng
- Nhập giá trị LC và chọn đơn vị tiền tệ
- Nhập dung sai

Sau khi nhập Giá trị LC và Dung sai: Hệ thống sẽ tự động tính toán ra trường Giới hạn LC

- Nhập ngày phát hành
- Nhập ngày hết hạn
- Nhập nơi hết hạn
- Nhập ngày xử lý
- Chọn loại thư tín dụng
- Chọn các qui định áp dụng

#### b) Các bên tham gia:

| Bước 1<br>Thông tin LC Các                      | Bước 2<br>bên tham gia | Bước 3<br>Kỳ hạn và điều kiện | Bước 4<br>Điều kiện khác |  |
|-------------------------------------------------|------------------------|-------------------------------|--------------------------|--|
| <b>Issuing bank /</b><br>Ngân hàng phát hành    | SHBVNXXX               |                               |                          |  |
| Advising bank /<br>Ngân hàng thông báo          |                        |                               |                          |  |
| Beneficiary's Name /<br>Tên người thụ hưởng     |                        |                               |                          |  |
| Beneficiary's Address /<br>Địa chỉ người hưởng  |                        |                               |                          |  |
| Confirming Bank /<br>Ngân hàng xác nhận         |                        |                               |                          |  |
| <b>Reimbursing Bank /</b><br>Ngân hàng hoàn trả |                        |                               |                          |  |
|                                                 |                        | A                             |                          |  |

- Nhập ngân hàng thông báo
- Nhập tên người thụ hưởng
- Nhập địa chỉ người hưởng
- Nhập ngân hàng xác nhận ( có thể để trống trường này )
- Nhập ngân hàng hoàn trả ( có thể để trống trường này )

### c) Kỳ hạn và điều kiện:

Trường Có giá trị tại:

Quý khách chỉ được nhập 1 trong 2 trường: Ngày giao hàng muộn nhất hoặc Kỳ giao hàng

Quý khách có thể nhập một trong hai hoặc cả hai trường: Vận chuyển từ và Cảng giao hàng; Vận chuyển đến và Cảng dỡ hàng.

| Bước 1<br>Thông tin LC C                         | Bước 2 Bước 3 Bước 4<br>ác bên tham gia Kỳ hạn và điều kiện Điều kiện khác |
|--------------------------------------------------|----------------------------------------------------------------------------|
| Available with /<br>Có giá trị tại               | Advising Bank                                                              |
| Narrative /<br>Nöl dung                          |                                                                            |
| Available by /<br>Có giá trị bằng                | By Payment                                                                 |
| Confirming Instruction /<br>Chỉ dân xác nhân     | Without                                                                    |
| Period for presentation /<br>Thời han xuất trình |                                                                            |
| Draft DrawnOn /                                  | SHBAVINVX                                                                  |
| Höl phieu theo lenn<br>Payment Schedule /        |                                                                            |
| Thời gian thanh toàn<br>Partial Shipment /       |                                                                            |
| Giao hàng từng phần<br>Transhipment /            | Yes •                                                                      |
| Chuyển tải                                       | Ves                                                                        |
| Ngày giao hàng muộn nhất                         |                                                                            |
| Shipment Period /<br>Kỳ giao hàng                |                                                                            |
| Shipment from Details /<br>Vận chuyển từ         |                                                                            |
| Shipment to Details /<br>Vận chuyển đến          |                                                                            |
| Port of Loading /<br>Câng giao hàng              |                                                                            |
| Port of Discharge /<br>Cáng dỡ hàng              |                                                                            |
|                                                  |                                                                            |

• Chọn Có giá trị tại:

Khi chọn Other, Người nhập liệu phải nhập dữ liệu tại trường Nội dung

- Chọn Có giá trị bằng
- Chọn chỉ dẫn xác nhận
- Nhập thời hạn xuất trình
- Chọn hối phiếu theo lệnh
- Nhập thời giant hanh toán
- Chọn giao hàng từng phần
- Chọn chuyển tải
- Chọn ngày giao hàng muộn nhất

Nhập kỳ giao hàng

Chỉ được nhập liệu một trong hai trường Ngày giao hàng muộn nhất hoặc Kỳ giao hàng.

- Nhập vận chuyển từ
- Nhập cảng giao hàng

Được nhập liệu một trong hai trường hoặc nhập cả hai trường

- Nhập vận chuyển đến
- Nhập cảng dỡ hàng

Được nhập liệu một trong hai trường hoặc nhập cả hai trường

### d) Điều kiện khác

- Nhập mô tả hàng hóa
- Nhập chứng từ yêu cầu
- Nhập điều kiện bổ sung
- Nhập phí
- Nhập chỉ dẫn tới ngân hàng thanh toán/ chấp nhận/ chiết khấu
- Chọn tệp đính kèm file
- Chọn chi nhánh đăng ký phát hành

| Bước 1<br>Thông tin LC                                                                      | Bước 2<br>Các bên tham gia | Bước 3<br>Kỳ hạn và điều | Bước 4<br>Điều kiện khác |
|---------------------------------------------------------------------------------------------|----------------------------|--------------------------|--------------------------|
| Good Descriptio<br>Mô tả hàng h                                                             | n /<br>óa                  |                          |                          |
| Document Require<br>Chứng từ yêu c                                                          | d/<br>ău                   |                          | 1                        |
| Additional Condition<br>Điều kiện bổ su                                                     | s/<br>ng                   |                          | 1                        |
| Charge                                                                                      | s/<br>Phí                  |                          |                          |
| Instruction to Payg/Accepting/ Nego<br>Ban<br>Chỉ dắn tới NH thanh toán/ch<br>nhận/chiết kh | k /<br>áp                  |                          |                          |
| Attach fil<br>Đính kèm t                                                                    | e/<br>ile                  |                          | Chọn tệp                 |
| Application for Issuance of LC a<br>Đăng ký phát hành LC qua chi nhá                        | t /<br>Vui lòng chọn ci    | hi nhánh                 | T                        |
|                                                                                             | ĐẾN BƯỚC XÁ                | C NHẬN QUAY LẠI          |                          |

• Bước 3: Quý khách chọn **Đến bước xác nhận**. Hệ thống chuyển sang màn hình xác nhận giao dịch.

• Bước 4: Quý khách chọn **Ký xác nhận**. Hệ thống chuyển sang màn hình ký xác nhận và thông báo kết quả giao dịch thành công.

• Bước 5: Người dùng Phê duyệt chọn chức năng Giao dịch chờ duyệt và tiến hành duyệt giao dịch.

### 8.2 Đăng ký chuyển tiền quốc tế

 Mô tả: Chức năng này dùng để gửi đơn đăng ký chuyển tiền quốc tế đến ngân hàng.

• Bước 1 : Người dùng Nhập lệnh chọn chức năng Tài trợ thương mại/ Đăng ký chuyển tiền quốc tế

Bước 2 : Nhập/ chọn các thông tin giao dịch

| Transfer amout /                                          | IND     |        | 1                                    |               |
|-----------------------------------------------------------|---------|--------|--------------------------------------|---------------|
| Trị giá                                                   | VND     |        | 1                                    |               |
| Value date /<br>Ngày hiệu lực                             | 12/07/  | 2018   |                                      | Ċ.            |
| From account /<br>Tài khoản nguồn                         | 1000037 | 7640 - | ΤΙἘΝ GỬI ΤΗΑΝΗ ΤΟΑ΄Ν - ΤΟ΄ CHỨC (100 | (395,122 VND) |
| Customer's Name /<br>Tên khách hàng                       | CTY TN  | IHH N  | ITV TRUONG THINH                     |               |
| Customer's Adress /<br>Địa chỉ khách hàng                 |         |        |                                      |               |
| Beneficiary's account number /<br>Ső tál khoán người nhận |         |        |                                      | Q             |
| Beneficiary's name /<br>Tên người nhận                    |         |        |                                      |               |
| Beneficiary's Address /<br>Địa chỉ người nhận             |         |        |                                      |               |
| Beneficiary's Bank name /<br>Tên ngân hàng nhận           |         |        |                                      |               |
| Intermediary Institution /<br>Ngân hàng trung gian        |         |        |                                      |               |
| Bank to details /<br>Chỉ dân với ngân hàng                |         |        |                                      |               |
| Remittance information /<br>Thông tin chuyển tiền         |         |        |                                      |               |
| Charges /<br>Phí                                          |         |        |                                      | •             |
| Attach file /<br>Định kèm file                            |         |        |                                      | Chon têp      |
| Transfer via /<br>Đăng ký chuyến tiền qua chi nhánh       |         |        |                                      | •             |
|                                                           | อร์มอ   | nóis-  |                                      |               |

- Nhập Trị giá và chọn đơn vị tiền tệ
- Chọn ngày hiệu lực
- Chọn tài khoản nguồn
- Nhập tên khách hàng
- Nhập địa chỉ khách hàng
- Nhập số tài khoản người nhận:

Quý khách có thể nhập số tài khoản hoặc tên đã lưu trong danh bạ. Hệ thống sẽ gợi ý ngay khi Quý khách gõ ký tự đầu tiên để Quý khách dễ dàng lựa chọn.

| Beneficiary's account number /<br>Số tài khoản người nhận | 10 <mark>00100055</mark>                   | ×Q |
|-----------------------------------------------------------|--------------------------------------------|----|
| Ponofician/c namo /                                       | 1000100055 - DongA Bank - Trần Thị Thu Hòa |    |
| Tên người nhận                                            | 1000100033 - TP Bank - Phạm Thị Hồng       |    |
| Beneficiary's Address /                                   | 1000100022 - HSBC - Phạm Anh Đức           |    |
| Địa chỉ người nhận                                        | 1000100011 - Vietcombank - Phạm Hà Trang   |    |
| Beneficiary's Bank name /                                 | Chuyển đến 10                              |    |
| Tên ngân hàng nhận                                        |                                            |    |

Ngoài ra, Quý khách có thể chọn biểu tượng tìm kiếm. Hệ thống sẽ hiển thị màn hình danh bạ để Quý khách lựa chọn.

| Danh bạ: Tài k    | hoản chuyển tiền quốc tế |                  |                       | ×                       |
|-------------------|--------------------------|------------------|-----------------------|-------------------------|
| Tìm kiếm          |                          |                  |                       | Q                       |
| STK NGƯỜI<br>NHẬN | TÊN NGÂN HÀNG NHẬN       | TÊN NGƯỜI NHẬN   | ĐỊA CHỈ NGƯỜI<br>NHẬN | NGÂN HÀNG TRUNG<br>GIAN |
| 1000100055        | DongA Bank               | Trần Thị Thu Hòa | Hoàng Quốc Việt       | VCB                     |
| 1000100033        | TP Bank                  | Phạm Thị Hồng    | Tam Trinh             | VP Bank                 |
| 1000100022        | HSBC                     | Phạm Anh Đức     | Linh Đàm              | VCB                     |
| 1000100011        | Vietcombank              | Phạm Hà Trang    | Minh Khai             | SHB                     |

Khi chọn người nhận có trong danh bạ, các trường: Tên người nhận, Địa chỉ người nhận, Tên ngân hàng nhận, Ngân hàng trung gian sẽ tự động hiển thị

| Beneficiary's account number /<br>Số tài khoản người nhận | 1000100055       | ×Q |
|-----------------------------------------------------------|------------------|----|
| Beneficiary's name /<br>Tên người nhận                    | Trần Thị Thu Hòa |    |
| Beneficiary's Address /<br>Địa chỉ người nhận             | Hoàng Quốc Việt  |    |
| Beneficiary's Bank name /<br>Tên ngân hàng nhận           | DongA Bank       |    |
| Intermediary Institution /<br>Ngân hàng trung gian        | VCB              |    |

Nếu người nhận chưa có trong danh bạ, Quý khách nhập trực tiếp số tài khoản vào ô Tài khoản nhận và nhập các trường: Tên người nhận, Địa chỉ người nhận, Tên ngân hàng nhận, Ngân hàng trung gian

- Nhập chỉ dẫn với ngân hàng
- Nhập thông tin chuyển tiền
- o Chọn Phí

 Chọn đính kèm file: File upload: KH nén các thành 1 file zip/rar để upload. Hồ sơ bao gồm các loại chứng từ:hợp đồng thương mại

- Chọn chi nhánh đăng ký chuyển tiền
- Bước 3: Quý khách chọn Đến bước xác nhận. Hệ thống chuyển sang màn hình xác nhận giao dịch.

• Bước 4: Quý khách chọn **Ký xác nhận**. Hệ thống chuyển sang màn hình ký xác nhận và thông báo kết quả giao dịch thành công.

• Bước 5: Người dùng Phê duyệt chọn chức năng Giao dịch chờ duyệt và tiến hành duyệt giao dịch.

### 8.3 Truy vấn LC

- Mô tả: truy vấn lịch sử các giao dịch giao dịch phát hành LC đã được ngân hàng xử lý thành công
- Bước 1 : Người dùng Nhập lệnh chọn chức năng Tài trợ thương mại/ Truy vấn LC

• Bước 2 : Nhập/ chọn các thông tin tìm kiếm

| Tài trợ thương mại / Truy vấn giao dịch / Truy<br>Truy vấn LC | vấn LC /    |                 |
|---------------------------------------------------------------|-------------|-----------------|
| TÌM KIẾM LC                                                   |             |                 |
| Số giao dịch                                                  | Loại LC *   | Trạng thái LC * |
|                                                               | Nhập khẩu 🔻 | Hoàn thành 🔹    |
| Từ số tiền                                                    | Đến số tiền |                 |
|                                                               |             |                 |
| Từ ngày *                                                     | Đến ngày *  |                 |
|                                                               |             |                 |
| ТÌМ КІЁМ                                                      |             |                 |

- Nhập số giao dịch
- Chọn loại LC
- Chọn trạng thái LC
- Nhập từ số tiền
- Nhập đến số tiền
- Chọn từ ngày
- Chọn đến ngày

Chú ý: Các trường có dấu (\*) là bắt buộc phải nhập để tìm kiếm LC, các trường còn lại có thể nhập hoặc không.

• Bước 3 : Chọn nút Tìm kiếm

| Tài trợ thươn<br>Truy vấn LC               | g mại / Truy          | vấn giao dịch | n / Truy vấn             | LC /        |                 |                                |                    |                 |                      |               |  |
|--------------------------------------------|-----------------------|---------------|--------------------------|-------------|-----------------|--------------------------------|--------------------|-----------------|----------------------|---------------|--|
| TÌM KIẾM LC                                |                       |               |                          |             |                 |                                |                    |                 |                      |               |  |
| Số giao dịch                               |                       |               | L                        | oại LC *    |                 |                                | Т                  | 'rạng thái LC * |                      |               |  |
|                                            |                       |               |                          | Kuất khấu   |                 |                                | •                  | Hoàn thành      |                      | •             |  |
| Từ số tiền                                 |                       |               | Đ                        | )ến số tiền |                 |                                | _                  | 7               |                      |               |  |
| Từ ngày *                                  |                       |               | E                        | )ến ngày *  |                 |                                |                    |                 |                      |               |  |
| 01/01/2016                                 |                       |               |                          | 01/01/2019  |                 |                                |                    |                 |                      |               |  |
| TÌM KIÉM<br>KẾT QUẢ TÌM<br>SỐ GIAO<br>DỊCH | KIẾM<br>SỐ ĐĂNG<br>KÝ | LOẠI LC       | SỐ LC                    | LOẠI TIỀN   | SỐ TIỀN         | TÊN<br>KHÁCH<br>HÀNG           | CHI<br>NHÁNH<br>MỞ | NGÀY<br>ĐĂNG KÝ | NGÀY<br>PHÁT<br>HÀNH | TRẠNG<br>THẤI |  |
| E11303000<br>36160548<br>85                |                       | EXPTLC        | MDLM<br>16.00001         | USD         | 1,446,000.<br>0 | CTY CO<br>PHAN<br>GENTRAC<br>O | CN CAN<br>THO      | 05/02/201<br>6  | 26/01/201<br>6       | Hoan<br>thanh |  |
| E11303002<br>53160577<br>91                |                       | EXPTLC        | GDBGZDF<br>LC160000<br>4 | USD         | 640,000.0       | CTY CO<br>PHAN<br>GENTRAC<br>O | CN CAN<br>THO      | 09/09/201<br>6  | 08/09/201<br>6       | Hoan<br>thanh |  |
| E11303000<br>93170611<br>51                |                       | EXPTLC        | 22050LC1<br>700061       | USD         | 451,000.0       | CTY CO<br>PHAN<br>GENTRAC<br>O | CN CAN<br>THO      | 04/04/201<br>7  | 01/04/201<br>7       | Hoan<br>thanh |  |

Hệ thống hiển thị ra bảng Kết quả tìm kiếm.

• Bước 4 : Chọn một số Giao dịch để xem chi tiết.

| Tài trợ thương mại / Truy vấn LC |                       |                                                             |
|----------------------------------|-----------------------|-------------------------------------------------------------|
| Truy vấn LC                      |                       |                                                             |
| Thông tin chi tiết LC            |                       |                                                             |
|                                  |                       |                                                             |
|                                  | TUÂNC TIN             |                                                             |
|                                  | THONG TIN             | CHITIET LC                                                  |
| THÔNG TIN LC                     |                       |                                                             |
|                                  |                       |                                                             |
|                                  | SHB Branch            | HO 50 SHB                                                   |
|                                  | Curepov               |                                                             |
|                                  | Amount                | 250,000.25                                                  |
|                                  | Tolerance             | +10%; -10%                                                  |
|                                  | Max credit amount     |                                                             |
|                                  | Issue date            | 23/11/2017                                                  |
|                                  | Expiry date           | 18/02/2018                                                  |
|                                  |                       |                                                             |
| CÁC BÊN THAM C                   | GIA                   |                                                             |
|                                  | Applicant             | ARC COMPANY                                                 |
|                                  | Beneficiary           | CTY CO PHAN GENTRACO                                        |
|                                  | Issuing bank          | INDUSTRIAL AND COMMERCIAL BANK OF CHINA                     |
|                                  | Advising bank         | JOINT STOCK COMMERCIAL BANK FOR FOREIGN TRADE<br>OF VIETNAM |
|                                  | Advising through bank | SAI GON-HA NOI COMMERCIAL JOINT STOCK BANK                  |
|                                  | Comfirming bank       |                                                             |
|                                  |                       |                                                             |

Bước 5: Quý khách chọn Xem bộ chứng từ để xem chi tiết bộ chứng từ

XEM BỘ CHỨNG TỪ QUAY LẠI

| ài trợ thươn    | g mại / Truy vấn L0     | -       |                  |              |          |                                         |           |                  |                                          |                 |
|-----------------|-------------------------|---------|------------------|--------------|----------|-----------------------------------------|-----------|------------------|------------------------------------------|-----------------|
| Truy vấn l      | .C                      |         |                  |              |          |                                         |           |                  |                                          |                 |
| Thông tin       | bộ chứng từ             |         |                  |              |          |                                         |           |                  |                                          |                 |
|                 |                         |         | THĆ              | ÒNG T        | IN BỘ CH | IỨNG TỪ                                 |           |                  |                                          |                 |
| MÃ CHI<br>NHÁNH | TÊN KHÁCH<br>HÀNG       | LOẠI LC | SỐ BCT           | LOẠI<br>TIỀN | SỐ TIỀN  | NGÂN HÀNG<br>XUẤT TRÌNH                 | SŐ<br>DHL | NGÀY<br>NHẬN BCT | NGÀY ĐẾN<br>HẠN THANH<br>TOÁN DỰ<br>KIÊN | TRẠNG<br>THÁI   |
| HOI SO<br>SHB   | CTY CO PHAN<br>GENTRACO | EBULCS  | 1HO251117EBLS125 | USD          | 10,000.0 | SAI GON-HA NOI<br>COMMERCIAL<br>JOINT S | DHL1      | 25/11/2017       | 25/12/2017                               | KHONG<br>HOP LE |
| HOI SO<br>SHB   | CTY CO PHAN<br>GENTRACO | EBULCS  | 1HO251117EBLS126 | USD          | 15,000.0 | SAI GON-HA NOI<br>COMMERCIAL<br>JOINT S | 1221      | 25/11/2017       | 14/01/2018                               | HOP LE          |
| OUAY LA         |                         |         |                  |              |          |                                         |           |                  |                                          |                 |
|                 |                         |         |                  |              |          |                                         |           |                  |                                          |                 |

# 8.4 Truy vấn Chuyển tiền quốc tế

• Mô tả: truy vấn lịch sử các giao dịch chuyển tiền quốc tế đã được ngân hàng

xử lý thành công

- Bước 1 : Người dùng Nhập lệnh chọn chức năng Tài trợ thương mại/ Truy vấn Chuyển tiền quốc tế
- Bước 2 : Nhập/ chọn các thông tin tìm kiếm

| Tài trợ thương mại / Truy vấn giao dịch / Truy vấn chuyển tiền quốc tế / |                |
|--------------------------------------------------------------------------|----------------|
| TÌM KIẾM ĐIỆN CHUYỂN TIỀN                                                |                |
| Số giao dịch                                                             | Trạng thái *   |
|                                                                          | Đã thực hiện 🔹 |
| Từ số tiền                                                               | Đến số tiền    |
| Từ ngày *                                                                | Đến ngày *     |
|                                                                          |                |
| ТÌМ КІЕ́М                                                                |                |

- Nhập số giao dịch
- Chọn trạng thái
- Nhập từ số tiền
- Nhập đến số tiền

- Chọn từ ngày
- Chọn đến ngày

Chú ý: Các trường có dấu (\*) là bắt buộc phải nhập để tìm kiếm điện chuyển tiền, các trường còn lại có thể nhập hoặc không.

#### • Bước 2 : Chọn nút Tìm kiếm

| ÎM KIẾM ĐIỆI                                                                                   | N CHUYỂN TIỀN                                                                                                    |               |                                                                                                    |                                   |                                                                                          |                                                                         |                                                                                                    |                                                                                          |
|------------------------------------------------------------------------------------------------|----------------------------------------------------------------------------------------------------|---------------|----------------------------------------------------------------------------------------------------|-----------------------------------|------------------------------------------------------------------------------------------|-------------------------------------------------------------------------|----------------------------------------------------------------------------------------------------|------------------------------------------------------------------------------------------|
| ố giao dịch                                                                                    |                                                                                                    |               |                                                                                                    | Trạng th                          | iái *                                                                                    |                                                                         |                                                                                                    |                                                                                          |
|                                                                                                |                                                                                                    |               |                                                                                                    | Đã thực                           | : hiện                                                                                   |                                                                         |                                                                                                    |                                                                                          |
| ừ số tiền                                                                                      |                                                                                                    |               |                                                                                                    | Đến số t                          | iền                                                                                      |                                                                         |                                                                                                    |                                                                                          |
|                                                                                                |                                                                                                    |               |                                                                                                    |                                   |                                                                                          |                                                                         |                                                                                                    |                                                                                          |
| ừ ngày *                                                                                       |                                                                                                    |               |                                                                                                    | Đến ngà                           | y*                                                                                       |                                                                         |                                                                                                    |                                                                                          |
| 01/01/2016                                                                                     |                                                                                                    |               |                                                                                                    | 01/01/                            | /2019                                                                                    |                                                                         |                                                                                                    | Ċ                                                                                        |
|                                                                                                | 1/1ÉM                                                                                                    |               |                                                                                                    |                                   |                                                                                          |                                                                         |                                                                                                    |                                                                                          |
| TÌM KIẾM<br>IẾT QUẢ TÌM                                                                        | KIÉM                                                                                                    |               |                                                                                                    |                                   |                                                                                          |                                                                         |                                                                                                    |                                                                                          |
| TÌM KIẾM<br>IẾT QUẢ TÌM<br>MÃ CHI<br>NHÁNH                                                     | KIÉM<br>TÊN KHÁCH HÀNG                                                                                                    | SỐ ĐĂNG<br>KÝ | SỐ GIAO DỊCH                                                                                                    | LOẠI<br>TIỀN                      | SỐ TIỀN                                                                                  | NGÀY<br>ĐĂNG KÝ                                                         | NGÀY THỰC HIỆN<br>GIAO DỊCH                                                                                            | TRẠNG<br>THÁI                                                                            |
| TÎM KIÊM<br>IẾT QUẢ TÌM<br>MÃ CHI<br>NHÁNH<br>CN HA NOI                                        | KIÉM<br>TÊN KHÁCH HÀNG<br>TONG CONG TY HA<br>TANG MANG                                                                                                 | SỐ ĐĂNG<br>KÝ | Số GIAO DICH<br>FCSF070116704898                                                                                         | LOẠI<br>TIỀN<br>USD               | SỐ TIỀN<br>127,869.33                                                                    | NGÀY<br>ĐĂNG KÝ<br>07/01/2016                                           | NGÀY THỰC HIỆN<br>GIAO DỊCH<br>07/01/2016                                                                              | TRẠNG<br>THẢI<br>COMPLETE                                                                |
| TÌM KIẾM<br>KẾT QUẢ TÌM<br>MÃ CHI<br>NHÁNH<br>CN HA NOI<br>CN HA NOI                           | KIÉM<br>TÊN KHÁCH HÀNG<br>TONG CONG TY HA<br>TANG MANG<br>TONG CONG TY HA<br>TANG MANG                                                                 | SỐ ĐĂNG<br>KÝ | <b>SŐ GIAO DICH</b><br>FCSF070116704898<br>FCSF130116163822                                                              | LOẠI<br>TIỀN<br>USD<br>USD        | SŐ TIÈN<br>127,869.33<br>20,162.0                                                        | NGÀY<br>ĐĂNG KÝ<br>07/01/2016<br>13/01/2016                             | NGÀY THỰC HIỆN<br>GIAO DỊCH<br>07/01/2016<br>13/01/2016                                                                | TRANG<br>THÁI<br>COMPLETE<br>COMPLETE                                                    |
| TÌM KIẾM<br>KẾT QUẢ TÌM<br>MÃ CHI<br>NHÁNH<br>CN HA NOI<br>CN HA NOI<br>CN HA NOI              | TÊN KHÁCH HÀNG<br>TÔNG CONG TY HA<br>TANG MANG<br>TONG CONG TY HA<br>TANG MANG<br>TONG CONG TY HA<br>TANG MANG                                         | SỐ ĐĂNG<br>KÝ | <b>SÓ GIAO DICH</b><br>FCSF070116704898<br>FCSF130116163822<br>FCSF080116795210                                          | LOẠI<br>TIỀN<br>USD<br>USD        | SŐ TIÈN<br>127,869.33<br>20,162.0<br>95,420.02                                           | NGÀY<br>ĐĂNG KÝ<br>07/01/2016<br>13/01/2016<br>08/01/2016               | NGÀY THỰC HIỆN<br>GIAO DỊCH<br>07/01/2016<br>13/01/2016<br>08/01/2016                                                  | TRANG<br>THÁI       COMPLETE       COMPLETE       COMPLETE                               |
| TÌM KIẾM<br>KẾT QUẢ TÌM<br>MÃ CHI<br>NHÁNH<br>CN HA NOI<br>CN HA NOI<br>CN HA NOI<br>CN HA NOI | KIÉM<br>TÊN KHÁCH HÀNG<br>TONG CONG TY HA<br>TANG MANG<br>TONG CONG TY HA<br>TANG MANG<br>TONG CONG TY HA<br>TANG MANG<br>TONG CONG TY HA<br>TANG MANG | SỐ ĐĂNG<br>KÝ | SÓ GIAO DICH           FCSF070116704898           FCSF130116163822           FCSF080116795210           FCSF130116148618 | LOẠI<br>TIỀN<br>USD<br>USD<br>USD | SŐ TIÈN           127,869.33           20,162.0           95,420.02           165,721.31 | NGÀY<br>ĐĂNG KÝ<br>07/01/2016<br>13/01/2016<br>08/01/2016<br>13/01/2016 | NGÀY THỰC HIỆN           GIAO DỊCH           07/01/2016           13/01/2016           08/01/2016           13/01/2016 | TRANG<br>THÁI       COMPLETE       COMPLETE       COMPLETE       COMPLETE       COMPLETE |

Hệ thống hiển thị ra bảng Kết quả tìm kiếm.

• Bước 3 : Chọn một số Giao dịch để xem chi tiết.

| Tài trợ thương mại / Truy vấn giao dịch / Truy vấn chuyển tiền quốc tế / | /                                                                                                    |
|--------------------------------------------------------------------------|----------------------------------------------------------------------------------------------------|
| THÔNG TIN                                                                | CHUYỂN TIỀN                                                                                                    |
| SHB Branch                                                               | CN HA NOI                                                                                                    |
| SHB REF                                                                  |                                                                                                    |
| Curency                                                                  | USD                                                                                                    |
| Amount                                                                   | 127,869.33                                                                                                    |
| Date                                                                     | 07/01/2016                                                                                                    |
| Ordering customer                                                        | /1006203567<br>VNPT NET CORPORATION<br>NO. 30 PHAM HUNG STREET,<br>MY DINH WARD, HANOI, VIETNAM                               |
| Beneficiary                                                              | /774457960706<br>ZTE CORPORATION<br>ZTE PLAZA, KEJI ROAD SOUTH, HI TECH<br>INDUSTRIAL PARK, NANSHAN DIST.,<br>SHENZHEN, CHINA |
| Account with Institution                                                 | BKCHCNBJ45A<br>BANK OF CHINA                                                                                                  |
| Remmitance Information                                                   | /RFB/DEPOSIT 10PCT OF CONTRACT NO.<br>011215/ZTE-TST-CKV-VNPTNET<br>DD 01DEC2015                                              |
| Details of charges                                                       | OUR                                                                                                    |
|                                                                          | QUAY LAI                                                                                                    |

# 8.5 Truy vấn bảo lãnh

- Mô tả: truy vấn lịch sử các giao dịch phát hành bảo lãnh đã được ngân hàng xử lý thành công
- Bước 1 : Người dùng Nhập lệnh chọn chức năng Tài trợ thương mại/ Truy vấn bảo lãnh
- Bước 2 : Nhập/ chọn các thông tin tìm kiếm

| TÌM KIẾM BẢO LÃNH |           |            |  |
|-------------------|-----------|------------|--|
| Loại bảo lãnh     | Từ ngày * | Đến ngày * |  |
| Tất cả            | •         |            |  |

Chọn loại bảo lãnh

- Chọn từ ngày
- Chọn đến ngày

Chú ý: Các trường có dấu (\*) là bắt buộc phải nhập để tìm kiếm bảo lãnh, các trường còn lại có thể nhập hoặc không.

• Bước 2 : Chọn nút Tìm kiếm

| IM KIEM BAO LANH                                                                                                    |                                                                                                    |                                                                                                    |                                       |                                                                        |                                                                                                   |                                                                                                  |
|----------------------------------------------------------------------------------------------------|----------------------------------------------------------------------------------------------------|----------------------------------------------------------------------------------------------------|---------------------------------------|------------------------------------------------------------------------|---------------------------------------------------------------------------------------------------|--------------------------------------------------------------------------------------------------|
| .oại bảo lãnh                                                                                                    |                                                                                                    | Từ ngày                                                                                              |                                       | Đến r                                                                  | ngày                                                                                              |                                                                                                  |
| Tất cả                                                                                                    | •                                                                                                    | 01/01/2017                                                                                           | i i                                   | 01/                                                                    | 01/2018                                                                                           |                                                                                                  |
| ÉT QUẢ TÌM KIẾM                                                                                                    |                                                                                                    |                                                                                                    |                                       |                                                                        |                                                                                                   |                                                                                                  |
|                                                                                                    |                                                                                                    |                                                                                                    |                                       |                                                                        |                                                                                                   |                                                                                                  |
| SỐ BẢO LÃNH                                                                                                    | LOẠI BẢO LÃNH                                                                                             | GIÁ TRỊ BÁO LÃNH                                                                                     | LOẠI TIỀN                             | NGÀY PHÁT HÀNH                                                         | NGÀY HIỆU LỰC                                                                                     | NGÀY HẾT HẠN                                                                                     |
| SŐ BÁO LÃNH<br>DNI130317PELL664                                                                                         | LOẠI BẢO LÃNH<br>Bảo lãnh trong nước                                                                      | GIÁ TRỊ BẢO LÃNH<br>41,795,000                                                                       | LOẠI TIỀN<br>VND                      | NGÀY PHÁT HÀNH<br>14/03/2017                                           | NGÀY HIỆU LỰC<br>15/03/2017                                                                       | NGÀY HẾT HẠN<br>16/03/2017                                                                       |
| SŐ BÁO LÄNH<br>DNI130317PELL664<br>DNI140217TNLL966                                                                     | LOẠI BẢO LÃNH<br>Bảo lãnh trong nước<br>Bảo lãnh trong nước                                               | GIÁ TRI BÁO LÄNH<br>41,795,000<br>20,000,000                                                         | VND<br>VND                            | NGÀY PHÁT HÀNH<br>14/03/2017<br>16/02/2017                             | NGÀY HIỆU LỰC<br>15/03/2017<br>16/02/2017                                                         | NGÀY HẾT HẠN<br>16/03/2017<br>14/04/2017                                                         |
| <b>SÓ BÁO LÄNH</b><br>DNI130317PELL664<br>DNI140217TNLL966<br>DNI210217TNLL126                                          | LOẠI BẢO LÃNH<br>Bảo lãnh trong nước<br>Bảo lãnh trong nước<br>Bảo lãnh trong nước                        | GIÁ TRI BÁO LÄNH<br>41,795,000<br>20,000,000<br>40,000,000                                           | VND<br>VND<br>VND<br>VND              | NGÀY PHÁT HÀNH<br>14/03/2017<br>16/02/2017<br>22/02/2017               | NGÀY HIỆU LỰC<br>15/03/2017<br>16/02/2017<br>22/02/2017                                           | NGÀY HẾT HẠN<br>16/03/2017<br>14/04/2017<br>22/04/2017                                           |
| SŐ BÁO LÄNH           DNI130317PELL664           DNI140217TNLL966           DNI210217TNLL126           DNI210217TNLL129 | LOẠI BẢO LÃNH<br>Bảo lãnh trong nước<br>Bảo lãnh trong nước<br>Bảo lãnh trong nước<br>Bảo lãnh trong nước | GIÁ TRI BÁO LÄNH           41,795,000           20,000,000           40,000,000           40,000,000 | LOẠI TIỀN<br>VND<br>VND<br>VND<br>VND | NGÀY PHÁT HÀNH<br>14/03/2017<br>16/02/2017<br>22/02/2017<br>22/02/2017 | NGÀY HIỆU LỰC           15/03/2017           16/02/2017           22/02/2017           14/03/2017 | NGÀY HẾT HẠN           16/03/2017           14/04/2017           22/04/2017           15/03/2017 |

Hệ thống hiển thị ra bảng Kết quả tìm kiếm.

• Bước 3 : Chọn một số Giao dịch để xem chi tiết.

| Tài trợ thương mại / Truy vấn giao dịch / Truy vấn bảo lãnh /<br>Truy vấn bảo lãnh |                           |
|------------------------------------------------------------------------------------|---------------------------|
| Truy vấn bảo lãnh                                                                  |                           |
| THÔNG TIN                                                                          | I BẢO LÃNH                |
| Loại sản phẩm                                                                      | PEGLOC                    |
| Tên sản phẩm                                                                       | Performance Local         |
| Số tiền                                                                            | 41,795,000 VND            |
| Ngày phát hành                                                                     | 14/03/2017                |
| Ngày hiệu lực                                                                      | 15/03/2017                |
| Ngày hết hạn                                                                       | 16/03/2017                |
| Ngân hàng thông báo                                                                |                           |
| Ngân hàng hưởng thụ                                                                | BAN QLDA HUYEN LONG THANH |
| QUAY LẠI                                                                           |                           |

## 8.6 Truy vấn nhờ thu

- Mô tả: truy vấn lịch sử các giao dịch nhờ thu đã được ngân hàng xử lý thành công
- Bước 1 : Người dùng Nhập lệnh chọn chức năng Tài trợ thương mại / Truy

vấn nhờ thu

• Bước 2 : Nhập/ chọn các thông tin tìm kiếm

| Tài trợ thương mại / Truy vấn giao dịch / Truy<br>Truy vấn nhờ thu | vấn nhờ thu /     |     |              |   |
|--------------------------------------------------------------------|-------------------|-----|--------------|---|
| TÌM KIẾM NHỜ THU                                                   |                   |     |              |   |
| Số bộ chứng từ                                                     | Loại nhờ thu *    | Т   | rạng thái *  |   |
|                                                                    | Nhờ thu nhập khẩu | • E | Đã thực hiện | ' |
| Từ số tiền                                                         | Đến số tiền       |     |              |   |
| Từ ngày *                                                          | Đến ngày *        | _   |              |   |
|                                                                    |                   |     |              |   |
| TÌM KIẾM<br>QUAY LẠI                                               |                   |     |              |   |
|                                                                    |                   |     |              |   |

• Nhập số bộ chứng từ

- Chọn loại nhờ thu
- Chọn trạng thái
- Nhập từ số tiền
- Nhập đến số tiền
- Chọn từ ngày
- Chọn đến ngày

Chú ý: Các trường có dấu (\*) là bắt buộc phải nhập để tìm kiếm nhờ thu, các trường còn lại có thể nhập hoặc không.

| • | Bước 2 : Chọn n | ut Tìm kiếm |
|---|-----------------|-------------|
|---|-----------------|-------------|

|                                                                                                   | ютно                                                                                                    |                                               |                                                                                                    |                                                                                              |                                        |                                                                                               |           |                                                                     |                                  |
|---------------------------------------------------------------------------------------------------|----------------------------------------------------------------------------------------------------|-----------------------------------------------|----------------------------------------------------------------------------------------------------|----------------------------------------------------------------------------------------------|----------------------------------------|-----------------------------------------------------------------------------------------------|-----------|---------------------------------------------------------------------|----------------------------------|
| ố bộ chứng                                                                                        | g từ                                                                                                    | L                                             | .oại nhờ thu *                                                                                                    |                                                                                              | 1                                      | Trạng thái *                                                                                  |           |                                                                     |                                  |
|                                                                                                   |                                                                                                    |                                               | Nhờ thu nhập khẩu                                                                                                    |                                                                                              | •                                      | Đã thực hiện                                                                                  |           |                                                                     |                                  |
| ừ số tiền                                                                                         |                                                                                                    | f                                             | Dến số tiền                                                                                                    |                                                                                              |                                        |                                                                                               |           |                                                                     |                                  |
|                                                                                                   |                                                                                                    |                                               |                                                                                                    |                                                                                              |                                        |                                                                                               |           |                                                                     |                                  |
| ừ ngày *                                                                                          |                                                                                                    | f                                             | )ến ngày *                                                                                                    |                                                                                              |                                        |                                                                                               |           |                                                                     |                                  |
| 01/01/201                                                                                         | 6                                                                                                    |                                               | 01/01/2019                                                                                                    | 0                                                                                            | •                                      |                                                                                               |           |                                                                     |                                  |
| ết quả tì<br>Mẫ Chi<br>Nhánh                                                                      | I KIẾM<br>TÊN KHÁCH HÀNG                                                                                                    | LOẠI NHỜ<br>THU                               | SŐ REF BCT                                                                                                    | SỐ GIAO DỊCH                                                                                 | LOẠ<br>TIỀN                            | I TRĮ GIÁ                                                                                     | SŐ        | NGÀY<br>NHÂN                                                        | TRẠNG                            |
| ết quá từ<br>MÃ CHI<br>NHÁNH                                                                      | I KIÉM                                                                                                    | LOẠI NHỜ<br>THU                               | SŐ REF BCT                                                                                                    | SỐ GIAO DỊCH                                                                                 | LOẠ<br>TIỀN                            |                                                                                               | SŐ<br>DHL | NGÀY<br>NHẬN<br>BCT                                                 | TRẠNG<br>THẢI                    |
| ết quả tìr<br>MÃ CHI<br>NHÁNH<br>CN CAN<br>THO                                                    | I KIÉM<br>TÊN KHÁCH HÀNG<br>MALAYAN BANKING<br>BERHAD                                                                                                    | LOẠI NHỜ<br>THU<br>IBCOLS                     | SŐ REF BCT<br>CTH150216IBCS197                                                                                         | Số GIAO DỊCH<br>CTH150216IBCS197                                                             | LOẠ<br>TIỀN<br>7 USĐ                   | I TRI GIÁ<br>111,914.8                                                                        | SŐ<br>DHL | NGÀY<br>NHẬN<br>BCT<br>14/02/16                                     | TRẠNG<br>THÁI<br>CÔMPI           |
| ếT QUẢ TÌI<br>MÃ CHI<br>NHÁNH<br>CN CAN<br>THO<br>CN CAN<br>THO                                   | ITÊN KHÁCH HÀNG       MALAYAN BANKING       BERHAD       JPMORGAN CHASE       BANK                                                                                                    | LOẠI NHỜ<br>THỦ<br>IBCOLS<br>IBCOLS           | SŐ REF BCT<br>CTH150216IBCS197<br>CTH150416IBCS717                                                                     | Số GIAO DỊCH<br>CTH150216IBCS197<br>CTH150416IBCS717                                         | LOẠ<br>TIỀN<br>7 USĐ<br>7 USĐ          | I TRI GIÁ<br>1111,914.8<br>182,700.0                                                          | SŐ<br>DHL | NGÀY<br>NHẬN<br>BCT<br>14/02/16                                     | TRẠNG<br>THẢI<br>COMPL           |
| ET QUĂ TÌI<br>MĂ CHI<br>NHÁNH<br>CN CAN<br>THO<br>CN CAN<br>THO<br>CN CAN<br>THO                  | Image: With the second second seco | LOẠI NHỜ<br>THU<br>IBCOLS<br>IBCOLS<br>IBCOLS | SÓ REF BCT           CTH150216IBCS197           CTH150416IBCS717           CTH300316IBCS563                            | SŐ GIAO DICH<br>CTH150216IBCS197<br>CTH150416IBCS717<br>CTH300316IBCS563                     | LOA<br>TIÈN<br>7 USD<br>7 USD<br>8 USD | I         TRJ GIÁ           111,914.8         111,914.8           182,700.0         159,975.0 | SŐ<br>DHL | NGÀY<br>NHẬN<br>BCT<br>14/02/16<br>14/04/16<br>29/03/16             | COMPI                            |
| ET QUĂ TÌI<br>MĂ CHI<br>NHÁNH<br>CN CAN<br>THO<br>CN CAN<br>THO<br>CN CAN<br>THO<br>CN CAN<br>THO | Image: Network in the second second secon | LOẠI NHỜ<br>THU<br>IBCOLS<br>IBCOLS<br>IBCOLS | SŐ REF BCT           CTH150216IBCS197           CTH150416IBCS717           CTH300316IBCS563           CTH200416IBCS754 | Số GIAO DICH<br>CTH150216IBCS197<br>CTH150416IBCS717<br>CTH300316IBCS563<br>CTH200416IBCS754 | LOA<br>TIÈN<br>7 USD<br>8 USD<br>4 USD | I TRI GIÁ<br>111,914.8<br>182,700.0<br>159,975.0<br>274,998.75                                | SŐ<br>DHL | NGÀY<br>NHẬN<br>BCT<br>14/02/16<br>14/04/16<br>29/03/16<br>19/04/16 | COMPL<br>COMPL<br>COMPL<br>COMPL |

Hệ thống hiển thị ra bảng Kết quả tìm kiếm.

• Bước 3 : Chọn một số Giao dịch để xem chi tiết.

| Tài trợ thương mại / Truy vấn giao dịch / Truy vấn nhờ thu /<br><b>Truy vấn nhờ thu</b> |                                               |
|-----------------------------------------------------------------------------------------|-----------------------------------------------|
| THÔNG TIN NHỜ                                                                           | THU NHẬP KHẨU                                 |
| SHB Branch                                                                              | CN CAN THO                                    |
| Số vận đơn                                                                              | 0586100340                                    |
| Số invoice                                                                              |                                               |
| Số DHL                                                                                  |                                               |
| Loại tiền                                                                               | USD                                           |
| Giá trị BTC                                                                             | 111,914.8                                     |
| Ngày SHB nhận BTC                                                                       | 15/02/2016                                    |
| Ngày dự kiến thanh toán                                                                 | 16/03/2016                                    |
| Người ký phát                                                                           | MAXWILL (ASIA) PTE LTD                        |
| Ngân hàng nhờ thu                                                                       | MALAYAN BANKING BERHAD                        |
| Ngân hàng thu hộ                                                                        | SAI GON-HA NOI COMMERCIAL JOINT STOCK<br>BANK |
| QUAY LẠI                                                                                |                                               |

# 8.7 Danh bạ: Tài khoản chuyển tiền quốc tế

- Mô tả: Quản lý thông tin người nhận của các giao dịch chuyển tiền quốc tế.
- Bước 1 : Người dùng Nhập lệnh chọn chức năng Tài trợ thương mại/Danh

### bạ : Tài khoản chuyển tiền quốc tế

Hệ thống hiển thị danh sách người thụ hưởng. Quý khách có thể xem, sửa hoặc xóa người thụ hưởng khỏi danh sách.

| îm kiếm      |                  |                    | Q           | THÊM TÀI KHOẢN M | νά            |           |
|--------------|------------------|--------------------|-------------|------------------|---------------|-----------|
| SỐ TÀI KHOẢN | TÊN NGƯỜI NHẬN   | ĐỊA CHỈ NGƯỜI NHẬN | NH NHẬN     | NH TRUNG GIAN    | TÊN GỢI NHỨ   | THỰC HIỆN |
| 000100055    | Trần Thị Thu Hòa | Hoàng Quốc Việt    | DongA Bank  | VCB              | Hòa           | 2 ii      |
| 000100033    | Phạm Thị Hồng    | Tam Trinh          | TP Bank     | VP Bank          | Hồng          | 2 ii      |
| 000100022    | Phạm Anh Đức     | Linh Đàm           | HSBC        | VCB              | Đức           | ∕ ≣       |
| 000100011    | Phạm Hà Trang    | Minh Khai          | Vietcombank | SHB              | Trang         | / ii      |
|              | 1                | 111                | 1           | 1                | 11 Hàn Thuyên | × 1       |

• Bước 2 : Thêm mới người thụ hưởng.

| <u>Tài trợ thương mại</u> / Danh bạ người nhận / Danh ba<br>Thêm mới tài khoản chuyển tiền quốc tế | a: Tài khoản chuyến tiền quốc tế / |
|----------------------------------------------------------------------------------------------------|------------------------------------|
| Beneficiary's account number /<br>Số tài khoản người nhân                                          |                                    |
| -<br>Beneficiary's bank name /<br>Tên ngân hàng nhận                                               |                                    |
| <b>Beneficiary's name /</b><br>Tên người nhận                                                      |                                    |
| <b>Short name /</b><br>Tên gợi nhớ                                                                 |                                    |
| Beneficiary's address /<br>Địa chỉ người nhận                                                      |                                    |
| Intermediary institution /<br>Ngân hàng trung gian                                                 |                                    |
|                                                                                                    | THÊM MỚI QUAY LẠI                  |
|                                                                                                    |                                    |

- Nhập số tài khoản nhận:
- Nhập tên ngân hàng nhận
- Nhập tên người nhận
- Nhập tên gợi nhớ

- Nhập địa chỉ người nhận
- Nhập ngân hàng trung gian

Sau đó, quý khách chọn **Thêm mới**. Hệ thống thông báo Quý khách thêm mới người thụ hưởng thành công.
# 9 BÁO CÁO

### 9.1 Báo cáo tài chính tổng quan

- Mô tả : Thể hiện thông tin tổng số dư thời điểm và tổng số tiền vay của doanh nghiệp tại thời điểm truy vấn
- Bước 1 : Chọn chức năng Báo cáo/ Báo cáo tài chính tổng quan
- Bước 2 : Hiển thị màn hình báo cáo chi tiết

| TÀI KHOẢN TIỀN GỬI                                                                                               |                    |
|----------------------------------------------------------------------------------------------------|--------------------|
| Tài khoản tiền gửi không kỳ hạn_VND (6)                                                                          | 26,544,167,579 VND |
| Tài khoản tiền gửi không kỳ hạn_USD (1)                                                                          | 49,972 <u>USD</u>  |
| Tài khoản tiền gửi có kỳ hạn_VND (30)                                                                            | 59,260,649 VND     |
| <b>Tổng Số dư tiền gửi (quy đổi)</b><br>Ghi chủ áp dụng theo bảng tỷ giá do SHB công bố ngày 12/07/2018 08:56 AM | 27,737,803,978 VND |
| TÀI KHOẢN TIỀN VAY                                                                                               |                    |
| Tài khoản vay_VND ( 5 )                                                                                          | 1,599,823,645 VND  |
| Tổng số dư tiền vay (quy đổi)<br>Ghi chủ áp dụng theo bảng tỷ giả do SHB công bố ngày 12/07/2018 08:56 AM        | 1,599,823,645 VND  |

 Chọn Tài khoản tiền gửi không kỳ hạn\_VND (6) để xem chi tiết 6 tài khoản cùng loại tiền VND

| Tài khoản tiền gửi khô     | ng kỳ hạn_VND                            | ×                  |
|----------------------------|------------------------------------------|--------------------|
| ▲ 1000013376               | TIỀN GỬI THANH TOÁN - TỔ CHỨC            | 20,220,908,645 VND |
| ▲ 1000003445               | TIỀN GỬI THANH TOÁN - CÁ NHÂN            | 3,576,086,862 VND  |
| <b>^</b> 1000001166        | TIỀN GỬI THANH TOÁN - CÁ NHÂN            | 2,645,115,468 VND  |
| ▲ 1009638142               | TÀI KHOẢN THẤU CHI CẦM CỐ SỐ TIẾT KIỆM   | 85,309,641 VND     |
| ▲ 1000005590               | TIỀN GỬI THANH TOÁN - CÁ NHÂN            | 16,746,963 VND     |
| ▲ 1009654391               | TÀI KHOẢN THẤU CHI KHÔNG TÀI SẢN BẢO ĐẢM | 0 VND              |
| Tổng số tiền gửi (quy đổi) |                                          | 26,544,167,579 VND |

QUAY LẠI

## 9.2 Báo cáo dòng tiền

- Mô tả : Thể hiện thông tin số dư đầu kỳ, số dư cuối kỳ, tổng số tiền ghi có và tổng số tiền ghi nợ trên tài khoản tiền gửi thanh toán của doanh nghiệp.
- Bước 1 : Chọn chức năng Báo cáo/ Báo cáo dòng tiền
- Bước 2 : Hiển thị màn hình báo cáo chi tiết

| TUẦN NÀY     | TUẦN TRƯỚC THÁNG NÀY TH     | HÁNG TRƯỚC     |                     |                     |                    |
|--------------|-----------------------------|----------------|---------------------|---------------------|--------------------|
| 01/01/2017   | 0                           | 1/07/2017      | Ē                   | τὶΜ ΚΙẾΜ            |                    |
|              |                             |                |                     | X T                 | ải excel 🛛 🔼 Tải p |
| SỐ TÀI KHOẢN | TÊN TÀI KHOẢN               | SỐ DƯ ĐẦU KÌ   | TỔNG SỐ TIỀN GHI CÓ | TỔNG SỐ TIỀN GHI NỢ | SỐ DƯ CUỐI KÌ      |
| 1006967272   | TK 1                        | 41,014,977 VND | 2,891,135,381 VND   | 2,627,525,534 VND   | 304,624,824 VN     |
| 1007266985   | TK NO DEBIT                 | 185,289 VND    | 219 VND             | 162,800 VND         | 22,708 VND         |
| 1008333684   | TK INACTIVE                 | 0 VND          | 0 VND               | 0 VND               | 0 VND              |
| 1009155434   | CONG TY TNHH DAU KHI DONG A | 0 VND          | 36,500,000 VND      | 36,500,000 VND      | 0 VND              |
|              | Tổng số tiền quy đối        | 41,200,266 VND | 2.927.635.600 VND   | 2,664,188,334 VND   | 304.647.532 VN     |

#### 9.3 Báo cáo Sổ phụ tài khoản

- Mô tả : Cho phép doanh nghiệp xem và tải về báo cáo sổ phụ tài khoản theo khoảng thời gian.
- Bước 1 : Chọn chức năng Báo cáo/ Sổ phụ tài khoản
- Bước 2 : Hiển thị màn hình chi tiết Sổ phụ tài khoản

#### Sổ phụ tài khoản

| Tài khoản       |                   | Từ ng            | ày                              | Đến         | Đến ngày    |                 |                       |
|-----------------|-------------------|------------------|---------------------------------|-------------|-------------|-----------------|-----------------------|
| 006967272       |                   | ▼ 01/            | 01/2017                         | 01          | /07/2017    |                 |                       |
| TÌM KIẾM        |                   |                  |                                 |             |             |                 |                       |
| ếT QUẢ TÌM KI   | ÉM                |                  |                                 |             |             | X Tải Excel     | <mark>ㅅ</mark> Tải PD |
| SỐ TÀI<br>KHOẢN | NGÀY GIAO<br>DỊCH | SỐ GIAO DỊCH     | POS HOẠCH TOÁN                  | GHI NỢ      | GHI CÓ      | DƯ CUỐI<br>NGÀY | DIỄN<br>GIẢI          |
| 1006967272      | 03/01/2017        | LPSF030117453818 | HOI SO SHB                      | 0           | 456,464,240 | 497,479,217     | XXX                   |
| 1006967272      | 03/01/2017        | LPSF030117470306 | HOI SO SHB                      | 0           | 274,000,000 | 771,479,217     | XXX                   |
| 1006967272      | 03/01/2017        | LPSF030117473469 | HOI SO SHB                      | 0           | 93,000,000  | 864,479,217     | XXX                   |
| 1006967272      | 04/01/2017        | CTSF040117641364 | PGD THUY NGUYEN/CN HONG<br>BANG | 0           | 44,000,000  | 908,479,217     | XXX                   |
| 1006967272      | 04/01/2017        | A2SF040117642132 | PGD VAN CAO/CN HAI PHONG        | 906,018,300 | 0           | 2,460,917       | XXX                   |
| 1006967272      | 04/01/2017        | AFSF040117664574 | CN HAI PHONG                    | 2,118,521   | 0           | 342,396         | XXX                   |
| 1006967272      | 18/01/2017        | CTSF180117026476 | PGD VAN CAO/CN HAI PHONG        | 0           | 10,000,000  | 10,342,396      | XXX                   |
| 1006967272      | 18/01/2017        | A2SF180117027207 | PGD VAN CAO/CN HAI PHONG        | 6,446,042   | 0           | 3,896,354       | XXX                   |
| 1006967272      | 18/01/2017        | AFSF180117069929 | CN HAI PHONG                    | 372,983     | 0           | 3,523,371       | XXX                   |
|                 |                   |                  |                                 |             |             |                 |                       |

10 CÔNG CỤ

## 10.1 Công cụ tỷ giá

• Bước 1 : Chọn chức năng Tiện ích/ Công cụ tỷ giá

Hệ thống hiển thị bảng tỷ giá để Quý khách tham khảo.

| MÃ NGOẠI TỆ    | MUA TIÈN MẶT | MUA CHUYỂN KHOẢN | BÁN        | Ngân hàng mua tiền mặt                                      |
|----------------|--------------|------------------|------------|-------------------------------------------------------------|
| USD            | 22,700       | 22,700           | 22,770     | <ul> <li>– –</li> <li>Ngân hàng mua chuyến khoản</li> </ul> |
| EUR            | 24,801       | 24,801           | 25,061     | <ul> <li>Ngân bàng bán</li> </ul>                           |
| JPY            | 201.5        | 201.5            | 204        |                                                             |
| AUD            | 16,726       | 16,726           | 16,926     | USD 🔻 Nhập số tiền                                          |
| SGD            | 16,123       | 16,123           | 16,263     |                                                             |
| GBP            | 29,252       | 29,252           | 29,572     | VND 🔻 Nhập số tiền                                          |
| CAD            | 16,426       | 16,426           | 16,616     |                                                             |
| HKD            | 2,906        | 2,906            | 2,936      |                                                             |
| CHF            | 22,926       | 22,926           | 23,106     |                                                             |
| o. <del></del> | ·            |                  | 10- 60 #10 |                                                             |

• Bước 2 : Quý khách chọn hình thức giao dịch và nhập số tiền, hệ thống sẽ tự động tính toán và hiển thị số tiền quy đổi.

#### Công cụ tính tỷ giá

- Ngân hàng mua tiền mặt
- Ngân hàng mua chuyến khoản
- Ngân hàng bán

| USD | ۲ | 1,000      |
|-----|---|------------|
| #   |   |            |
| VND | ۳ | 22,700,000 |

Bán 1,000 USD bằng tiền mặt, Bạn sẽ có 22,700,000 VND

### 10.2 Công cụ lãi suất

• Bước 1 : Chọn chức năng Tiện ích/ Tra cứu thông tin/ Công cụ lãi suất

Hệ thống hiển thị biểu lãi suất để Quý khách tham khảo.

| iểu lãi suất | tiết kiệm   |             |             | Công cụ tính lãi tiết kiệm |                     |
|--------------|-------------|-------------|-------------|----------------------------|---------------------|
| Kỳ HẠN       | VND (%/NĂM) | USD (%/NĂM) | EUR (%/NĂM) | Số tiền gốc                | VND 🔻 Nhập số tiền  |
| 1 tháng      | 0           | 0           | 0           | Kỳ hạn                     | 1 tháng - 0 (%/năm) |
| 2 tháng      | 0           | 0           | 0           | Tiền lãi                   |                     |
| 3 tháng      | 0           | 0           | 0           | Số tiền lĩnh cuối kỳ       |                     |
| 6 tháng      | 6.9         | 11          | 12          |                            |                     |
| 9 tháng      | 7           | 0           | 0           |                            |                     |
| 12 tháng     | 7.1         | 0           | 0           |                            |                     |
| 13 tháng     | 7.2         | 0           | 0           |                            |                     |
| 18 tháng     | 7.4         | 0           | 0           |                            |                     |
| 24 tháng     | 7.4         | 0           | 0           |                            |                     |
| 36 tháng     | 7.5         | 0           | 0           |                            |                     |

• Bước 2 : Quý khách nhập số tiền gốc và kỳ hạn, hệ thống sẽ tự động tính toán số tiền lãi và tổng số tiền Quý khách nhận được.

| Công cụ tính lãi tiết kiệm |           |              |  |  |  |
|----------------------------|-----------|--------------|--|--|--|
| Số tiền gốc                | VND •     | Nhập số tiền |  |  |  |
| Kỳ hạn                     | 1 tháng - | 0 (%/năm) 🔹  |  |  |  |
| Tiền lãi                   |           |              |  |  |  |
| Số tiền lĩnh cuối kỳ       |           |              |  |  |  |

## 10.3 Tìm kiếm ATM/ Chi nhánh

 Bước 1 : Chọn chức năng Tiện ích/ Tra cứu thông tin/ Tìm kiếm ATM/ Chi nhánh

| I'ra cưu thông tin       |  |
|--------------------------|--|
| Công cụ tỷ giá           |  |
| Công cụ lãi suất         |  |
| Tìm kiếm ATM/ Chi nhánh  |  |
| Tra cứu cam kết bảo lãnh |  |

• Bước 2 : Hệ thống tự động mở sang trang Mạng lưới hoạt động để khách hàng có thể tìm kiếm Chi nhánh hoặc ATM

Trang chủ > Mạng lưới hoạt động

### Kết quả tìm kiếm

| ATM 13120011(1869)- Ngân<br>hàng Nhà nước Chi nhánh<br>Long An | Số 74, Nguyễn Huệ, Phường 1, Thành phố Tân An, Tỉnh Long An<br>🌜 - 💼<br>🥑 Giờ mở cửa : 00:00                                    | Xem bản đồ |
|----------------------------------------------------------------|----------------------------------------------------------------------------------------------------|------------|
| Phòng GD Xuân Khánh                                            | 154 đường 30 tháng 4, phường An Phú, quận Ninh Kiều, TP. Cần Thơ.<br>ᢏ (0292) 3751 194 - ₪<br>愛 Giờ mở cửa : 8:00               | Xem bân đồ |
| Phòng GD Lương Thế Vinh                                        | Tầng 1 Tòa nhà Housinco Phùng Khoang, Ô đất CT2, Khu đô thị mới<br>Phùng Khoang, Phường Trung Văn, Quận Nam Từ Liêm, TP Hà Nội. | Xem bản đồ |

## 11 CÀI ĐẶT

### 11.1 Thông tin chung

- Bước 1 : Chọn chức năng Cài đặt
- Bước 2 : Hiển thị các thông tin chung của User

Quý khách có thể ấn chọn (hoặc bỏ) chức năng : Nhận email thông báo cập nhật trạng thái giao dịch

| Cài đặt /                                          |                    |              |
|----------------------------------------------------|--------------------|--------------|
| Thông tin chung                                    |                    |              |
| Họ và tên                                          | Hà                 | And a second |
| Số điện thoại                                      | 0988598993         |              |
| Email                                              | hatrangpru@abc.com |              |
| Nhận email thông báo cập r<br>trạng thái giao dịch | hật 🅑              | Thay đổi     |
| Vai trò                                            | MAKER              |              |
| Hạn mức giao dịch tối đa/lầ                        | ר 50,000 VNĐ       |              |
|                                                    |                    |              |
|                                                    |                    |              |

Quý khách chọn Thay đổi và chọn hình đại diện từ máy.

#### 11.2 Ngôn ngữ

- Bước 1 : Chọn chức năng Cài đặt
- Bước 2 : Chọn ngôn ngữ

Quý khách ấn chọn thay đổi ngôn ngữ : Tiếng Việt hoặc Tiếng Anh

#### 11.3 Tài khoản thanh toán mặc định

- Bước 1 : Chọn chức năng Cài đặt
- Bước 2 : Quý khách chọn tài khoản trong danh sách và ấn nút Cập nhật

| Fài khoản thanh toán mặc định                                  |          |
|----------------------------------------------------------------|----------|
| TIỀN GỬI THANH TOÁN - TỔ CHỨC - 1000037640 (100,395,122 VND) 👻 | Cập NHật |
|                                                                |          |

• Bước 3 : Hệ thống sẽ hiển thị thông báo: Quý khách thay đổi tài khoản thanh toán mặc định thành công.

### 11.4 Đổi mật khẩu

 Bước 1 : Quý khách nhập lần lượt : Mật khẩu hiện tại, Mật khẩu mới và Nhập lại mật khẩu mới.

Quý khách lưu ý sử dụng mật khẩu mới theo đúng cấu tạo được hướng dẫn.

Đổi mật khẩu

| Mật khẩu hiện tại                                                                                                    | Mật khẩu mới                        | N | hập lại mật khẩu mới | CẬP NHẬT |
|----------------------------------------------------------------------------------------------------|-------------------------------------|---|----------------------|----------|
| Quý khách lưu ý cấu tạo của mật khẩu<br>- Độ dài tối thiếu của mật khẩu: 6<br>- Độ dài tối đa của mật khẩu: 15<br>- Số ký tự trùng nhau tối đa trong mật kh<br>- Số ký tự liên tục tối đa trong mật khẩu:<br>- Mật khẩu phải khác với 7 mật khẩu trư | <b>ı:</b><br>hấu: 2<br>: 5<br>ớc đó |   |                      |          |

 Bước 2: Quý khách ấn Cập nhật. Hệ thống sẽ thông báo: Quý khách thay đổi mật khẩu thành công.

#### 12 TRỢ GIÚP

# 12.1 Câu hỏi thường gặp/ Internet Banking

• Bước 1 : Chọn chức năng Trợ giúp/ Câu hỏi thường gặp/ Internet Banking

| Câu hỏi thường gặp                        | Hướng dẫn sử dụng |
|-------------------------------------------|-------------------|
| Internet Banking<br>Điều kiện, điều khoản | Internet Banking  |

Bước 2 : Hiển thị màn hình chi tiết các câu hỏi thường gặp Internet Banking
 Quý khách có thể Tìm kiếm câu hỏi theo từ khóa.

| Q Tìm kiếm câu hỏi                                                                         |   |
|--------------------------------------------------------------------------------------------|---|
| Dịch vụ Internet Banking là gì?                                                            | - |
| Hiện tại tôi có phải trả khoản phí nào khi sử dụng dịch vụ Internet Banking của SHB không? | - |
| Ai có thể sử dụng Internet Banking?                                                        | - |
| Thủ tục đăng ký Internet Banking như thế nào?                                              | - |
| Thời gian hoạt đông của Internet Banking?                                                  | - |

# 12.2 Câu hỏi thường gặp/ Điều kiện, Điều khoản

• Bước 1 : Chọn chức năng Trợ giúp/ Câu hỏi thường gặp/ Điều kiện, Điều khoản

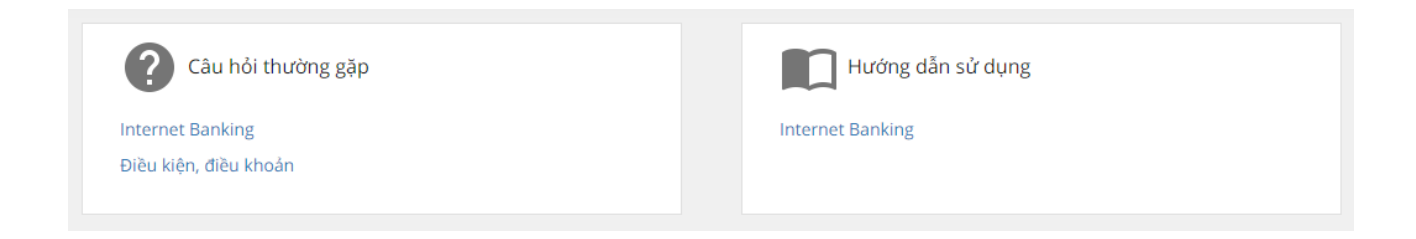

### Bước 2 : Hiển thị màn hình chi tiết Điều kiện, điều

#### khoản

Trợ giúp / Câu hỏi thường gặp / Điều kiện, điều khoản / ĐIỀU KHOẢN VÀ ĐIỀU KIỆN SỬ DỤNG DỊCH VỤ NGÂN HÀNG ĐIỆN TỬ SHB ĐIỀU 1. QUYỀN VÀ TRÁCH NHIỆM CỦA KHÁCH HÀNG 1.Khách hàng có quyền truy cập vào hệ thống ngân hàng điện tử của SHB để thực hiện các giao dịch điện tử. 2. Khách hàng phải tuân thủ các thủ tục đăng ký, trình tự giao dịch và các hướng dẫn khác theo đúng Hướng dẫn sử dụng dịch vụ ngân hàng điện tử hiện hành của SHB. 3. Khách hàng cần nhanh chóng thông báo cho SHB nếu phát hiện bất kỳ một vấn đề bất thường nào hay các sự cố về mặt nghiệp vụ hoặc kỹ thuật liên quan đến sự an toàn trong hoat đông của hê thống ngân hàng điện tử giữa hai Bên.. Hoàn trả cho SHB những khoản thanh toán quá số dự được phép trên Tài khoản và lãi phát sinh theo quy định của SHB, những khoản tiền ghi "Có" nhầm, thừa vào Tài khoản 4. Khách hàng thực hiện kiếm tra tình trạng thiết bị bảo mật nhằm đảm bảo các điều kiện: Mới 100%, có dán tem bảo hành, nguyên trạng về bao bì, mẫu mã khi nhận thiết bị từ SHB. Sau khi hoàn tất việc nhận và kiếm tra tình trạng thiết bị, khách hàng hoàn toàn chịu trách nhiệm về chi phí sửa chữa hoặc thay mới thiết bị đối với các trường hợp rùi ro (hỏng hóc, mất, thất lạc,...) xảy ra với thiết bị bảo mật không nằm trong điều kiện bảo hành. 5. Có trách nhiệm tìm hiểu về cách thức bảo mật và có trách nhiệm bảo mật thông tin sử dụng dịch vụ Ngân hàng điện tử và chịu trách nhiệm đối với các giao dịch có sử dụng tên đăng nhập, mật khấu, thiết bị bảo mật đã được bàn giao cho quý khách. 6. Khi đổi số thuê bao điện thoại, thẻ eSecure, USB Token, điện thoại bị mất cắp, thất lạc hoặc lộ thông tin tài khoản như: mật khẩu giao dịch, mật khẩu đăng nhập... Quý khách hàng phải thông báo ngay với ngân hàng để được khóa dịch vụ và đến ngân hàng đế điều chỉnh. 7. Việc sửa đối, bổ sung, thay thế các quy định, biểu phí và các điều khoản, điều kiện liên quan đến việc đăng ký / thay đối và sử dụng Ngân hàng điện tử sẽ được SHB thông báo bằng văn bản hoặc trên phương tiện thông tin đại chúng hoặc trên website của SHB hoặc tại các điểm giao dịch của SHB. Chủ Tài khoản đương nhiên được coi là chấp thuận các nội dung sửa đổi, bổ bổ sung, thay thế nói trên khi tiếp tục sử dụng các dịch vụ mà SHB cung cấp. 8. Khách hàng đồng ý rằng: (i) Tin nhắn của dịch vụ Ngân hàng điện tử được coi là đã gửi cho quý khách nếu việc gửi tin này đã được thực hiện bởi nhà cung cấp dịch vụ. (ii) Dịch vụ Thông báo số dư tài khoản qua tin nhắn SMS sẽ không gửi tin với giao dịch nhập lãi tiền gửi vào gốc.

## 12.3 Hướng dẫn sử dụng/Internet Banking

• Bước 1 : Chọn chức năng Trợ giúp/ Hướng dẫn sử dụng/ Internet Banking

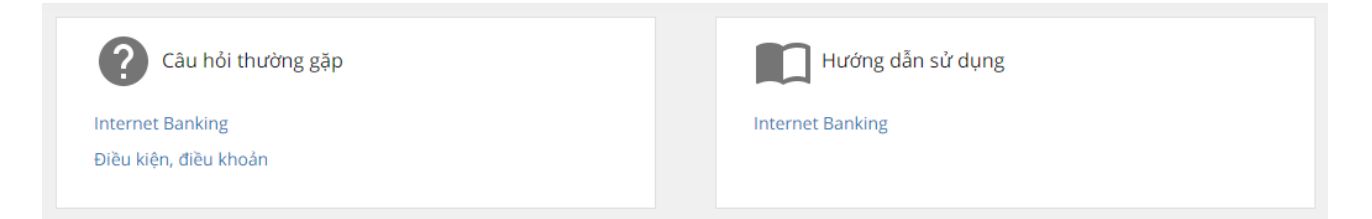

Bước 2 : Hệ thống tự động mở sang trang Hướng dẫn sử dụng dịch vụ
Internet Banking